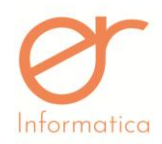

| EWM            |                   |                                   |  |  |
|----------------|-------------------|-----------------------------------|--|--|
| Manuale utente |                   |                                   |  |  |
| Data           | Redatto           | Descrizione                       |  |  |
| 08/10/2018     | Giuliano Bianchi  | Prima Emissione                   |  |  |
| 21/01/2019     | Valentina Viglino | Gestione Fatturazione Elettronica |  |  |

*Documento*: ewm\_v1.19.docx

Revisione: 1.19

Data:5/5/20

**Pagina**: 1/130

Stato: approvato

Rev

Rev

1

2

Riservati tutti i diritti in termini di legge

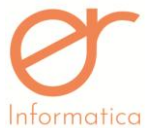

| Inforn | natica     |                | Manuale Utente v                                                                                                    | versione 1.19                  |
|--------|------------|----------------|----------------------------------------------------------------------------------------------------|--------------------------------|
| 3      | 20/02/2019 | Erika Ghignone | Revisione dei seguenti paragrafi: Anagrafiche, Soggetti,<br>Documenti, Pagamenti, Impostazioni, Multideposito                    | Listini, Note,                 |
| 4      | 25/02/2019 | Erika Ghignone | Aggiornamento relativo agli sconti all'interno delle sezioni:<br>documento e Pagamenti                                           | : Listini, Righe               |
| 5      | 12/03/2019 | Erika Ghignone | Aggiornamento della sezione "Anagrafica Azienda" per inseri<br>Conai; e della sezione "Articolo" per inserimento flag "Art62 agr | mento dicitura<br>oalimentare" |
| 6      | 15/03/2019 | Erika Ghignone | Inserimento sezioni "Fatture Passive" e "Log Fatture Passive"                                                                    |                                |
| 7      | 26/03/2019 | Erika Ghignone | Aggiornamento sezioni "Azienda", "Articoli", "Listini"                                                                           |                                |
| 8      | 09/04/2019 | Erika Ghignone | Creazione sezione "Gestione RIBA" ed aggiornamento sezione "I                                                                    | Documenti"                     |
| 9      | 24/04/2019 | Erika Ghignone | Aggiornamento delle sezioni: "Documenti", "Gestione RIBA" e ",                                                                   | Articoli"                      |
| 10     | 10/05/2019 | Erika Ghignone | Inserimento sezioni: "Crea documento rapido", "Documenti<br>"Configurazione documenti precompilati automatici".                  | precompilati",                 |
|        |            |                | Aggiornamento sezioni: "Articoli", "Categorie articoli", "Elenco c                                                               | locumenti"                     |
| 11     | 15/05/2019 | Erika Ghignone | Aggiornamento sezioni: "Categorie Provvigioni", "Tipologie<br>"Provvigioni" e "Stampa Provvigioni"                               | e Provvigioni",                |
| 12     | 04/06/2019 | Erika Ghignone | Inserimento sezione "Collegamento RO e EWM (Registri Online)                                                                     | "                              |
| 13     | 07/06/2019 | Erika Ghignone | Inserimento sezione "Scadenziario", "Partitario", "Giacenze Mag<br>Aggiornamento sezione "Cruscotto"                             | gazzino"                       |

Documento: ewm\_v1.19.docx

Revisione: 1.19

*Pagina*: 2/130

Stato: approvato

Riservati tutti i diritti in termini di legge

Data:5/5/20

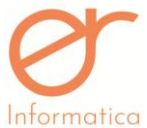

| Inform      | Informatica Manuale Utent |                   | te                                                                                                    | versione 1.19                       |                |
|-------------|---------------------------|-------------------|----------------------------------------------------------------------------------------------------|-------------------------------------|----------------|
| 14          | 18/06/2019                | Erika Ghignone    | Inserimento sezione "Movimenti Interni di carico e scarico"                                                                                                    |                                     |                |
| 15          | 26/06/2019                | Erika Ghignone    | Aggiornamento sezione "Calendario EWM"                                                                                                    |                                     |                |
| 16          | 20/08/2019                | Erika Ghignone    | Inserimento sezione                                                                                                    | "Movimenti Lotti"                   |                |
| 17          | 25/09/2019                | Erika Ghignone    | Inserimento sezioni                                                                                                    | "Prenotazione Articoli" e "Stampa I | Prenotazione". |
|             |                           |                   | Revisione sezione "R                                                                                                    | ighe documento"                     |                |
| 18          | 15/10/2019                | Erika Ghignone    | Aggiornamento sezio                                                                                                    | oni "Trasporto" e "Collegamento EV  | NM e RO"       |
| 19          | 13/02/2020                | Erika Ghignone    | Revisione schermate e aggiornamento sezioni "Trasporto", "Provvigioni"                                                                                          |                                     |                |
| 20          | 18/02/2020                | Erika Ghignone    | Aggiornamento sezioni: "Articoli", "Collegamento EWM/RO"                                                                                                    |                                     |                |
| 21          | 24/04/2020                | Valentina Viglino | Aggiornamento "Esportazione flussi su RO", Aggiunto "Gestione note"<br>(multidepositi), Aggiunto "Partitari manuali", Aggiunto "Numero documento<br>d'acquisto" |                                     |                |
| 22          | 04/05/2020                | Valentina Viglino | Conteggio bollo su fattura gestibile dal soggetto, tab Totali documento aggiornata                                                                              |                                     |                |
| 23          | 05/05/2020                | Valentina Viglino | Aggiunto flag "conforme al regolamento CE 852/2004"                                                                                                    |                                     |                |
|             |                           | Responsabile      |                                                                                                    | Firma                               | Data           |
| Responsible |                           | Responsible       |                                                                                                    | Signature                           | Date           |
| Redatto     |                           | Giuliano Bianchi  |                                                                                                    |                                     |                |
| Prepared    |                           |                   |                                                                                                    |                                     |                |

Documento: ewm\_v1.19.docx

Revisione: 1.19

Data:5/5/20

*Pagina*: 3/130

Stato: approvato

Riservati tutti i diritti in termini di legge

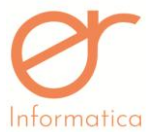

| Informática         | Manuale Uten   | Manuale Utente |  |  |
|---------------------|----------------|----------------|--|--|
| Approvato           |                |                |  |  |
| Approved            |                |                |  |  |
| Cliente             |                | Commessa       |  |  |
|                     |                |                |  |  |
| Riferimento Cliente |                | Acronimo       |  |  |
|                     |                | EWM            |  |  |
| File                | ewm_v1.19.docx | Pagine         |  |  |
| File                |                | 130            |  |  |

# Sommario

| Sommario                                    |                           |                     |               |
|---------------------------------------------|---------------------------|---------------------|---------------|
| Introduzione                                |                           |                     |               |
| Scopo del documento                         |                           |                     | 7             |
| Definizioni e acronimi                      |                           |                     | 7             |
| Finalità                                    |                           |                     |               |
| Funzionalità                                |                           |                     | 9             |
| Login                                       |                           |                     | 9             |
| Logout                                      |                           |                     |               |
| Struttura dell'interfaccia (Menù Principale | )                         |                     |               |
| Cruscotto                                   |                           |                     |               |
| Anagrafiche                                 |                           |                     |               |
| <i>Documento</i> : ewm_v1.19.docx           | <b>Revisione</b> : 1.19   | Data:5/5/20         | Pagina: 4/130 |
| Stato: approvato                            | Riservati tutti i diritti | in termini di legge |               |

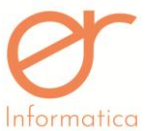

| Azienda                             | Manuale        | Utente            |                  | versione 1.19<br>13   |
|-------------------------------------|----------------|-------------------|------------------|-----------------------|
| Soggetti                            |                |                   |                  |                       |
| Listini                             |                |                   |                  | 26                    |
| Articoli                            |                |                   |                  |                       |
| Lotti                               |                |                   |                  |                       |
| Categoria Articolo                  |                |                   |                  |                       |
| Aspetto Beni                        |                |                   |                  |                       |
| Note                                |                |                   |                  |                       |
| Documenti precompilati              |                |                   |                  |                       |
| Gestione Anagrafiche Obsolete       |                |                   |                  |                       |
| Documenti                           |                |                   |                  |                       |
| Creazione documento da uno o più do | ocumenti sel   | ezionati i        | n griglia        | 47                    |
| Creazione documento automatico      |                |                   |                  |                       |
| Creazione documento da precompilato | )              |                   |                  | 50                    |
| Stampa di controllo / definitiva    |                |                   |                  |                       |
| Creazione nuovo documento           |                |                   |                  | 51                    |
| Righe Documento                     |                |                   |                  | 55                    |
| Trasporto                           |                |                   |                  | 58                    |
| Contributi                          |                |                   |                  |                       |
| Ritenute                            |                |                   |                  | 59                    |
| Totali                              |                |                   |                  | 59                    |
| Condivisione                        |                |                   |                  | 67                    |
| <i>Documento</i> : ewm_v1.19.docx   | Revisione:     | 1.19              | Data:5/5/20      | <b>Pagina</b> : 5/130 |
| <b>tato:</b> approvato              | Riservati tuti | ti i diritti in i | termini di legge |                       |

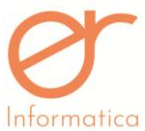

| formatica<br>Salvataggio e stampa del documento | Manuale Utente | versione 1.19 |
|-------------------------------------------------|----------------|---------------|
| Cancellazione di un documento                   |                | 62            |
| Crea documento rapido                           |                | 62            |
| Creazione Fatturazione Differita                |                | 71            |
| Fatturazione Differita                          |                | 65            |
| Portafoglio Ordini                              |                | 67            |
| Fatture Passive                                 |                | 69            |
| LOG Fatture Passive                             |                | 69            |
| Pagamenti                                       |                | 71            |
| Provvigioni                                     |                | 80            |
| Impostazioni                                    |                |               |
| Classi Documentali                              |                | 84            |
| Contatori                                       |                |               |
| Configurazione documenti precompilati au        | tomatici       |               |
| Multideposito                                   |                | 92            |
| Statistiche EWM                                 |                |               |
| Magazzino                                       |                | 102           |
| Collegamento Ro e EWM (Registri Online )        |                |               |
| Moduli Aggiuntivi                               |                | 115           |
| Manualistica                                    |                | 117           |

# Introduzione

| <i>Documento</i> : ewm_v1.19.docx | <b>Revisione</b> : 1.19        | Data:5/5/20      | Pagina: 6/130 |
|-----------------------------------|--------------------------------|------------------|---------------|
| Stato: approvato                  | Riservati tutti i diritti in t | termini di legge |               |

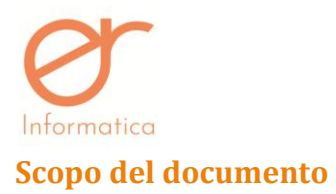

Il seguente documento implementa il manuale utente per l'ERP Easy Winery Management.

## Definizioni e acronimi

| Definizione    | Descrizione                                                                                                    |  |  |  |
|----------------|----------------------------------------------------------------------------------------------------|--|--|--|
| EDI            | L'Electronic Data Interchange è l'interscambio di dati tra sistemi informativi.                                                                                                    |  |  |  |
| EWM            | Easy Winery Management                                                                                                    |  |  |  |
| DD             | Da definire.                                                                                                    |  |  |  |
| Browser        | In informatica, il web browser (o più semplicemente browser) è<br>un'applicazione per il recupero, la presentazione e la navigazione di risorse sul<br>web (per esempio Firefox, Internet Explorer, Chrome) |  |  |  |
| Bundle browser | browser Browser customizzato con specifiche parametrizzazioni.                                                                                                    |  |  |  |

| <i>Documento</i> : ewm_v1.19.docx | <b>Revisione</b> : 1.19      | Data:5/5/20      | Pagina: 7/130 |
|-----------------------------------|------------------------------|------------------|---------------|
| Stato: approvato                  | Riservati tutti i diritti in | termini di legge |               |

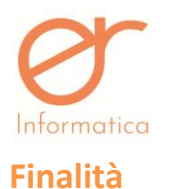

EWM è un applicazione web based che gestisce in modo facile ed intuitivo tutto il processo documentale a partire dall'offerta al cliente fino ad arrivare alla fatturazione.

L' EWM è raggiungibile sul seguente url:

| Ambiente   | URL                      |
|------------|--------------------------|
| Produzione | ewm.digitalinvoice.cloud |

Digitare l'url nel browser: al primo accesso verrà richiesta l'autorizzazione all'apertura dei pop up.

Il browser più indicato per utilizzare l'applicativo è MozillaFirefox.

L'applicazione, nelle funzionalità base, è stata testata sui seguenti browser alternativi:

- 1. Internet Explorer;
- 2. Chrome;
- 3. Opera.

 Documento: ewm\_v1.19.docx
 Revisione: 1.19
 Data:5/5/20
 Pagina: 8/130

 Stato: approvato
 Riservati tutti i diritti in termini di legge

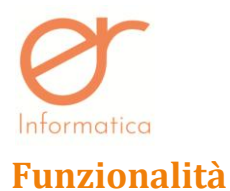

Vengono riportate le funzionalità base dell'applicazione.

### Login

Per effettuare l'accesso all'applicazione procedere come segue:

- 1. Aprire il browser
- 2. Digitare l'indirizzo nella barra degli indirizzi
- 3. Se non abilitata, abilitare l'apertura pop up dall'url
- 4. Imputare il nome utente e la password nei campi username / password
- 5. Premere invio o cliccare sul pulsante "Login"

|                             | 1   |
|-----------------------------|-----|
| EWM                         | -   |
| Usemame                     | 100 |
| Password                    | 12  |
| € Login                     | 1   |
| Powered by erinformatica.it |     |
|                             |     |

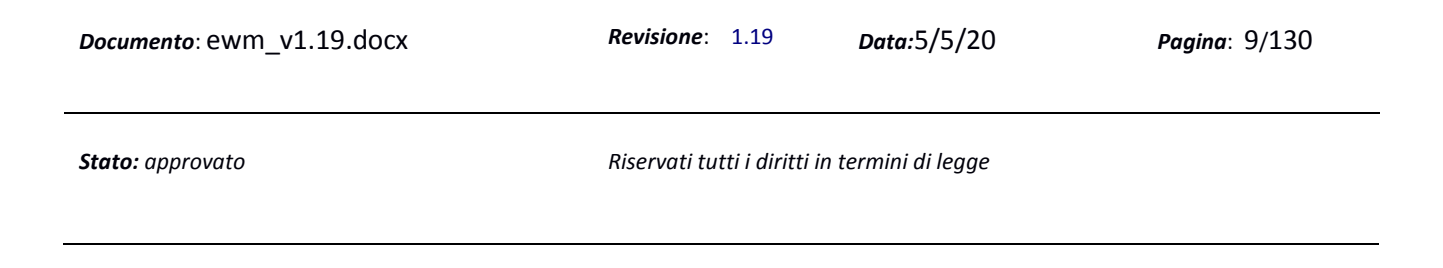

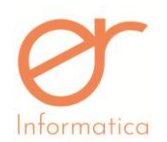

Se i dati inseriti sono corretti, viene presentata l'interfaccia principale dell'applicazione, diversamente viene notificato un messaggio di errore all'utente, il quale viene invitato a re-inserire i dati.

## Eccezioni

Talvolta l'applicazione potrebbe non essere disponibile per le casistiche riportate di seguito (in tal caso viene fornito un messaggio di notifica specifico):

- 1. Login non disponibile per portale in fase di manutenzione
- 2. Login non disponibile per utenza temporaneamente disabilitata.

### Logout

Se l'accesso è stato effettuato correttamente, viene presentata l'interfaccia principale dell'applicazione. Sul portale in alto a destra sono disponibili i dati relativi a:

- 1. Pulsante "**NEWS**": permette di prendere visione delle nuove implementazioni apportate al gestionale
- 2. Pulsante Home: consente di tornare al menù principale
- 3. Pulsante DI per il collegamento con il portale Digital Invoice

**N.B.** Quando il portale *Digital Invoice* è in manutenzione o non è possibile accedervi per motivi tecnici, l'icona "DI" si colorerà di rosso, appunto per evidenziarne l'impossibilità d'ingresso da parte dell'utente

- 4. Pulsante RO: il portale permette il collegamento con il portale **Registri Online** (solo per gli utenti che utilizzano la piattaforma dei registri vinicoli)
- 5. Pulsante Messaggi per visualizzare comunicazioni di servizio / assistenza. Cliccando sul pulsante

e possibile leggere il messaggio; il pulsante consente si indicare la comunicazione come "già letta"

6. Pulsante Logout consente di uscire dall'applicazione.

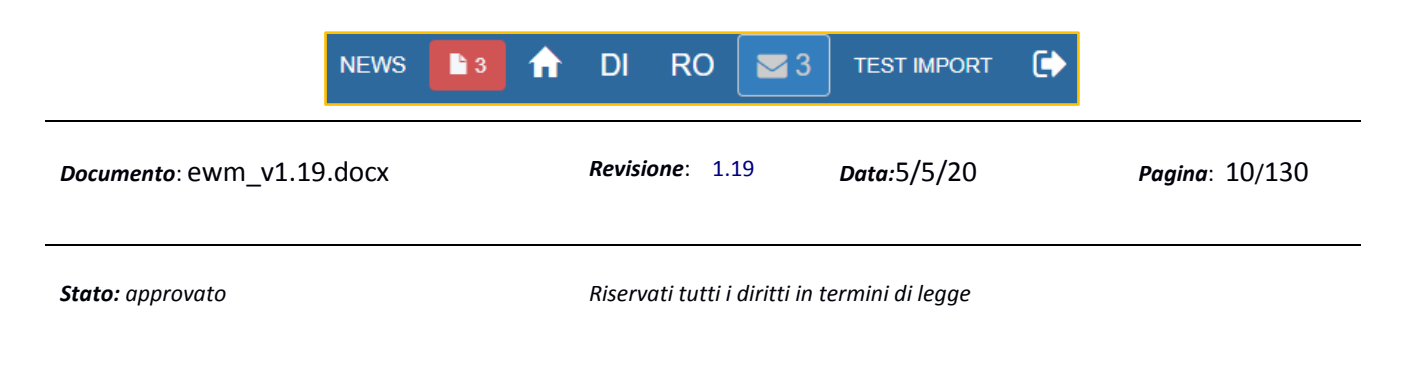

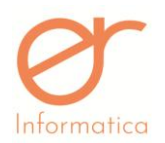

# Struttura dell'interfaccia (Menù Principale)

#### Di seguito viene riportata l'interfaccia

|                                                                                                    |                                                                                                   | 🔒 DI 🔤 14 demo test 🔅                                                                                                    |
|----------------------------------------------------------------------------------------------------|---------------------------------------------------------------------------------------------------|----------------------------------------------------------------------------------------------------|
| <u>lili</u>                                                                                                    | ළු                                                                                                |                                                                                                    |
| Cruscotto<br>Cruscotte                                                                                                | Documenti<br>Elenco Documenti<br>Coto Documento Rando<br>Postatorito Cristini Fahraccore Differta | Calendario EWM<br>Catendario EWM                                                                                                    |
| =                                                                                                    |                                                                                                   |                                                                                                    |
| Impostazioni<br>Classi Decumentali Centated<br>Confouracione. Documenti Precontellati. Automatici                     | Pagamenti<br>Esoamenti Partiterro Boséneciano Gestione Billó Flansi Rilló                         | Manualistica<br>Manualis.odf Creacione. Aciende Creacione Parametel Creacione. Articele e Lister Creacione. Creacione. Creac |
|                                                                                                    |                                                                                                   |                                                                                                    |
| Anagrafiche<br>Cateorin Articeli Articel Lotti Note Scovetti Latteri Aurento Bens<br>Documenti Procomitati<br>Actenta | Magazzino<br>Gestore Masazzno Chiunas Masazzno Giacenze Masazzno                                  |                                                                                                    |

#### Il layout è il seguente:

Funzioni a cui si può accedere ( saranno visualizzate solo le funzioni in base ai moduli acquistati) :

- a) Cruscotto
- b) Documenti
- c) Calendario EWM
- d) Anagrafiche
- e) Impostazioni
- f) Pagamenti
- g) Magazzino
- h) Manualistica

 Documento: ewm\_v1.19.docx
 Revisione: 1.19
 Data:5/5/20
 Pagina: 11/130

 Stato: approvato
 Riservati tutti i diritti in termini di legge

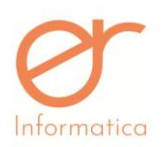

#### versione 1.19

# Cruscotto

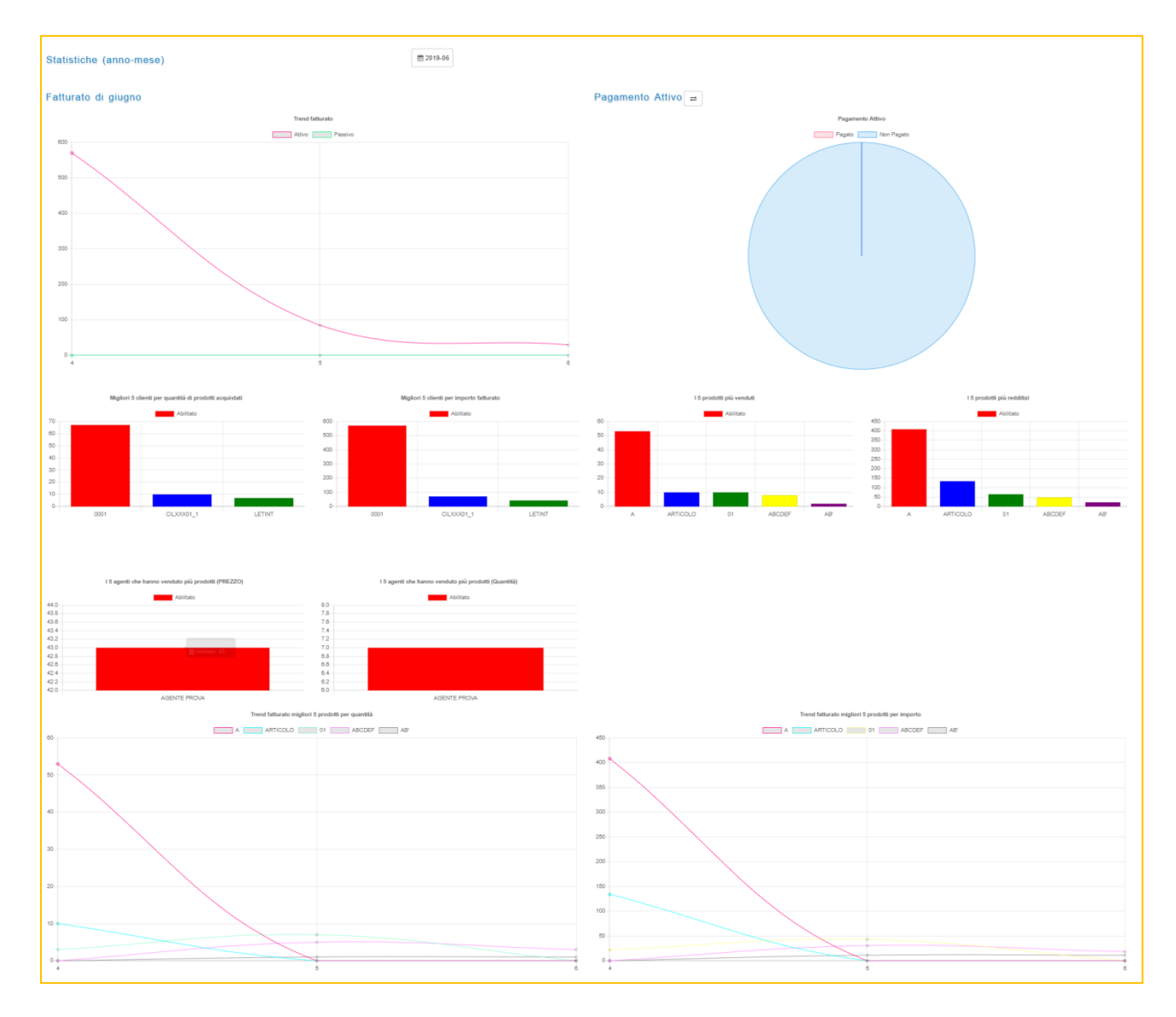

Quest'interfaccia viene visualizzata solo quando si è posizionati sulla Homepage del Cruscotto e permette all'utente di visualizzare, filtrate per mese e anno, attraverso il pulsante , le statistiche generali dell'ambiente.

| <i>Documento</i> : ewm_v1.19.docx | <b>Revisione</b> : 1.19        | Data:5/5/20     | Pagina: 12/130 |
|-----------------------------------|--------------------------------|-----------------|----------------|
| Stato: approvato                  | Riservati tutti i diritti in t | ermini di legge |                |

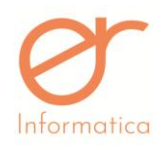

Di seguito il dettaglio di ogni sezione:

Manuale Utente

# Migliori clienti del mese

| -              |       |           |        |    |      |          | -         |           |             |         |
|----------------|-------|-----------|--------|----|------|----------|-----------|-----------|-------------|---------|
|                |       | Abilitato |        |    |      |          | -         | Abilitato |             |         |
|                |       |           |        |    | 6000 |          |           |           |             |         |
|                |       |           |        |    | 5500 |          |           |           |             |         |
|                |       |           |        |    | 5000 |          |           |           |             |         |
|                |       |           |        |    | 4500 |          |           |           |             |         |
|                |       |           |        |    | 4000 |          |           |           |             |         |
|                |       |           |        |    | 3500 |          |           |           |             |         |
|                |       |           |        |    | 3000 |          |           |           |             |         |
|                |       |           |        |    | 2500 |          |           |           |             |         |
|                |       |           |        |    | 2000 |          |           |           |             |         |
|                |       |           |        |    | 1500 |          |           |           |             |         |
|                |       |           |        |    | 1000 |          |           |           |             |         |
| CII XXX01 1 SO | GETTO | TEST SOG  | SETTO2 | 01 | 1000 | SOGGETTO | SOGGETTO2 | 01        | GMRSRI 01 1 | SOGGETT |

Il grafico fornisce indicazioni sul fatturato dei clienti in base alla quantità di prodotti acquistati oppure all'importo totale del fatturato. Cliccando su Abilitato, è possibile disabilitare la visualizzazione del grafico.

# Articoli più venduti/Redditizi

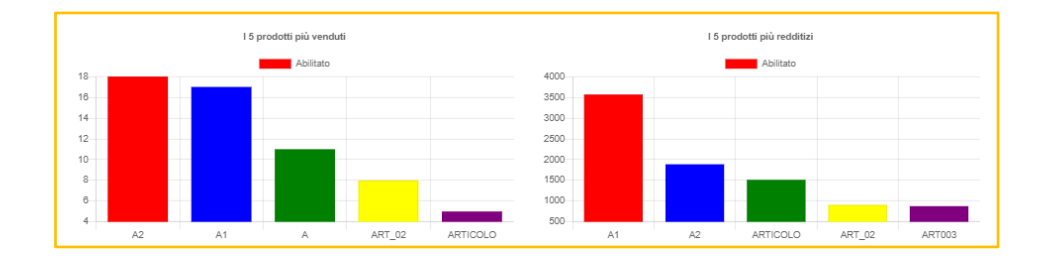

Il grafico fornisce informazioni sugli articoli più venduti oppure più redditizi.

# Miglior Agente (se il modulo è abilitato)

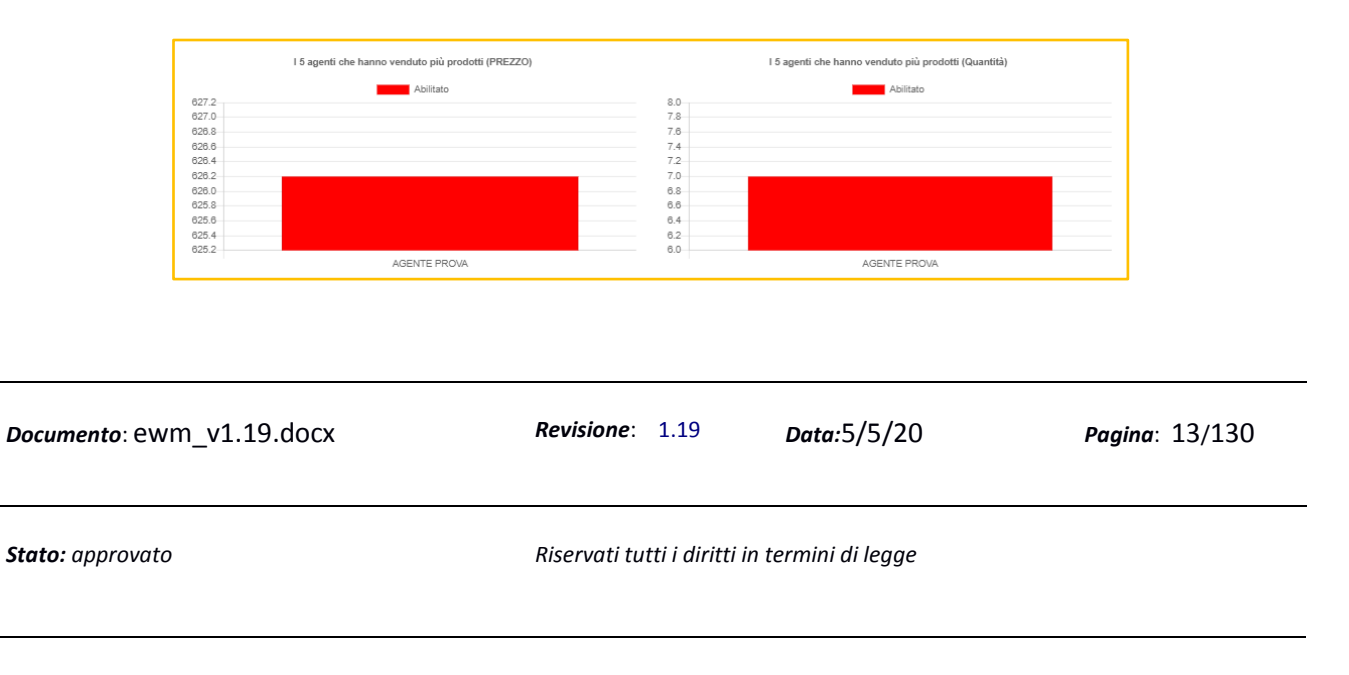

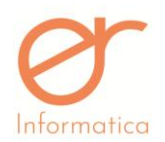

versione 1.19

Il grafico fornisce informazioni sugli articoli più venduti da parte degli agenti secondo il prezzo e quantità del prodotto.

# Andamento Fatturato

| Trend fatturato migliori 5 prodotli per quantità | Trend faturato migliori 5 prodotti per importo |
|--------------------------------------------------|------------------------------------------------|
| A2 A1 A1 AT 02 ATTOOLO                           | A2 A1 A AT_92 ARTOOLO                          |
|                                                  |                                                |
| 7                                                | 200                                            |
|                                                  | 1000                                           |
|                                                  |                                                |
|                                                  |                                                |

Il grafico fornisce indicazioni sulle statistiche del fatturato dell'azienda secondo i 5 migliori prodotti in base a quantità o importo. Cliccando sulla legenda degli articoli al di sopra del grafico è possibile escludere tale prodotto dalla raffigurazione.

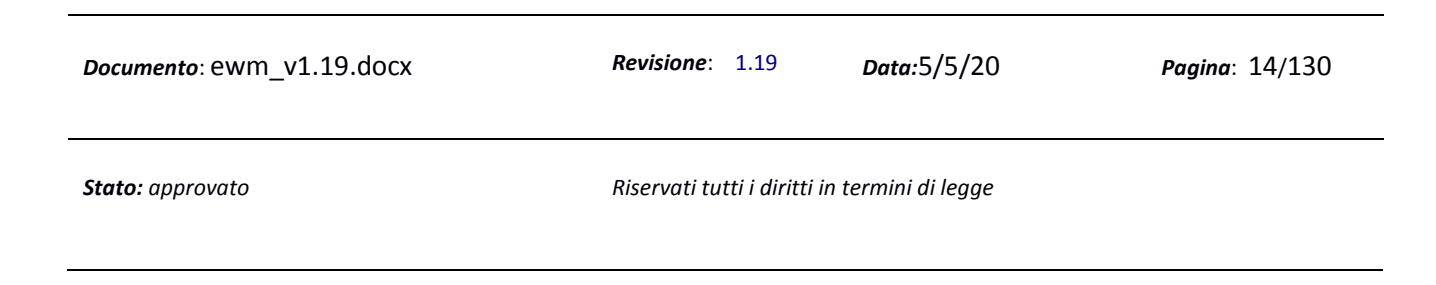

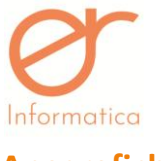

# Anagrafiche

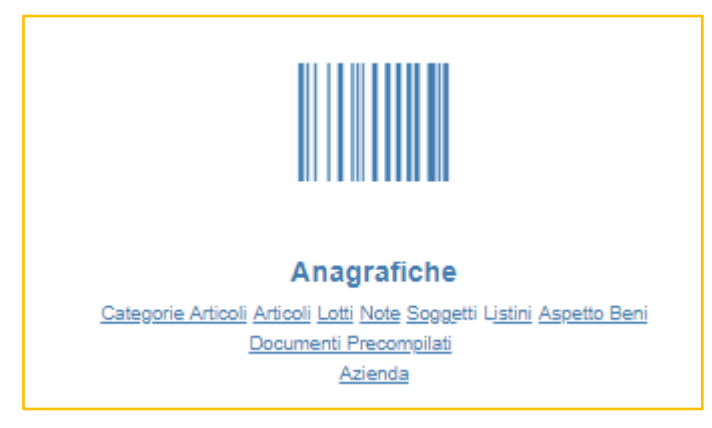

E' possibile accedere alla creazione di una nuova anagrafica digitando una delle voci sottolineate come da figura sopra.

# Azienda

La videata di Creazione Azienda viene proposta automaticamente al primo ingresso nella procedura. Per entrare in modifica invece, basta digitare la voce "Azienda", comparirà la seguente schermata:

| Nations   Nations   Controls   Control                                                                                                    | <pre>version custock</pre>                                                                                                    | <b>ito:</b> approvato                                                                      |                       | Riservati ti | utti i diritti ir   | n termini di legge                         |           |           |       |
|----------------------------------------------------------------------------------------------------|----------------------------------------------------------------------------------------------------|--------------------------------------------------------------------------------------------|-----------------------|--------------|---------------------|--------------------------------------------|-----------|-----------|-------|
| kacore   Pata va   Dato facale   Dato facale allogia solit   Cacles facale export file and ansord   Dato facale facale export file and ansord   Dato facale facale export file and ansord   Dato facale facale export file and ansord   Data facale export file and ansord                                                                                                    | PESSAN GUERDOCA Cipo Cipo Cipo Cipo Cipo Cipo Alcono   In rang In rang                                                                                                    | <i>cumento</i> : ewm_v2                                                                    | 1.19.docx             | Revisione:   | 1.19                | Data:5/5/20                                |           | Pagina: 1 | 5/130 |
| Nacional       Interface       Interface         Restinana       02/1000001       Interface         Concer Secale       02/1000001       Interface         Concer Secale       02/1000001       Interface         Concer Secale       02/1000001       Interface         Concer Secale       0       Interface         Concer Secale       0       Interface         Concer Secale       0       Interface         Concer SA       Concer SA       Concer Secale         Concer SA       Concer SA       Concer SA         Concer SA       Secale       Secale         Concer SA       Secale       Secale         Concer SA       Secale       Secale         Concer SA       Secale       Secale         Concer SA       Secale       Secale         Concer SA       Secale       Secale         Concer SA       Secale       Secale         Concer SA       Secale       Secale         Concer SA       Secale       Secale         Concer SA       Secale       Secale         Concer SA       Secale       Secale         Concer SA       Secale       Secale         Concer SA <th>Persona ousmock</th> <th>and the original rate of second 20000120</th> <th>52</th> <th></th> <th></th> <th></th> <th></th> <th></th> <th></th>                                                                                                    | Persona ousmock                                                                                                    | and the original rate of second 20000120                                                   | 52                    |              |                     |                                            |           |           |       |
| Racione       Indicational status of legisle coincide coin infitizzo principale         Pattia va       02/10030041         Codice fiscale       02/10030041         Cognome       0         Toloi       0         Codice fiscale       0         Logo Attinudie       0         Logo ER-home-page prog       • UPLOAD         Codice fiscale       0         Codice SA       Aaka2         Codice fiscale and Come informations on the fiscale status of the fiscale status on the fiscale status of the fiscale status of the fiscale s                                                                                                    | Persona summer. <ul> <li>Persona summer.</li> <li>Persona summer.</li></ul>                                                                                                    | Incassi durante export riba in data flusso<br>Incassi durante export riba in data scadenza | 0                     |              |                     |                                            |           |           |       |
| Nations       r.tsg       Inditaze sede legate coincide cos inditaze principale         Parita iva       0271050061       Inditaze sede legate coincide cos inditaze principale         Codice fiscale       0271050061       Inditaze sede legate coincide cos inditaze principale         Nome       0271050061       Inditaze sede legate coincide cos inditaze principale         Cogice fiscale       0271050061       Inditaze sede legate coincide cos inditaze principale         Cogice fiscale       0271050061       Inditaze sede legate coincide cos inditaze principale         Cogice fiscale       0271050061       Inditaze sede legate coincide cos inditaze principale         Nome       0271050061       Inditaze sede legate coincide cos inditaze principale         Cogice fiscale       0271050061       Inditaze sede legate coincide cos inditaze principale         Statuse       0271050061       0271050061       0271050061         Condice Statuse       02800-800000000000000000000000000000000                                                                                                    | PERSONA GULARDICA               PENSONA GULARDICA              Cubi                                                                                                    | Gestione MVV Automatico                                                                    | 8                     |              |                     |                                            |           |           |       |
| Intrace   Petta iva   02/1050041   02/1050041   02/1050041   02/1050041   02/1050041   02/1050041   02/1050041   02/1050041   02/1050041   02/1050041   02/1050041   02/1050041   02/1050041   02/1050041   02/1050041   02/1050041   02/1050041   02/1050041   02/1050041   02/1050041   02/1050041   02/1050041   02/1050041   02/1050041   02/1050041   02/1050041   02/1050041   02/1050041   02/1050041   02/1050041   02/1050041   02/1050041   02/1050041   02/1050041   02/1050041   02/1050041   02/1050041   02/1050041   02/1050041   02/1050041   02/1050041   02/1050041   02/1050041   02/1050041   02/1050041   02/1050041   02/1050041   02/1050041   02/1050041   02/1050041   02/1050041   02/1050041   02/1050041   02/1050041   02/1050041   02/1050041   02/1050041   02/1050041   02/1050041   02/1050041   02/1050041   02/1050041   02/1050041   02/1050041 <t< td=""><td>PERSONA GULARDICA       *       Cap       3586         EVML SRL       Cital       BCCHETTA EELBO CH       Mainzo       VARDIA         107:106:30:01       *       Note       S       Note         107:106:30:01       00/100       *       *       *         107:106:30:01       00/100       *       *       *       *         107:106:30:01       00/100       *       *       *       *       *       *       *       *       *       *       *       *       *       *       *       *       *       *       *       *       *       *       *       *       *       *       *       *       *       *       *       *       *       *       *       *       *       *       *       *       *       *       *       *       *       *       *       *       *       *       *       *       *       *       *       *       *       *       *       *       *       *       *       *       *       *       *       *       *       *       *       *       *       *       *       *       *       *       *</td><td>Solo Descrizione Articolo</td><td>8</td><td></td><td></td><td></td><td></td><td></td><td></td></t<> | PERSONA GULARDICA       *       Cap       3586         EVML SRL       Cital       BCCHETTA EELBO CH       Mainzo       VARDIA         107:106:30:01       *       Note       S       Note         107:106:30:01       00/100       *       *       *         107:106:30:01       00/100       *       *       *       *         107:106:30:01       00/100       *       *       *       *       *       *       *       *       *       *       *       *       *       *       *       *       *       *       *       *       *       *       *       *       *       *       *       *       *       *       *       *       *       *       *       *       *       *       *       *       *       *       *       *       *       *       *       *       *       *       *       *       *       *       *       *       *       *       *       *       *       *       *       *       *       *       *       *       *       *       *       *       *       *       *       *       *       *       *                                                                                                    | Solo Descrizione Articolo                                                                  | 8                     |              |                     |                                            |           |           |       |
| Nacional <ul> <li>rainy</li> <li>rainy</li> <lirainy< li=""> <lirainy< li=""></lirainy<></lirainy<></ul>                                                                                                    | PERSONA GULARBICA.       *       Cap       3586         EVML SRL       Cital       BCCHETTA EELBO CH       Mainzo       VARDAM         Tr. Hay       *       Noise       S       Noise       VARDAM         02710630041       *       S       Noise       S       Noise       S         02710630041       *       *       *       *       S       S       <                                                                                                    | Conai in fattura elettronica                                                               |                       |              |                     |                                            |           |           |       |
| Nations       r tag         Partia Iva       0210630041         Color facale       0210630041         Color facale       0210630041         Cogona                                                                                                    | PERSIAN GULARBICA. <ul> <li>PERSIAN GULARBICA.</li> <li>PERSIAN GULARBICA.</li> <li>PERSIANTAL</li> <li>PERSIAN GULARBICA.</li> <li>P</li></ul>                                                                                                    | Azienda Vinicola                                                                           |                       |              |                     |                                            |           |           |       |
| Nacional   Partia iva   02/10630041   Coloce fiscale   02/10630041   02/10630041   Cogene   Cogene </td <td>Persona duraptica *   EVM SRL Citià   ir. taiy *   0271050041 *   0271050041 *   0271050041 *   0271050041 *   0271050041 *   0271050041 *   0271050041 *   0271050041 *   0271050041 *   0271050041 *   0271050041 *   0271050041 *   0271050041 *   0271050041 *   030 *   AJAR3 *   04 *</td> <td>Gestione fatturazione unica<br/>Stampa Tot, Spese pel comp</td> <td></td> <td></td> <td></td> <td></td> <td></td> <td></td> <td></td>                                                                                                    | Persona duraptica *   EVM SRL Citià   ir. taiy *   0271050041 *   0271050041 *   0271050041 *   0271050041 *   0271050041 *   0271050041 *   0271050041 *   0271050041 *   0271050041 *   0271050041 *   0271050041 *   0271050041 *   0271050041 *   0271050041 *   030 *   AJAR3 *   04 *                                                                                                    | Gestione fatturazione unica<br>Stampa Tot, Spese pel comp                                  |                       |              |                     |                                            |           |           |       |
| Nations r tay   Patta ha 02/05/041   Color facale 02/05/041   Color facale 02/05/041   Cognome -   Cognome -   Logo Abrenda Logo E-home page pag   VPLOAD -   Sto Wei -   Color facale -   Color facale -   Database reliance -   Sto Wei -   Color facale -   Color facale -   Database reliance -   Color facale gale gale color face color factor precipited   Color facale -   Color facale -   Color facale -   Color facale -   Color facale -   Color facale -   Color facale -   Color facale gale gale gale color facale color faca                                                                                                    | PERSONA GULARDICA       *       Cap       3586         EVML SRL       Citik       BCCHETTA BELBO CH       Mainzo       VARDIA         Totsy       *       Solo       Mole       VarDia         102710650041       *       Solo       Mole       VarDia         102710650041       Giffield Carrier       *       *       VarDia       VarDia         102710650041       Giffield Carrier       *       *       *       *       *         10go ER-home-paga gang       VIPLOAD       •       VarDia       *       *       *       *         Applana Jantika       #       *       *       *       *       *       *       *       *       *       *       *       *       *       *       *       *       *       *       *       *       *       *       *       *       *       *       *       *       *       *       *       *       *       *       *       *       *       *       *       *       *       *       *       *       *       *       *       *       *       *       *       *       *       *       *       *       *                                                                                                    | Gestione Allegati                                                                          | 8                     |              |                     |                                            |           |           |       |
| Nation     rais       Partia Iva     0271053041       Colles facale     0271053041       Colles facale     0271053041       Cognome     0       Table     0       Cognome     0       Logo Astradale     0       Codies Mach     0       Codies Mach     0       Codies Mach     0       Sta Walt     0       Codies Mach     0       Codies Mach     0       Codies Mach     0       Codies Mach     0                                                                                                    | PERSONA GULABDICA     *     Casis     0200     048 DMA       EVML SRL     *     Casis     0200 ERCTA BELED CN     Maintzo     VA ROMA       02710630041     *     *     Casis     0200 ERCTA BELED CN     Maintzo     VA ROMA       02710630041     *     *     *     *     *     *       02710630041     *     *     *     *     *       0270630041     *     *     *     *     *       0270630041     *     *     *     *     *       0270630041     *     *     *     *     *       0270630041     *     *     *     *     *     *       0270630041     *     *     *     *     *     *       020000     *     *     *     *     *     *     *       100pcER-home-page pmg     *     *     *     *     *     *     *     *     *     *     *     *     *     *     *     *     *     *     *     *     *     *     *     *     *     *     *     *     *     *     *     *     *     *     *     *     *     *     *                                                                                                    | Copia di cortesia allegata a XML                                                           | ×                     |              |                     |                                            |           |           |       |
| Nation     r tag       Partia Iva     02710530041       Colors fiscale     02710530041       Colors fiscale     02710530041       Congrome                                                                                                    | PERSONA GUARDICA <ul> <li>PONNICIA</li> <li>PONNICIA</li> <li>Città</li> <li>ROCCHETTA RELO CN</li> <li>Note</li> </ul> VA ROSA           EVIM SRL <ul> <li>G2710630041</li> <li>G2710630041</li> <li>G2710630041</li> <li>G2710630041</li> <li>G270630041</li> <li>G2706400</li> <li>G2706400</li> <li>G2706400</li> <li>G2706400</li> <li>G2706400</li> <li>G2706400</li> <li>G2706400</li> <li>G2706400</li> <li>G2706400</li> <li>G2706400</li> <li>G2706400</li> <li>G2706400</li> <li>G27064000</li> <li>G27064000</li> <li>G27064000</li> <li>G2706400000000</li> <li>G270640000000000000000</li></ul>                                                                                                    | Intestazione nel Logo                                                                      | Ð                     |              |                     |                                            |           |           |       |
| Nation     rtsg       Patta Na     0270630041       Colice facade     0270630041       None     0       Cogone     0       Logo Azinada     Logo ER-home-page page AUPLOAD       Sto Web     0                                                                                                    | Persona durapica     *       EVMI SRL     Chia     porticipal     indirizzo     via Rolla.       02710630041     *     Address Page prof     Aufl.     Via Rolla.       Logo ER-home-page prof     Aufl.OAD     -     -     -                                                                                                    | Codice SIA                                                                                 | A3AR3                 |              |                     |                                            |           |           |       |
| Nations     rtsg       Patta Iva     02710530041       Colice facade     02710530041       Nome     02700530041       Cogome     0       Logo Acanade     Logo Echome-paga pm< VPLOAD                                                                                                    | PERSONA OLUBICA     *       EVMI SRL     Chia     pocretaria ELED ON     Indirizzo     VA ROMA       Internet of the second of the second of the sec | 380 1100                                                                                   |                       |              |                     |                                            |           |           |       |
| Naccione     rtmay     Interface seeds legale coincide con inditizzo principale       Pertita iva     02710650041     *Aggiungi inditizzo aggiuntivo       Conce facale     02710650041     **Aggiungi inditizzo aggiuntivo       Nome                                                                                                    | Persona durapica         *         Cap         1366           EVMI SRL         Città         ROCHETTA EELO CM         Indinizzo         VA ROMA           Ir - tay         *         S         Nore         Valencia           02710630041         *         Aggiungi Inditizzo aggiuntivo         *         *                                                                                                    | City Mah                                                                                   | Logo-ER-nome-page.png | -            |                     |                                            |           |           |       |
| Nazione     r- may     inditizzo       Petita iva     02/10/50041       Cottore fiscale     02/10/50041       Nome                                                                                                    | Persona diuzipica         Povincia         AT         Cap         1366           EVMI SRL         Città         ROCHETTA BELO CM         Indirizzo         Va ROMA           Intrato         S         Norreo         S         Norre           02710630041         Indirizzo varia logiangi indirizzo aggiuntivo         Va ROMA         Va ROMA                                                                                                    | Logo Aziendale                                                                             | 100.000               |              |                     |                                            |           |           |       |
| Nacione         r- tay         Inditaco edel legale coincide con inditazo principale           Petta Iva         02/10/50041         Inditaco edel legale coincide con inditazo principale           Codice fiscale         02/10/50041         Inditaco edel legale coincide con inditazo principale           Nome         Conjonne         Inditaco edel legale coincide con inditazo principale                                                                                                    | PERSONA GURBOCA         POVIncia         AT         Cap         1566           EVML SRL         Città         ROCCHETTA EELEO CM         Indirizzo         Va ROMA           Ir - tagy         r         Norrero         5         Note         Va ROMA           027/06/30041         r         r         Hadriczo optiscipale         Va ROMA         Va ROMA           027/06/30041         r         r         Hadriczo optiscipale         Va ROMA         Va ROMA                                                                                                    | Titolo                                                                                     |                       |              |                     |                                            |           |           |       |
| Nacione         r- tay         Inditaco edia legale coincide coi inditazo grincipale           Partia Iva         0271050041         ** Aggiungi inditazo egiagiuntivo           Codice fiscale         0271050041         **                                                                                                    | PERSONA GURBOCA         POVIncia         AT         Cap         1586           EVML SRL         Città         ROCCHETTA EELEO CM         Indirizzo         VA ROMA           Tr-tegy         r         Namero         S         Node         VA ROMA           02710630041         r         High right zoo principale         F         Aggiungi indirizzo aggiuntivo         F                                                                                                    | Cognome                                                                                    |                       |              |                     |                                            |           |           |       |
| Nacione         rt. sky         Indirazo edei kegale colocidar con adritzzo grinicipale           Partita iva         02710630041                    Aggiungi indirazo aggiuntivo                 Aggiungi indirazo aggiuntivo               Aggiungi indirazo aggiuntivo                 Aggiungi indirazo aggiuntivo               Aggiungi indirazo aggiuntivo               Aggiungi indirazo aggiuntivo               Aggiungi indirazo aggiuntivo                 Aggiungi indirazo aggiuntivo               Aggiungi indirazo aggiuntivo               Aggiungi indirazo aggiuntivo               Aggiungi indirazo aggiuntivo                                                                                                    | PERSONA GURGIOCA         P         Provincia         AT         Cap         1566           EVMS SRL         Città         ROCCHETTA BELBO CM         Indritzzo         Vita ROSA         Vita ROSA           Intr-itagi         r         Indritzzo         socio la dicitazo principale         Vita ROSA         Vita ROSA         Vita ROSA           02710630041         02710630041         e         Vita ROSA         Vita ROSA         Vita ROSA                                                                                                    | Nome                                                                                       |                       |              |                     |                                            |           |           |       |
| Nazione     rr. taly     Indirizzo sede legale coincide con indirizzo principale       Partita iva     02710630041 <ul> <li>Agglungi Indirizzo aggluntivo</li> <li>Agglungi Indirizzo aggluntivo</li> </ul> <ul> <li>Agglungi Indirizzo aggluntivo</li> </ul>                                                                                                    | PERSONA OURIDICA         Provincia         AT         Cap         12660           EVM SRL         Cità         ROCHETTA BELBO CM         Indirizzo         Via ROMA           If - Italy         Marriero         S         Note         Via ROMA           027/0630041         Octa         Aggiungi Indirizzo aggiuntivo         Via ROMA         Via ROMA                                                                                                    | Codice fiscale                                                                             | 02710630041           |              |                     |                                            |           |           |       |
| Nacione Inditizzo sede legale coincide con inditizzo principale  Acojunti inditizzo asoluttivo                                                                                                    | PERSONA GURRIDCA     Provincia     AT     Cap     12650       EVM SRL     Crità     ROCORETTA BELBO CN     Indirizzo     VAL ROMA       Tr - traiy     Indirizzo softe legale coincide con indirizzo principale     Note                                                                                                    | Partita iva                                                                                | 02710630041           |              |                     |                                            |           |           |       |
| Indiritate anda Janala conjunction and a second second secon                                                                                                    | PERSONA GURIDICA         Provincia         AT         Cap         1269           EVMI SRL         Città         ROCHETTA BELGO CN         Indivizzo         VIA ROMA           UNIMARO         S         Note         VIA ROMA                                                                                                    | Nazione                                                                                    | IT - Italy            | *            | + Aqqiunqi indiriz: | to appluntivo                              |           |           |       |
| Livin skil Numero 5 Note                                                                                                    | PERSONA GURIDICA         w         Provincia         AT         Cap         1356           Città         ROCCHETTA BELGO CH         Indirizzo         VIA ROMA                                                                                                    | Maslana                                                                                    | EVVM SRL              |              | Numero              | 5<br>ale coincide con indirizzo principale | Note      |           |       |
| Restores sociales Citizá ROCCHETA BELBO CH Indifizzo VA ROMA                                                                                                    | personal outputors Provincia AT Cap 12050                                                                                                    | Ratione sociale                                                                            |                       |              | Città               | ROCCHETTA BELBO CN                         | Indirizzo | VIA ROMA  |       |
| TIPO AZIENDA penerola provincia AT Cap 12059                                                                                                    |                                                                                                    | TIPO AZIENDA                                                                               |                       |              | Provincia           | AT                                         | Cap       | 12050     |       |

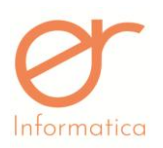

versione 1.19

| DATI FATTURAZIONE ELETTRONICA |                         |   |        |            |   |
|-------------------------------|-------------------------|---|--------|------------|---|
| REGIME                        | RF01 - Regime ordinario | • | VALUTA | EUR - Euro | • |
| CODICE EORI                   |                         |   |        |            |   |
|                               |                         |   |        |            |   |

| NOME OPERATORE                         | EMULO            |                                                           | COGNOME OPERATORE                                                             | PAVOTTI                            |   |
|----------------------------------------|------------------|-----------------------------------------------------------|-------------------------------------------------------------------------------|------------------------------------|---|
|                                        | Emilio           |                                                           |                                                                               | MYOTT                              |   |
| CODICE FISCALE OPERATORE               | RVTMLE67H16A124Z |                                                           |                                                                               |                                    |   |
|                                        |                  |                                                           |                                                                               |                                    |   |
| RAPRESENTANTE LEGALE                   |                  |                                                           |                                                                               |                                    |   |
| NOME RAPRESENTANTE LEGALE              | EMILIO           |                                                           | COGNOME RAPRESENTANTE LEGALE                                                  | RAVOTTI                            |   |
| CODICE FISCALE RAPRESENTANTE<br>LEGALE | RVTMLE67H16A124Z |                                                           |                                                                               |                                    |   |
|                                        |                  |                                                           |                                                                               |                                    |   |
| DATI PER L'AUTO FATTURA                |                  |                                                           |                                                                               |                                    |   |
| PEC                                    |                  |                                                           | CODICE DESTINATARIO (IPA)                                                     |                                    |   |
|                                        |                  |                                                           |                                                                               |                                    |   |
| ISCRIZIONE REA                         |                  |                                                           |                                                                               |                                    |   |
| ISCRIZIONE REA UFFICIO                 |                  |                                                           | NUMERO REA                                                                    |                                    |   |
| SOCIO UNICO                            |                  |                                                           | CAPITALE SOCIALE                                                              |                                    |   |
|                                        |                  |                                                           |                                                                               |                                    |   |
| STATO EIGOIDAZIONE                     |                  | •                                                         |                                                                               |                                    |   |
|                                        |                  |                                                           |                                                                               |                                    |   |
|                                        |                  |                                                           |                                                                               |                                    |   |
|                                        |                  |                                                           |                                                                               |                                    |   |
| ALBO PROFESSIONALE                     |                  |                                                           |                                                                               |                                    |   |
| ALBO PROFESSIONALE                     |                  |                                                           | PROVINCIA ALBO PROFESSIONALE                                                  |                                    | • |
|                                        |                  |                                                           |                                                                               |                                    |   |
| NUMERO ISCRIZIONE ALBO                 |                  |                                                           | DATA ISCRIZIONE ALBO                                                          |                                    | 8 |
| NUMERO ISCRIZIONE ALBO                 | 2                |                                                           | DATA ISCRIZIONE ALBO                                                          | E15-ESCLUBO ART. 15, DPR 83372     | * |
| NUMERO ISCRIZIONE ALBO                 | 2                |                                                           | DATA ISCRIZIONE ALBO                                                          | E15-ESCLUBO ART. 15, DPR 533/72    | * |
| NUMERO ISCRIZIONE ALBO                 | 2                |                                                           | DATA ISCRIZIONE ALBO                                                          | E15-ESCLUBO ART. 15, DPR 53372     | * |
| NUMERO ISCRIZIONE ALBO                 | 2                |                                                           | DATA ISCRIZIONE ALBO                                                          | E15-ESCLUBO ART. 15, DPR 83372     | * |
| NUMERO ISCRIZIONE ALBO                 | 2                |                                                           | DATA ISCRIZIONE ALBO<br>IVA BOLLO<br>Fax<br>Mail                              | E 15 - ESCLUBO ART. 15, DPR 633/72 | • |
| NUMERO ISCRIZIONE ALBO                 | 2                | د<br>د<br>د                                               | DATA ISCRIZIONE ALBO<br>NA BOLLO<br>Fax<br>Mail                               | E 15 - ESCLUBO ART. 15, DPR 633/72 |   |
| NUMERO ISCRIZIONE ALBO                 | 2<br>2<br>Valore | L<br>L                                                    | DATA ISCRIZIONE ALBO<br>IVA BOLLO<br>Fax<br>Maii                              | E 15 - ESCLUBO ART. 15, DPR 633/72 |   |
| NUMERO ISCRIZIONE ALBO                 | 2<br>2<br>Valore | ι<br>ι<br>ι                                               | DATA ISCRIZIONE ALBO<br>IVA BOLLO<br>Fax<br>Maii                              | E15 - ESCLUBO ART. 15, DPR 633/72  | • |
| NUMERO ISCRIZIONE ALBO                 | 2<br>2<br>Valore | L<br>L                                                    | DATA ISCRIZIONE ALBO<br>INA BOLLO<br>Fax<br>Mail                              | E 15 - ESCLUBO ART: 15. DPR 833/72 |   |
| NUMERO ISCRIZIONE ALBO                 | 2<br>2<br>Valore |                                                           | DATA ISCRIZIONE ALBO<br>INA BOLLO<br>Fax<br>Mail                              | E15 - ESCLUBO ART: 15, DPR 833/72  |   |
| NUMERO ISCRIZIONE ALBO                 | 2<br>2<br>Valore | с.<br>                                                    | DATA ISCRIZIONE ALBO                                                          | E15 - ESCLUBO ART. 15. DPR 633/72  |   |
| NUMERO ISCRIZIONE ALBO                 | 2<br>2<br>Valore | цеан сонто                                                | DATA ISCRIZIONE ALBO                                                          | E 15 - ESCLUBO ART. 15. DPR 633/72 |   |
| NUMERO ISCRIZIONE ALBO                 | 2<br>2<br>Valore | цеан<br>Сонто                                             | DATA ISCRIZIONE ALBO                                                          | E 15 - ESCLUBO ART: 15. DPR 833/72 |   |
| NUMERO ISCRIZIONE ALBO                 | 2<br>2<br>Valore | IBAN<br>CONTO                                             | DATA ISCRIZIONE ALBO                                                          | E 15 - ESCLUBO ART: 15. DPR 83372  |   |
| NUMERO ISCRIZIONE ALBO                 | 2<br>2<br>Valore | цали<br>солто<br>на на на на на на на на на на на на на н | DATA ISCRIZIONE ALBO                                                          | E 15 - ESCLUBO ART: 15. DPR 833/72 |   |
| NUMERO ISCRIZIONE ALBO                 | 2<br>2<br>Valore | IBAN<br>CONTO                                             | DATA ISCRIZIONE ALBO<br>NA BOLLO<br>Fax<br>Mail<br>SWIFT                      | E15-ESCLUBO ART: 15. DPR 833/72    |   |
| NUMERO ISCRIZIONE ALBO                 | 2 2              | IBAN<br>CONTO                                             | DATA ISCRIZIONE ALBO<br>NA BOLLO<br>Fax<br>Mail<br>SWIFT<br>CAUSALE PAGAMENTO | E15-ESCLUBO ART 15, DPR 633/72     |   |
| NUMERO ISCRIZIONE ALBO                 | 2<br>2<br>Valore | IBAN<br>CONTO                                             | DATA ISCRIZIONE ALBO NA BOLLO Fax Mail CAUSALE PAGAMENTO PERCENTUALE RIFENUTA | E15-ESCLUBO ART 15, DPR 033/72     |   |

*Documento*: ewm\_v1.19.docx

| Revisione: | 1.19 | Data:5/5/20 | <b>Pagina</b> : 16/130 |
|------------|------|-------------|------------------------|
|            |      |             |                        |

Stato: approvato

Riservati tutti i diritti in termini di legge

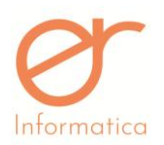

versione 1.19

| CASSA PREVIDENZIALE<br>TIPO CASSA<br>PERCENTUALE CASSA | SOGGETTO A RITENUTA                                                                                                    |
|--------------------------------------------------------|----------------------------------------------------------------------------------------------------|
| ALTRI DATI UTILI<br>TIPO RIGA<br>RIF. NORM.            | v     Image: Mail of the second second |
| ANNOTAZIONI DOCUMENTO                                  |                                                                                                    |
| NOTE AGGIUNTIVE                                        |                                                                                                    |
|                                                        | 🖹 SALVA 🔶 ANNULLA                                                                                                    |

Dovranno essere inseriti i dati anagrafici dell'azienda che utilizza l'Erp EWM.

La pagina è strutturata in diversi blocchi:

- Dati anagrafici :
  - Codice: indica il codice dell'azienda
  - Tipo Azienda: indicare su l'azienda è una Ditta Individuale o una Persona Giuridica
  - **Ragione Sociale:** Ragione Sociale completa dell'azienda
  - Nazione: da indicare solo se presente la Partita IVA
  - Partita Iva: Partita Iva dell'Azienda
  - **Codice Fiscale:** Codice Fiscale se ditta individuale o soggetto privato
  - Nome e Cognome: da indicare per le Ditte Individuali o per soggetto/i privato/i
  - Titolo (facoltativo): definizione dell'attività svolta (es. commercialista, avvocato,..)
  - Logo Aziendale: deve essere in formato PNG o JPG. Vi consigliamo di caricare un logo di dimensione massima di 1 MB. Il logo viene ridimensionato in modo proporzionale sul report, ma se ha una dimensione importante, il tempo di stampa del report sarà maggiore
  - o Sito Web

| <i>Documento</i> : ewm_v1.19.docx | <b>Revisione</b> : 1.19        | Data:5/5/20     | Pagina: 17/130 |
|-----------------------------------|--------------------------------|-----------------|----------------|
| Stato: approvato                  | Riservati tutti i diritti in t | ermini di legge |                |

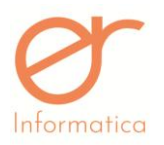

- Codice SIA: da indicare per l'utilizzo dell'esportazione dei flussi RIBA (vedi paragrafo successivo)
- Intestazione nel logo: se la spunta è attiva indica che l'intestazione dell'azienda è compresa nel logo caricato, quindi i dati compilati nei dati anagrafici non verranno mostrati sui report di stampa dei documenti
- Copia di Cortesia allegata a XML (SOLO per i documenti che verranno mandati su DI): se il flag è valorizzato permette di allegare il PDF del documento creato (copia di cortesia) direttamente all'XML. Se il documento viene modificato all'interno del gestionale, la copia di cortesia allegata si aggiorna e di conseguenza viene sovrascritta la versione precedente. La copia di cortesia viene visualizzata solamente nell'XML. Nella sezione FLUSSI sul portale DI, entrando in modifica del documento, è possibile inserire una descrizione dell'allegato oppure effettuare il download.
- Gestione Allegati (SOLO per i documenti che verranno mandati su DI): se il flag è valorizzato permette di allegare al massimo 3 file di max 5 MB cadauno (PDF TXT- XML DOC XLS ODT XLSX CSV ODS ) e la Copia di Cortesia ( nel caso si valorizzi anche il flag "Copia di Cortesia allegata a XML"). Se il documento viene modificato all'interno del gestionale, gli allegati non si aggiornano in automatico, di conseguenza, in caso di modifiche, vanno variati manualmente ed eventualmente ricaricati. Gli alleati vengono visualizzati all'interno dell'XML e nel documento nella sezione "ALLEGATI". Nella sezione FLUSSI sul portale DI, entrando in modifica del documento, è possibile inserire una descrizione dell'allegato oppure effettuare il download.
- **Gestione fatturazione unica:** se il flag è attivo, il sistema gestirà con un'unica numerazione i documenti fattura immediata, fattura accompagnatoria, fattura differita e nota di credito
- **Stampa Tot. Spese nel corpo:** se il flag è attivo, nel corpo verranno stampati i dati relativi alle spese, diversamente verranno stampati solo nel piede
- Azienda Vinicola: se il flag è attivo, il programma permetterà, in sede di creazione del documento, l'inserimento di un quantitativo di "litri" e di visualizzarne il totale nella Tab "Totali".

| <i>Documento</i> : ewm_v1.19.docx | <i>Revisione</i> : 1.19        | Data:5/5/20     | Pagina: 18/130 |
|-----------------------------------|--------------------------------|-----------------|----------------|
| Stato: approvato                  | Riservati tutti i diritti in t | ermini di legge |                |

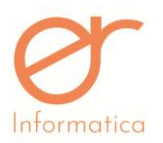

- Conai in fattura elettronica: se valorizzato, riporta direttamente all'interno dell'xml, nella sezione "Causale", il riferimento normativo relativo al CONAI "Contributo ambientale Conai assolto". Nel caso in cui il flag non sia valorizzato, la dicitura viene riportata unicamente nel pdf del documento.
- Solo descrizione articolo: se il flag è valorizzato, il portale riporterà sia sul pdf che sul xml, solamente la descrizione dell'articolo. In caso contrario, vengono riportati, su entrambe i formati, sia il codice che la descrizione dell'articolo.
- Gestione MVV automatico
- Incassi durante export riba in data flusso: se valorizzato, inserirà in automatico come data del flusso RIBA, la data stessa di creazione (vedi paragrafo successivo)
- Incassi durante export riba in data scadenza: se valorizzato, indicherà in automatico come data del flusso RIBA, la data di scadenza dei pagamenti (vedi paragrafo successivo)

Alcuni dati diventeranno immodificabili una volta inseriti e salvati in anagrafica: codice, ragione sociale, tipo azienda, nazione, partita iva e codice fiscale. In caso si presenti la necessità di variare i dati sopra indicati, si prega di contattare il nostro servizio di assistenza.

- Indirizzo: nel quale si possono indicare uno o più indirizzi dell'azienda in base alla tipologia di sede
- Dati Fatturazione Elettronica: vengono richiesti obbligatoriamente i dati relativi al regime fiscale della società e il campo ISO4217 (EUR); mentre il Codice EORI è facoltativo.
- Dati operatore: inserire Nome, Cognome, C.F. dell'operatore che utilizzerà la piattaforma
- Rappresentante Legale: inserire Nome, Cognome, C.F. del rappresentante legale
- Dati per l'auto fattura: inserire i dati ( PEC o CODICE DESTINATARIO ) relativi all'azienda che consentono l'utilizzo dell'auto fattura. I dati inseriti verranno riportati nell'XML se si sceglierà la tipologia di documento "Autofattura soggetto agricolo esonerati"
- Iscrizione REA: compilare i dati relativi alle sezioni "ISCRIZIONE REA UFFICIO", "NUMERO REA" E "STATO LIQUIDAZIONE". Le sezioni "SOCIO UNICO" e "CAPITALE SOCIALE" non sono obbligatorie ma se una delle due è compilata, entrambe necessitano di esserlo.
- Albo Professionale: compilare i relativi campi solo se iscritti ad un albo professionale

| <i>Documento</i> : ewm_v1.19.docx | <i>Revisione</i> : 1.19        | Data:5/5/20      | Pagina: 19/130 |
|-----------------------------------|--------------------------------|------------------|----------------|
| Stato: approvato                  | Riservati tutti i diritti in t | termini di legge |                |

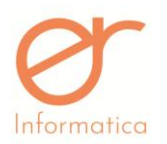

- Dati bollo: inserire l'importo del bollo ( se necessario ) ed associare di conseguenza un'Aliquota IVA, in modo da permettere al programma, in sede di creazione del documento, di effettuare il calcolo automatico dell'imposta se indicata l'IVA associata al bollo.
- Contatti: telefono, fax, cellulare e mail di una o più persone
- **Banca:** l'anagrafica azienda può avere più di una banca associata. Nel caso in cui l'IBAN non venga rintracciato nella Banca Dati, sarà necessario compilare i dati della filiale
- **Ritenuta d'acconto:** si impostano i dati ( Tipo Ritenuta e Causale Pagamento ) e le percentuali relative alla ritenuta ( Percentuale Imponibile e Percentuale Ritenuta )
- **Cassa Previdenziale:** si impostano i dati (Tipo Cassa) e la percentuale della Cassa Previdenziale. Il flag "SOGGETTO A RITENUTA", se valorizzato, indica che la Cassa indicata è soggetta a ritenuta
- Altri dati utili: si indica il tipo riga che di default viene impostato in fase di inserimento del documento, l'iva di default che viene impostata sulla riga documento se l'articolo che si sta inserendo è di tipo descrittivo. L'inserimento del Riferimento Normativo permette, se valorizzato, di riportare la dicitura inserita sui documenti prodotti dal gestionale
- Annotazioni documenti: se viene indicata un'annotazione verrà riportata sui documenti prodotti dal gestionale nella sezione "Annotazioni" ma non nel xml
- Note aggiuntive: si possono inserire eventuali note aggiuntive. Questo dato non verrà riportato né sul pdf né sul xml

<u>Attenzione</u>: Per le sole aziende che <u>NON</u> utilizzano Digital Invoice per la trasmissione elettronica dei documenti, è consentito scaricare massivamente gli xml. Per usufruire di questa funzionalità, contattare l'assistenza.

| <i>Documento</i> : ewm_v1.19.docx | <i>Revisione</i> : 1.19      | Data:5/5/20      | <b>Pagina</b> : 20/130 |
|-----------------------------------|------------------------------|------------------|------------------------|
| Stato: approvato                  | Riservati tutti i diritti in | termini di legge |                        |

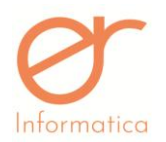

versione 1.19

# Soggetti (clienti, fornitori, trasportatori, agenti)

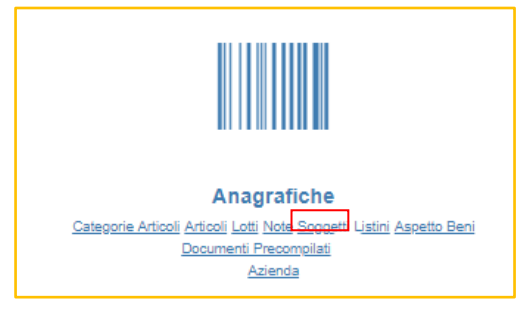

# Dal menù Anagrafiche, selezionando la voce "Soggetti" si accede alla seguente pagina:

| ANAGRAF | ICA CLIENTI    |         |   |                 |      |               |                | <b>b</b> | Q × |
|---------|----------------|---------|---|-----------------|------|---------------|----------------|----------|-----|
| CODICE  |                |         |   | RAGIONE SOCIALE |      | COGNOME       |                |          |     |
| NOME    |                |         |   | P. IVA          |      | CODICE FISCAL | E              |          |     |
| STATO   |                | Clienti | • |                 |      |               |                |          |     |
| CODICE  | RAGIONE SOCIAL | .E      |   | COGNOME         | NOME | P. IVA        | CODICE FISCALE |          | ÷   |
| 0001    | associazione   |         |   |                 |      |               | 99999999999    | ø        |     |
|         |                |         |   |                 |      |               |                |          |     |
| 001125  | NUMERO DUE     |         |   |                 |      | 02995280142   |                | der .    |     |

Questa videata è divisa in tre sezioni :

- 1. Sezione di filtro (riquadro verde)
- 2. Sezione pulsanti (riquadro blu)
- 3. Sezione di elenco delle anagrafiche (riquadro rosso)

La sezione di filtro presenta gli strumenti per la ricerca specifica di soggetti anagrafici. I soggetti possono essere filtrati per i seguenti parametri:

- Codice
- Ragione Sociale
- Cognome
- Nome

| <i>Documento</i> : ewm_v1.19.docx | <i>Revisione</i> : 1.19      | Data:5/5/20      | Pagina: 21/130 |
|-----------------------------------|------------------------------|------------------|----------------|
| Stato: approvato                  | Riservati tutti i diritti in | termini di legge |                |

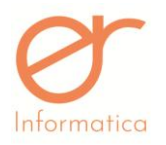

- Partita Iva
- Codice Fiscale
- Stato, con la possibilità di scegliere tra "clienti", "fornitori", "trasportatori", "contatti" e "agenti"

La sezione pulsante presenta i seguenti pulsanti:

- Nuovo soggetto (sostituire soggetto con tipologia di anagrafica sulla quale mi trovo: cliente, fornitore ecc): crea nuovo soggetto
- Reset filtro: resetta i valori inseriti nella sezione di filtro
- Esegui la ricerca
- Nascondi i campi filtro

Nella sezione di elenco anagrafiche viene visualizzato l'elenco dei soggetti a seconda di come viene valorizzato il campo "Stato" nella sezione di filtro: se valorizzato "Clienti" verrà visualizzato l'elenco dei clienti, se valorizzato "Fornitori" verrà visualizzato l'elenco dei fornitori e così via. Tramite le freccette in basso a sinistra vi è la possibilità di scorrere la varie pagine. Tramite il pulsante "**Matita**" posto alla destra di ogni riga dell'elenco posso entrare in modifica su un soggetto in anagrafica. Tramite il pulsante "**Cestino**" posso eliminare un soggetto. <u>L'eliminazione del soggetto è possibile solo nel caso in cui questo non sia implicato in uno o più documenti.</u> Per questo motivo il pulsante "Cestino" non è visualizzato su tutte le righe dell'elenco.

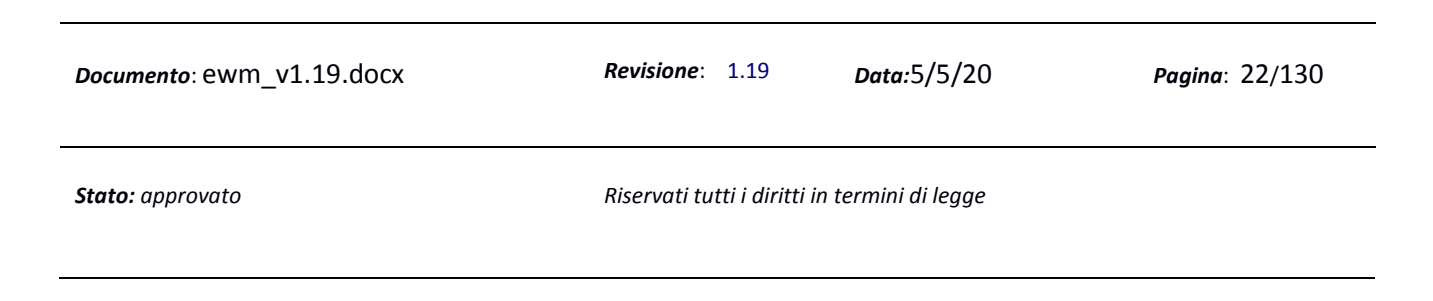

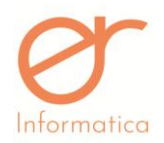

# Crea nuova Anagrafica Soggetto

Parleremo in dettaglio della creazione del soggetto Cliente. L'interfaccia di inserimento è la medesima per ogni tipologia di soggetto.

Tramite il pulsante "Nuovo Soggetto" si accede alla schermata per la creazione di un nuovo soggetto Cliente:

| DATI ANAGRAFIC  | I          |                                                        |   | INDIRIZZO PRI       | NCIPALE                        |         |           |       |   |
|-----------------|------------|--------------------------------------------------------|---|---------------------|--------------------------------|---------|-----------|-------|---|
| Codice          | 01         | Soggetto privato/esente dalla fatturazione elettronica |   | Stato               | п                              |         | Regione   |       |   |
| Cliente         | Fornitore  | Trasportatore                                          |   | Provincia           | CN                             |         | Сар       | 12054 |   |
| TIPO SOGGETTO   |            |                                                        | - | Città               | c                              |         | Indirizzo | v     |   |
| Decises essists |            |                                                        | 5 | Numero              | 4                              |         | Note      |       |   |
| Ragione sociale |            |                                                        |   | Indirizzo sede lega | le coincide con indirizzo prin | ncipale |           |       | 2 |
| Nome            |            | Cognome                                                |   | + Aggiungi indirizz | o aggiuntivo                   |         |           |       |   |
| Nazione         |            | Partita iva                                            |   |                     |                                |         |           |       |   |
| Codice fiscale  |            |                                                        |   | DATI                |                                |         |           |       |   |
| Titolo          |            | Codice EORI                                            |   | Listino             |                                |         |           |       | - |
|                 |            |                                                        |   | Codice IVA          |                                |         |           |       | • |
| DATI FATTURAZIO |            |                                                        |   | Estremi dichiarazi  | one intento                    |         |           |       |   |
| VALUTA          | EUR - Euro |                                                        |   | Contributo Applica  | abile (CONAI - RAEE)           |         |           |       |   |
| PEC             |            | CODICE<br>DE STINATARIO<br>(IPA)                       |   |                     |                                |         |           |       |   |

| <i>Documento</i> : ewm_v1.19.docx | <i>Revisione</i> : 1.19                       | Data:5/5/20 | Pagina: 23/130 |  |
|-----------------------------------|-----------------------------------------------|-------------|----------------|--|
| Stato: approvato                  | Riservati tutti i diritti in termini di legge |             |                |  |

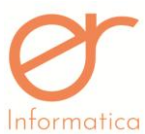

| Intormatica                                        |         | Manuale    | e Utente            |                | versione 1.19 |
|----------------------------------------------------|---------|------------|---------------------|----------------|---------------|
| CONTO CORRENTE<br>CODICE SWIFT<br>NAZIONE Nr Contr | CIN ABI | IBAN       | CAB                 | CONTO CORRENTE | ٩             |
| ISTITUTO / FILIALE                                 |         | IBAN       | SWIFT               | DEFAULT        |               |
| Nessun elemento trovato                            |         |            |                     |                |               |
|                                                    |         |            |                     |                |               |
| NOTE AGGIUNTIVE                                    |         |            |                     |                |               |
|                                                    |         |            |                     |                |               |
|                                                    |         | (D) CALLYA | <b>4</b> AND 11 1 A |                |               |
|                                                    |         | E SALVA    | ₹ ANNULLA           |                |               |

#### La videata è divisa in più sezioni:

#### Sezione Dati Anagrafici

Si inseriscono i dati del nuovo soggetto anagrafico da creare, selezionando il ruolo che assume (può assumere diversi ruoli all'interno dell'ambiente Es. Cliente , Fornitore, Trasportatore, Agente). Se ho cliccato "Nuovo Cliente" mette in automatico la spunta su Cliente, se ho cliccato su "Nuovo Fornitore" mette di default la spunta su Fornitore e così via. Si possono avere anagrafiche che sono sia Cliente che Fornitore. Se non viene selezionato nessun ruolo il soggetto verrà registrato come contatto. Ai fini del salvataggio dell'anagrafica, l'unico campo obbligatorio è il "Codice", se non vengono compilati gli altri campi la procedura segnala comunque un errore che però non è bloccante.

Se il nuovo soggetto è una ditta individuale sarà necessaria la compilazione dei campi NOME – COGNOME – NAZIONE – PARTITA IVA – CODICE FISCALE.

Se il nuovo soggetto è un'azienda sarà necessaria la compilazione dei campi RAGIONE SOCIALE – NAZIONE – PARTITA IVA – CODICE FISCALE

Se il nuovo soggetto è un cliente privato senza partita iva sarà necessaria la compilazione dei campi NOME – COGNOME - CODICE FISCALE

Se il soggetto è un ente che non possiede Partita Iva sarà necessaria la compilazione dei campi RAGIONE SOCIALE – CODICE FISCALE

| <i>Documento</i> : ewm_v1.19.docx | <i>Revisione</i> : 1.19      | Data:5/5/20      | Pagina: 24/130 |
|-----------------------------------|------------------------------|------------------|----------------|
| Stato: approvato                  | Riservati tutti i diritti in | termini di legge |                |

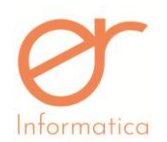

Per i soggetti e le aziende estere che non hanno né un rappresentante fiscale né uno stabile organizzativo in Italia, il "CODCIE DESTINATARIO" deve contenere 7 "X" e, nella sezione "INDIRIZZO PRINCIPALE", il CAP deve contenere 5 "0" ( zero ).

Per i soggetti esteri esenti dalla fatturazione elettronica, basterà valorizzare il fag in anagrafica "SOGGETTO ESTERO ESENTE DALLA FATTURAZIONE ELETTRONICA", in questo modo l'unico campo obbligatorio sarà il codice e saranno aboliti i controlli sul resto dei campi in anagrafica.

#### Sezione Indirizzo

Per compilare i campi relativi a questa sezione è necessario cliccare sul pulsante i e si aprirà la seguente videata:

| Modifica indirizzo |          |                            |           |   |
|--------------------|----------|----------------------------|-----------|---|
| Stato              | <b>•</b> | Regione                    | Provincia | • |
| Сар                |          | Città                      |           |   |
| Indirizzo          |          |                            | Numero    |   |
| Codice ICQFR @     |          | Codice Accisa Destinatario |           |   |
| Note indirizzo     |          |                            |           |   |
|                    |          |                            |           |   |

Sempre nella sezione Indirizzi, tramite il pulsante Aggiungi indirizzo aggiuntivo, è possibile aggiungere un Tipo Sede diverso con il relativo indirizzo.

**N.B.** E' consentito impostare di default l'indirizzo di destinazione inserito, valorizzando il flag "Default" presente nella sezione apposita.

#### Sezioni Contatti – Listini – Default – Dati Auto Fattura

Nella sezione Contatti è sufficiente compilare i campi con i valori appropriati. Se si vuole aggiungere un

| nuovo contatto, cliccare sul pulsante | + Aggiungi contatto |                             |                |
|---------------------------------------|---------------------|-----------------------------|----------------|
| <i>Documento</i> : ewm_v1.19.docx     | Revisione: 1.1      | Data:5/5/20                 | Pagina: 25/130 |
| Stato: approvato                      | Riservati tutti i d | diritti in termini di legge |                |

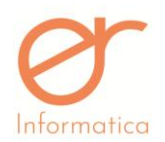

#### versione 1.19

Nelle sezioni **Dati** è possibile associare all'anagrafica che si sta creando, i valori di default di Listino, Codice IVA, Estremi delle Dichiarazione d'Intento e il flag "Contributo Applicabile (CONAI – RAEE)" il quale consente il calcolo dei contributi inseriti all'interno dell'anagrafica articolo (vedi paragrafo successivo). In questa sezione è possibile gestire il conteggio in fattura del bollo per il cliente selezionato grazie alla seguente spunta:

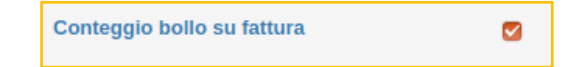

Di default la spunta è attiva, in questo modo il bollo viene portato sulla fattura quindi viene addebitato (se vengono rispettate le condizioni per le quali debba essere riportato in fattura) ma è possibile disabilitarlo per un determinato cliente. Se la spunta sul cliente non è attiva, il bollo non viene addebitato in fattura. In entrambi i casi, sull'xml della fattura verrà compilata la parte relativa al bollo, se presente, sia che venga addebitato o meno.

L'inserimento dei dati riferiti al Pagamento, Vettore e Porto, possono essere indicati nella sezione Default.

Nella sezione **Dati Auto Fattura** è necessario indicare unicamente il regime del soggetto in questione, in questo modo se si utilizzerà l'Auto Fattura (Autofattura soggetto agricolo esonerati), nella creazione dell'XML, i dati verranno invertiti e il cliente verrà considerato il cedente prestatore e non il cessionario committente.

#### Sezione Dati Fatturazione Elettronica

Sezione in cui si indicano alcuni parametri per la fatturazione elettronica come il codice ISO4217 (la valuta), la PEC o l'Id canale (codice destinatario).

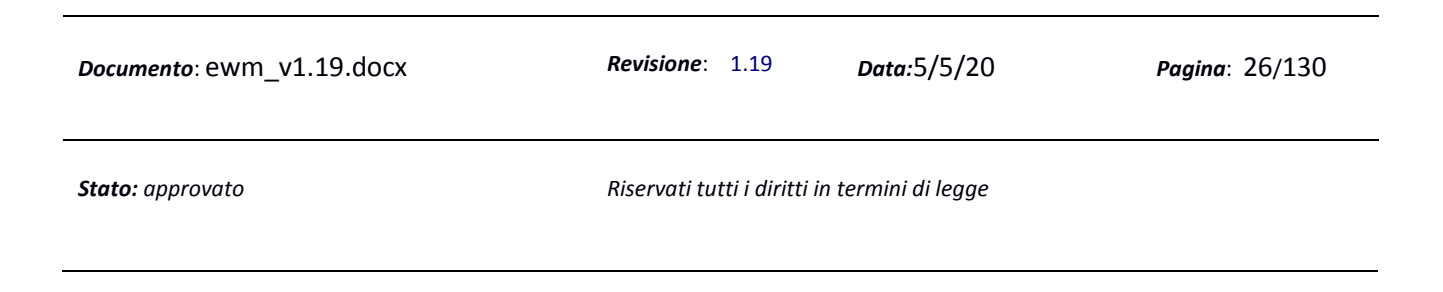

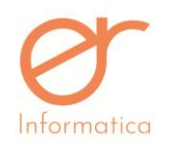

#### **Sezione Conto Corrente**

| CONTO CORRENTE                |                            |                               |       |         |              |   |
|-------------------------------|----------------------------|-------------------------------|-------|---------|--------------|---|
| CODICE SWIFT                  |                            | IBAN                          |       |         |              |   |
| NAZIONE Nr Contr              | CIN ABI                    |                               | CAB   | CON     | ITO CORRENTE |   |
|                               |                            | •                             |       | •       |              | ٩ |
| ISTITUTO / FILIALE            |                            | IBAN                          | SWIF  | т       | DEFAULT      |   |
| BANCA D'ALBA CREDITO COOPERAT | TIVO SC FILIALE DI CANELLI | IT15Z085304730000000000000001 | ICRAI | ITRREQD | 2            |   |
|                               |                            |                               |       |         |              |   |

Si hanno due possibilità di inserimento del conto corrente:

- Incollando l'Iban nel campo IBAN
- Inserendo separatamente tutti i campi: Nazione, Nr Contr, CIN, ABI, CAB, Conto corrente e cliccando sul pulsante "Lente"

Il codice Swift può essere indicato prima di compilare l'Iban. Se viene indicato e non è presente sull'anagrafica banca, viene portato sul conto corrente del cliente. Se viene indicato ed è presente sull'anagrafica banca, viene riportato quello della banca sul conto corrente del cliente.

Il conto corrente viene visualizzato subito sotto come descrizione della **Banca e Filiale con relativo codice Iban**. E' possibile inserire più banche e definirne una di Default.

#### Sezione Agente

Sezione presente solamente se l'anagrafica è di tipo CLIENTE. La sezione presenta il campo Agente e Categoria. Nel caso in cui sia attiva la gestione agenti, è necessario indicare l'agente collegato al cliente.

#### Sezione Pagamento Provvigione

Sezione presente solamente se l'anagrafica è di tipo AGENTE. In questa sezione si indica la tipologia di pagamento provvigione dell'agente.

#### **Sezione Note Aggiuntive**

| <i>Documento</i> : ewm_v1.19.docx | <b>Revisione</b> : 1.19        | Data:5/5/20      | Pagina: 27/130 |
|-----------------------------------|--------------------------------|------------------|----------------|
| Stato: approvato                  | Riservati tutti i diritti in t | termini di legge |                |

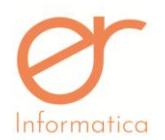

versione 1.19

Se vengono inserite nel campo le Note aggiuntive, verranno sempre riportate nei documenti creati dal gestionale.

# Inserimento Banca su Cliente/Azienda

In fase di compilazione della banca sull'anagrafica Cliente oppure sull'anagrafica Azienda, è possibile che la banca e/o la filiale relative all'IBAN inserito non sia presente a sistema. In questo caso, verrà mostrato a video un messaggio che informa l'utente sul fatto che la banca non è presente a sistema e permette a quest'ultimo di inserire i dati della banca e/o della filiale. Prima si devono inserire i dati relativi alla banca e si clicca su SALVA BANCA, poi si procede con l'inserimento dei dati relativi alla filiale e si clicca su SALVA FILIALE. Nel caso in cui la banca sia già presente, si inserisce la filiale e si clicca su SALVA FILIALE. Eseguiti questi passi, si può procedere con l'inserimento dell'iban sull'anagrafica Cliente o sull'anagrafica Azienda.

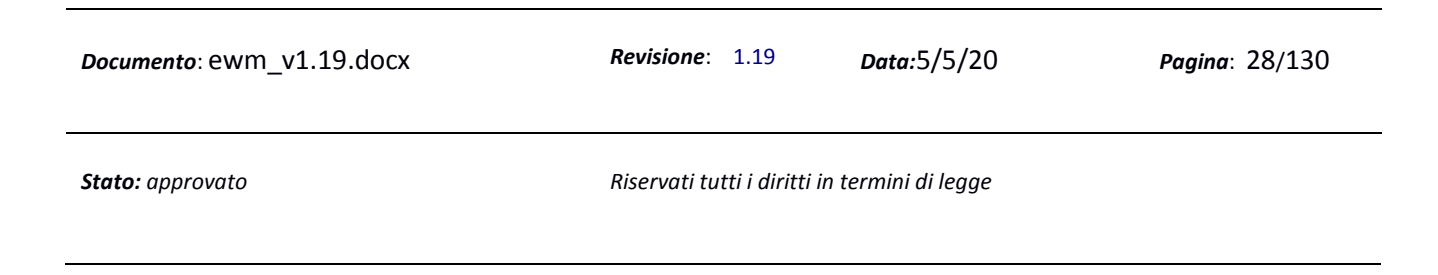

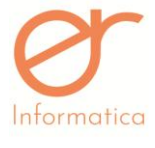

versione 1.19

### Listini

Dal menù "Anagrafiche"

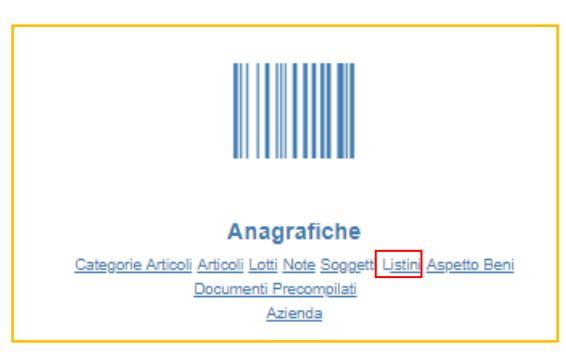

#### selezionando la voce Listini si accede alla seguente pagina:

| CODICE<br>INIZIO<br>VALIDITA | <b></b> | DESCRIZIONE<br>FINE<br>VALIDITA |                 |               | × D C A  |
|------------------------------|---------|---------------------------------|-----------------|---------------|----------|
| CODICE                       |         | DESCRIZIONE                     | INIZIO VALIDITA | FINE VALIDITA | •        |
| x                            |         | listino vini                    | 26/02/2019      | 15/03/2019    | ✓        |
| TEST                         |         | ARTICOLI TEST                   | 01/01/2019      |               |          |
| sconto                       |         | scotati                         | 01/01/2019      | 31/12/2019    | ✓        |
| LIST_01                      |         | LISTINO01                       | 01/02/2019      | 28/02/2019    | ✓        |
| A                            |         | A                               | 01/01/2019      |               | <b>e</b> |
| 13                           |         | 13                              | 01/02/2019      | 28/02/2019    | ✓        |

L'interfaccia dei listini si suddivide in tre sezioni:

- 1. Sezione di filtro (riquadro verde)
- 2. Sezione pulsanti (riquadro blu)
- 3. Sezione di elenco listini (riquadro rosso)

Nella sezione di filtro sono presenti gli strumenti di filtro per la ricerca specifica di listini.

I parametri di filtro sono:

- 1. Codice
- 2. Descrizione
- 3. Inizio validità
- 4. Fine validità.

| <i>Documento</i> : ewm_v1.19.docx | <i>Revisione</i> : 1.19        | <i>Data:</i> 5/5/20 | Pagina: 29/130 |
|-----------------------------------|--------------------------------|---------------------|----------------|
| Stato: approvato                  | Riservati tutti i diritti in t | termini di legge    |                |

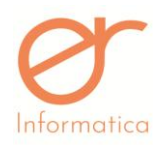

versione 1.19

#### La sezione pulsanti presenta le seguenti voci:

- 1. Nuovo listino: crea un nuovo listino
- 2. Reset filtri: resetta i valori inseriti nella sezione di filtro
- 3. Esegui la ricerca
- 4. Nascondi i campi filtro
- 5. Stampa listini: EWM crea un report pdf nel quale è presente l'elenco dei listini caricati a sistema con i relativi articoli associati e le loro caratteristiche

Nella sezione di elenco listini viene visualizzato l'elenco dei listini creati.

### **Crea Nuovo Listino**

Tramite il pulsante **Nuovo Listino** si accede alla schermata per la creazione di un nuovo Listino:

| INSERIMENTO LIS      | TINO |         |                    |               |          |   |
|----------------------|------|---------|--------------------|---------------|----------|---|
| CODICE               |      |         | DESCRIZIONE        |               |          |   |
| DATA INIZIO VALIDITA |      |         | DATA FINE VALIDITA | <b></b>       |          |   |
|                      |      | PREZZO  |                    | FINE VALIDITÀ |          |   |
|                      |      | . ALLEO | INLO PLIDITA       |               |          |   |
|                      | Q    |         | <b></b>            |               | + SCONTO | + |
|                      |      |         | 🖺 SALVA            | ← ANNULLA     |          |   |

Inserire il Codice del Listino che si vuole creare, la sua descrizione, il suo periodo di validità. Se il flag "LISTINO PREZZO CON IVA" è valorizzato, significa che l'importo dell'articolo indicato è già comprensivo d'IVA; al contrario, il prezzo inserito è al netto dell'IVA. Di conseguenza in sede di creazione dei documenti, il programma scorporerà l'IMPONIBILE e l'IVA dell'importo inserito se il flag è valorizzato; in caso contrario effettuerà i calcoli in maniera lineare, calcolando l'IVA sul prezzo indicato. Per quanto riguarda

| <i>Documento</i> : ewm_v1.19.docx | <i>Revisione</i> : 1.19        | Data:5/5/20     | <b>Pagina</b> : 30/130 |
|-----------------------------------|--------------------------------|-----------------|------------------------|
| Stato: approvato                  | Riservati tutti i diritti in t | ermini di legge |                        |

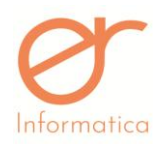

l'associazione dei listini ai corrispettivi, è necessario valorizzare il flag "LISTINO PREZZI CON IVA" per poter avere la possibilità di visualizzare tale listino in sede di creazione del documento.

Dopodiché s'inserisce l'articolo attraverso la lente, inserendo il codice (deve essere identico a quello indicato nell'anagrafica dell'articolo in questione: caratteri maggiore/minore) oppure la descrizione (deve essere identica a quella indicata nell'anagrafica dell'articolo in questione: caratteri maggiore/minore) infine cliccare con il mouse nella parte blu della sezione oppure attraverso il tasto TAB, in modo da attivare la ricerca filtro. Una volta selezionato l'articolo desiderato, si indica il relativo prezzo per unità, modificabile in sede di creazione del documento, e se necessario il periodo di validità di quell'articolo specifico appartenente al Listino (viene proposto di default il periodo inserito precedentemente a tutto il listino). È possibile associare fino ad un massimo di 4 sconti predefiniti per l'articolo tramite il pulsante apposito. Comparirà una casella in cui inserire il valore in percentuale. Cliccando la casella "SCONTO" è possibile aggiungere gli sconti:

| + SCONTO | Ē |
|----------|---|
|          |   |

Tramite il pulsante 📩 è possibile aggiungere un nuovo articolo da inserire nel Listino.

Attraverso il campo di ricerca all'interno della barra blu, è possibile richiamare un singolo articolo presente nel listino.

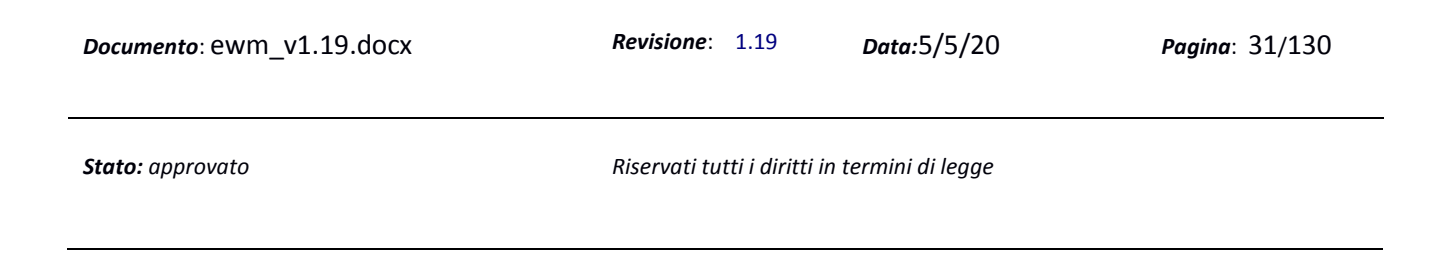

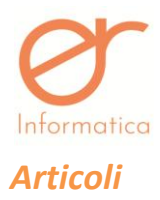

versione 1.19

Dal menù "Anagrafiche",

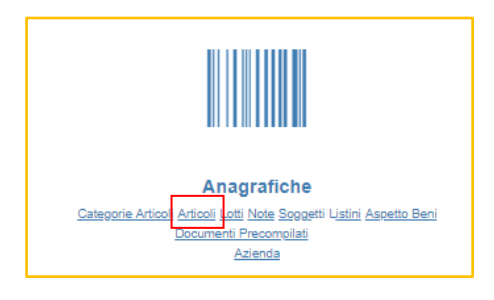

selezionando la voce Articoli si accede alla seguente pagina:

| ARTICOLI |                                         |                               |                |                                 | c C        | ۱ × |
|----------|-----------------------------------------|-------------------------------|----------------|---------------------------------|------------|-----|
| CODICE   |                                         | DESCRIZIONE                   |                | VISUALIZZA<br>ANCHE<br>OBSOLETI |            |     |
| CODICE   | DESCRIZIONE                             | IVA                           | DATA CREAZIONE |                                 |            | +   |
| 0A       | abcdef                                  | IVA 22% ESIGIBILITÀ IMMEDIATA |                |                                 | ø          |     |
| 0B       | hilmnop                                 | IVA 22% ESIGIBILITÀ IMMEDIATA |                |                                 | <b>B</b> * | Ê   |
| A        | ААААААААААААААААААААААААААААААААААААААА | IVA 10%                       | 21/01/2019     |                                 | <b>3</b> 2 |     |
| A1       | abcdef                                  | IVA 22% ESIGIBILITÀ IMMEDIATA | 07/11/2018     |                                 | <b>A</b>   | Û   |

L'interfaccia degli articoli presenta tre sezioni

- 1. Sezione di filtro (riquadro verde)
- 2. Sezione pulsanti (riquadro blu)
- 3. Sezione elenco di articoli (riquadro rosso)

Nella sezione di filtro sono presenti gli strumenti di filtro per la ricerca specifica degli articoli.

Gli articoli possono essere filtrati per:

- 1. Codice
- 2. Descrizione
- 3. Obsoleti: se cliccato, mostra anche gli articoli obsoleti

| <i>Documento</i> : ewm_v1.19.docx | <i>Revisione</i> : 1.19        | Data:5/5/20     | Pagina: 32/130 |
|-----------------------------------|--------------------------------|-----------------|----------------|
| Stato: approvato                  | Riservati tutti i diritti in t | ermini di legge |                |

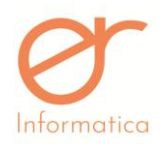

versione 1.19

#### La sezione pulsanti presenta le seguenti voci:

- 1. Nuovo articolo: creazione nuovo articolo
- 2. Reset filtro: pulisce i dati inseriti nella sezione filtri
- 3. Esegui la ricerca
- 4. Nascondi i campi filtro

Nella sezione di elenco viene visualizzato l'elenco degli articoli creati.

#### Crea Nuovo Articolo

Tramite il pulsante "Nuovo Articolo" si accede alla schermata per la creazione di un nuovo articolo:

| INSERIMENTO ARTICOLO                   |                         |                        |                |
|----------------------------------------|-------------------------|------------------------|----------------|
| DATI GENERALI CONTRIBUTI DISTINTA BASE |                         |                        |                |
| CODICE                                 |                         |                        |                |
| DESCRIZIONE                            |                         |                        |                |
|                                        |                         |                        |                |
| DESCRETORE DREVE                       |                         |                        |                |
| BARCODE                                |                         |                        |                |
| NOTA                                   |                         |                        | Q              |
|                                        |                         |                        |                |
|                                        |                         |                        | <i>i</i>       |
| NOTA SUL XML                           |                         |                        |                |
| ART62 AGROALIMENTARE                   |                         |                        |                |
| PESONETTO                              |                         |                        |                |
| PESO LORDO                             |                         |                        |                |
| PEZZI PER COLLO                        |                         |                        |                |
| QUANTITA DI DEFAULT                    |                         |                        |                |
| PREZZO DI DEFALILIT                    |                         |                        |                |
|                                        |                         |                        |                |
| IVA                                    |                         |                        | •              |
| UNITA MISURA                           |                         |                        | •              |
| SPESA                                  |                         |                        |                |
| CATEGORIA                              |                         |                        | •              |
|                                        |                         |                        |                |
| <i>Documento</i> : ewm_v1.19.docx      | <b>Revisione</b> : 1.19 | Data:5/5/20            | Pagina: 33/130 |
| Stato: approvato                       | Riservati tutti i dirit | ti in termini di legge |                |
|                                        |                         |                        |                |

| Ø                 |   |                   |               |
|-------------------|---|-------------------|---------------|
| Informatica       |   | Manuale Utente    | versione 1.19 |
| OBSOLETO          |   |                   |               |
| IMMAGINE ARTICOLO | 1 |                   |               |
|                   |   | 🖺 SALVA 🔶 ANNULLA |               |

Si inseriscono i dati che caratterizzano l'articolo che si sta creando:

- Codice: codice identificativo dell'articolo
- **Descrizione:** descrizione dell'articolo
- Descrizione breve (max 30): descrizione visibile durante la selezione degli articoli all'interno della sezione "Crea Documento Rapido". Nel caso in cui non sia presente tale inserimento, verrà visualizzato, nella sezione sopra descritta, il codice articolo
- Barcode (codice a barre): consente la ricerca dell'articolo tramite digitazione puntuale del dato
- Nota: nota da associare all'articolo in questione. Vi è la possibilità di precaricarla ( vedi capitolo successivo ) e di ricercarla in questa sezione attraverso la lente.
- Nota sul XML: se il flag è valorizzato, la nota indicata verrà riportata sull'XML
- Art.62 Agroalimentare: se il flag è valorizzato, il gestionale riporterà la dicitura "Assolve agli obblighi di cui art.62 co 1 d.l. 24.01.2012" nella sezione "Causale" presente all'interno del xml. Vi è anche la possibilità di valorizzare il flag nell'anagrafica articolo ma non avere la descrizione del riferimento normativo all'interno del xml (vedi paragrafo "Righe Documenti")
- Conforme al regolamento CE 852/2004: se il flag è valorizzato, i report conterranno sul piè di pagina la dicitura "*I prodotti sopra elencati sono conformi al Regolamento CE 852/2004*" se uno o più articoli presenti nel documento presentano tale spunta

CONFORME AL REGOLAMENTO CE 852/2004

- Peso Netto
- Peso Lordo
- Pezzi per Collo
- Quantità di default: se viene inserito un valore quantitativo in questa sezione, verrà riportato di default all'interno del documento ogniqualvolta verrà indicato tale articolo.

| <i>Documento</i> : ewm_v1.19.docx | <i>Revisione</i> : 1.19        | <i>Data:</i> 5/5/20 | Pagina: 34/130 |
|-----------------------------------|--------------------------------|---------------------|----------------|
| Stato: approvato                  | Riservati tutti i diritti in t | termini di legge    |                |

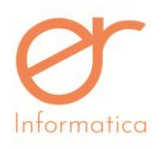

versione 1.19

- **Prezzo di default:** se viene inserito un importo in questa sezione, verrà riportato di default all'interno del documento ogniqualvolta verrà indicato tale articolo.
- IVA: indicare l'IVA che verrà proposta di default durante la creazione del documento
- Unità di Misura: attraverso il menù a tendina si possono selezionare le unità di misura relative all'articolo
- Spesa: flag che indica se è un articolo di tipo spesa
- Categoria: indica la categoria dell'articolo ( da creare precedentemente )
- Categoria (provvigione) : da compilare solamente nel caso in cui si gestiscono gli agenti
- **Obsoleto**: se attiva indica che l'articolo è obsoleto. In questo caso non verranno visualizzati nell'elenco completo degli articoli in anagrafica, ma saranno gestiti separatamente
- Immagine articolo: il portale consente di associare ad ogni articolo un immagine visibile durante la creazione di un documento rapido (vedi paragrafo successivo)
- All'interno della tab "Contributi", attraverso il pulsante <u>Aggiungi contributo</u>, è possibile associare all'articolo i dati relativi al contributo CONAI. E' <u>obbligatorio</u> l'inserimento del **Codice**, della **Quantità**, del **Tipo Merce** e della **Percentuale Abbattimento**. Cliccando nuovamente su "AGGIUNGI CONTRIBUTO" è possibile aggiungere un'ulteriore tipologia. I campi saranno indicati in rosso fino a quando l'intera sezione non sarà completata interamente.
- All'interno della tab "Distinta Base", attraverso il pulsante Aggiungi figlio Distinta, è possibile comporre la distinta base del prodotto finito. E' necessario indicare:
  - L'articolo (precedentemente codificato in anagrafica)
  - Quantità (dell'articolo figlio)
  - Unità di Misura: viene proposta di default l'unità di misura dell'articolo "padre"
  - "Calcola Sottocomponenti": questo flag, se valorizzato, impone al gestionale di tenere conto, nelle giacenze di magazzino, anche dei prodotti che compongono la distinta base dell'articolo "figlio"

Dopo aver composto la distinta base dell'articolo, è necessario inserire il movimento di carico produzione. Questo documento deve essere inserito nella sezione "Elenco Documenti" (vedi paragrafo successivo) indicando "Carico Produzione (Distinta Base)" come tipologia di classe documentale. Se viene inserito un articolo senza distinta base, il programma mostrerà il seguente messaggio:

| <i>Documento</i> : ewm_v1.19.docx | <b>Revisione</b> : 1.19        | Data:5/5/20     | Pagina: 35/130 |
|-----------------------------------|--------------------------------|-----------------|----------------|
| Stato: approvato                  | Riservati tutti i diritti in t | ermini di legge |                |

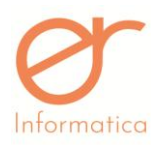

versione 1.19

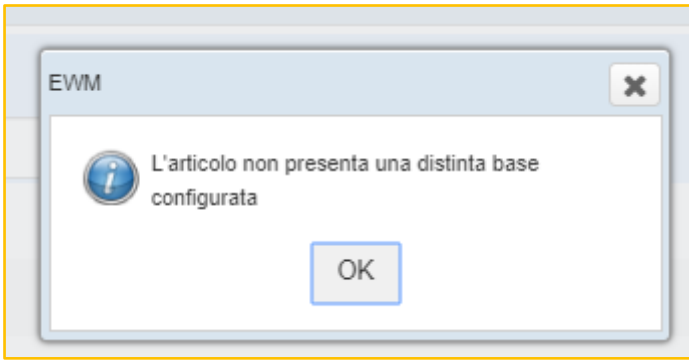

Al momento della stampa in definitiva del documento, EWM andrà a creare un movimento di carico del prodotto finito e uno scarico dei componenti della distinta base.

ATTENZIONE: per l'attivazione del modulo "Distinta Base" è necessario contattare l'amministrazione

### Lotti

Dal menù "Anagrafiche",

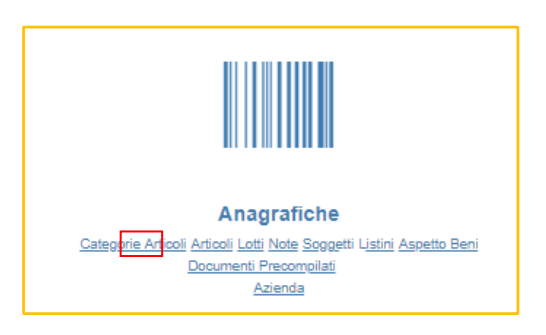

selezionando la voce Lotti si accede alla seguente pagina:

| <i>Documento</i> : ewm_v1.19.docx | <i>Revisione</i> : 1.19        | Data:5/5/20      | Pagina: 36/130 |
|-----------------------------------|--------------------------------|------------------|----------------|
| Stato: approvato                  | Riservati tutti i diritti in t | termini di legge |                |
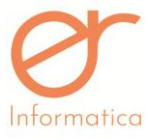

| Intormatica | Manuale Utente | versione 1.19 |
|-------------|----------------|---------------|
| LOTTI       |                | S Q ×         |
| CODICE      | DESCRIZIONE    |               |
| CODICE      | DESCRIZIONE    |               |
| L           | L              | 1             |
| 02          | totto 2        |               |

L'interfaccia lotti prevede tre sezioni:

- 1. Sezione di filtro (riquadro verde)
- 2. Sezione pulsante (riquadro blu)
- 3. Sezione elenco lotti (riquadro rosso)

Nella sezione di filtro sono presenti gli strumenti di filtro per la ricerca specifica dei lotti.

I lotti possono essere filtrati per:

- 1. Codice
- 2. Descrizione

La sezione pulsanti presenta i seguenti pulsanti:

Nuovo: crea nuovo lotto
 Reset filtro: pulisce i dati inseriti nella sezione filtri
 Esegui la ricerca
 Nascondi i campi filtro

Nella sezione di elenco viene visualizzato l'elenco dei lotti creati.

| <i>Documento</i> : ewm_v1.19.docx | <i>Revisione</i> : 1.19        | Data:5/5/20     | Pagina: 37/130 |
|-----------------------------------|--------------------------------|-----------------|----------------|
| Stato: approvato                  | Riservati tutti i diritti in t | ermini di legge |                |

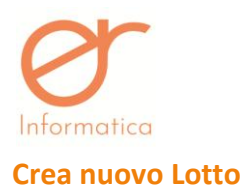

Tramite il pulsante **Nuovo** si accede alla schermata per la creazione di un nuovo lotto:

| INSERIMENTO LOTTI |                   |
|-------------------|-------------------|
| CODICE            |                   |
| DESCRIZIONE       |                   |
|                   |                   |
|                   | B SALVA ← ANNULLA |

Si inseriscono i dati che caratterizzano il lotto che si sta creando:

- Codice: rappresenta il codice identificativo del lotto
- Descrizione: inserire la descrizione del lotto che si sta creando

# **Categoria Articolo**

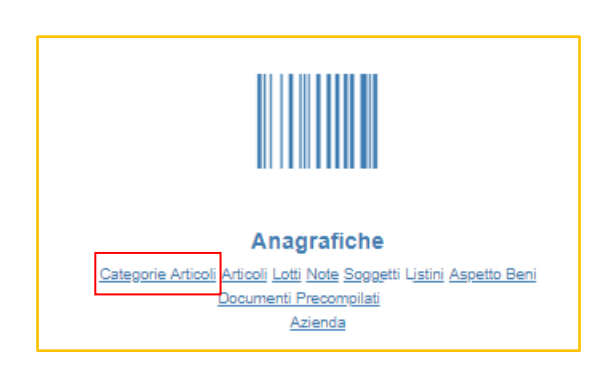

Dal menù a tendina Anagrafiche, selezionando la voce Categorie Articoli si accede alla seguente pagina:

| CATEGORIA ARTICOLO |      |             | × D C    |
|--------------------|------|-------------|----------|
| CODICE             |      | DESCRIZIONE |          |
| CODICE             | DES  | CRIZIONE    | +        |
| 01                 | VINO |             | <b>*</b> |

La sezione pulsanti presenta i seguenti pulsanti:

| <i>Documento</i> : ewm_v1.19.docx | <i>Revisione</i> : 1.19      | Data:5/5/20      | Pagina: 38/130 |
|-----------------------------------|------------------------------|------------------|----------------|
| Stato: approvato                  | Riservati tutti i diritti in | termini di legge |                |

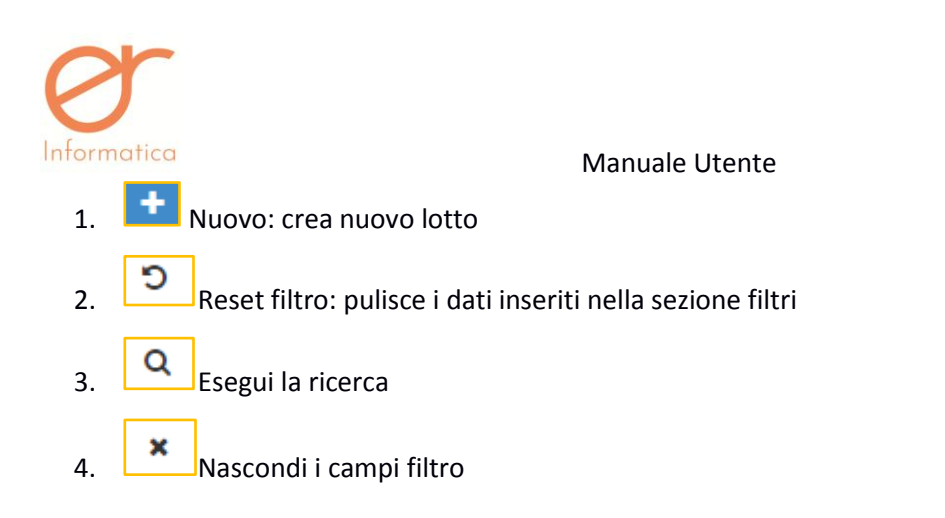

L'interfaccia mostra le categorie articoli presenti a sistema.

# Crea nuova Categoria articolo

Cliccando sul pulsante "NUOVO" in alto è possibile creare una nuova categoria articolo. L'interfaccia di creazione è la seguente:

versione 1.19

| INSERIMENTO CATEGORIA ARTICOLO |  |
|--------------------------------|--|
| CODICE                         |  |
| DESCRIZIONE                    |  |
| IMMAGINE CATEGORIA             |  |

Si inseriscono i dati che caratterizzano la categoria articolo che si sta creando:

- Codice: rappresenta il codice identificativo della categoria articolo
- Descrizione: inserire la descrizione della categoria articolo che si sta creando
- Immagine categoria: è possibile associare ad ogni categoria articolo un'immagine.

| <i>Documento</i> : ewm_v1.19.docx | <i>Revisione</i> : 1.19        | Data:5/5/20      | <b>Pagina</b> : 39/130 |
|-----------------------------------|--------------------------------|------------------|------------------------|
| Stato: approvato                  | Riservati tutti i diritti in t | termini di legge |                        |

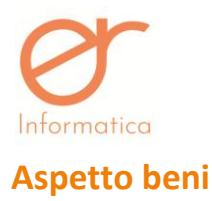

versione 1.19

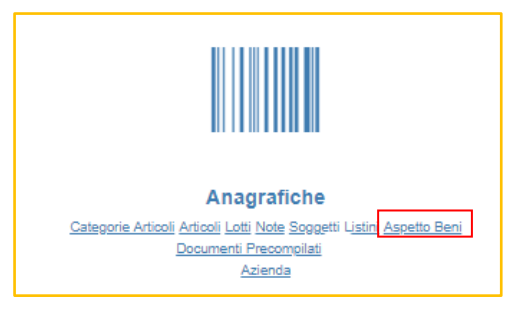

Dal menù a tendina Anagrafiche, selezionando la voce Aspetto beni si accede alla seguente pagina:

| ASPETTO BENI |                 | × D C    |
|--------------|-----------------|----------|
| CODICE       | DESCRIZIONE     |          |
| CODICE       | DESCRIZIONE     | <b>•</b> |
| vista        | scatola a vista | 28       |

La sezione pulsanti presenta i seguenti pulsanti:

Nuovo: crea nuovo lotto
 Reset filtro: pulisce i dati inseriti nella sezione filtri
 Esegui la ricerca
 Nascondi i campi filtro

L'interfaccia mostra l'elenco degli aspetti beni presenti a sistema.

# Crea nuovo Aspetto beni

Cliccando sul pulsante "**NUOVO**" in alto è possibile creare un nuovo aspetto beni. L'interfaccia di creazione è la seguente:

| <i>Documento</i> : ewm_v1.19.docx | <i>Revisione</i> : 1.19      | Data:5/5/20      | Pagina: 40/130 |
|-----------------------------------|------------------------------|------------------|----------------|
| Stato: approvato                  | Riservati tutti i diritti in | termini di legge |                |

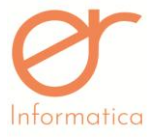

INSERIMENTO ASPETTO BENE
CODICE
DESCRIZIONE

Si inseriscono i dati che caratterizzano l'aspetto del bene che si sta creando:

- Codice: rappresenta il codice identificativo dell'aspetto del bene
- Descrizione: inserire la descrizione dell'aspetto del bene che si sta creando

# Note

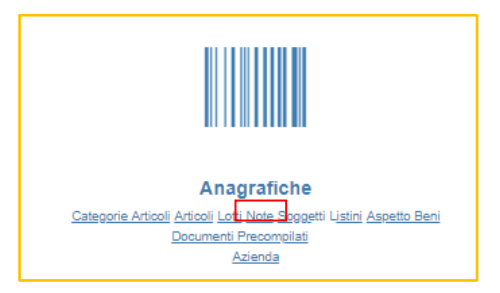

Dal menù Anagrafiche, selezionando la voce Note si accede alla seguente pagina:

| NOTE   |             | > Q ×    |
|--------|-------------|----------|
| CODICE | DESCRIZIONE |          |
| CODICE | DESCRIZIONE | +        |
| 00     | nota test   | <b>a</b> |

La sezione pulsanti presenta i seguenti pulsanti:

Nuovo: crea nuovo lotto
 Reset filtro: pulisce i dati inseriti nella sezione filtri

| <i>Documento</i> : ewm_v1.19.docx | <i>Revisione</i> : 1.19        | Data:5/5/20      | <b>Pagina</b> : 41/130 |
|-----------------------------------|--------------------------------|------------------|------------------------|
| Stato: approvato                  | Riservati tutti i diritti in t | termini di legge |                        |

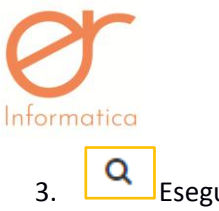

versione 1.19

| 3. | Q | Esegui la ricerca       |
|----|---|-------------------------|
| 4. | × | Nascondi i campi filtro |

L'interfaccia mostra l'elenco delle note presenti a sistema.

#### Crea nuova Nota

Cliccando sul pulsante "**NUOVO**" in alto è possibile creare una nuova nota. L'interfaccia di creazione è la seguente:

| INSERIMENTO NOTE |                  |
|------------------|------------------|
| CODICE           |                  |
| DESCRIZIONE      |                  |
|                  |                  |
|                  | ■ SALVA  ANNULLA |

Si inseriscono i dati che caratterizzano la nota che si sta creando:

- Codice: rappresenta il codice identificativo della nota
- Descrizione: inserire la descrizione della nota che si sta creando (max 500 caratteri)

| <i>Documento</i> : ewm_v1.19.docx | <i>Revisione</i> : 1.19      | Data:5/5/20      | <b>Pagina</b> : 42/130 |
|-----------------------------------|------------------------------|------------------|------------------------|
| Stato: approvato                  | Riservati tutti i diritti in | termini di legge |                        |

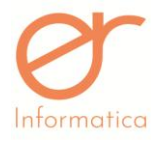

versione 1.19

# Documenti precompilati

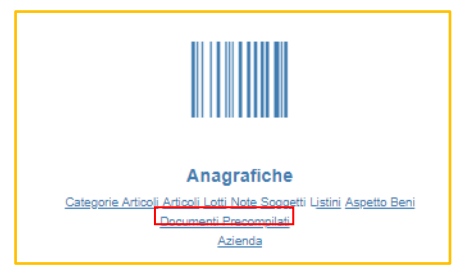

#### Questa sezione permette la creazione dei documenti precompilati:

| ELENCO DOCUMENTI PRECOMPILATI |             |                |                         |           |            |   |  |  |
|-------------------------------|-------------|----------------|-------------------------|-----------|------------|---|--|--|
| NOME                          |             |                | DESCRIZIONE             |           |            |   |  |  |
| NOME                          | DESCRIZIONE | TIPO DOCUMENTO | CLIENTE                 | PAGAMENTO | AUTOMATICO | + |  |  |
|                               |             |                | Nessun elemento trovato |           |            |   |  |  |

#### L'interfaccia presenta tre sezioni:

- Sezione filtro (riquadro verde)
- Sezione pulsante (riquadro blu )
- Sezione elenco documenti precompilati (riquadro rosso)

I documenti precompilati possono essere filtrati per NOME oppure per DESCRIZIONE.

La creazione di tale documento si effettua cliccando il pulsante schermata:

| NUOVO DOCUMENTO |             |                         |
|-----------------|-------------|-------------------------|
|                 |             |                         |
| NOME            | DESCRIZIONE | PRECOMPILATO AUTOMATICO |
|                 |             |                         |
| TIPO            |             |                         |
|                 |             |                         |
|                 | € ESCI      |                         |

Nella testata devono essere indicati i seguenti dati:

- Nome: rappresenta il codice interno del documento
- Descrizione: identifica la descrizione effettiva del documento

| <i>Documento</i> : ewm_v1.19.docx | <b>Revisione</b> : 1.19        | Data:5/5/20      | Pagina: 43/130 |
|-----------------------------------|--------------------------------|------------------|----------------|
| Stato: approvato                  | Riservati tutti i diritti in t | termini di legge |                |

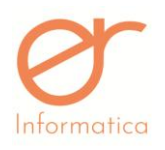

versione 1.19

- **Tipo**: attraverso il menù a tendina è necessario scegliere la tipologia del documento in questione
- "Precompilato Automatico": il flag se valorizzato permette all'utente di poter impostare una configurazione automatica di creazione del documento (vedi paragrafo successivo). La sua valorizzazione, però, comporta la compilazione obbligatoria dei seguenti campi: CLIENTE, PAGAMENTO, IVA, ARTICOLO/DESCR. LIBERA, QUANTITA' e PREZZO. Nel caso in cui il flag non venga valorizzato, il portale necessita solamente dei seguenti campi: NOME, DESCRIZIONE e TIPOLOGIA DOCUMENTO.

L'impostazione di un documento precompilato permette all'utente di formare la configurazione generale del documento e di conseguenza, una volta selezionato nella sezione elenco documenti (vedi paragrafo successivo), consente di sveltirne la creazione e il conseguente invio.

Infine, effettuare il salvataggio. Il documento sarà visibile nella sezione di elenco.

# **Gestione Anagrafiche Obsolete**

#### Articoli

Sull'anagrafica Articoli è possibile indicare come obsoleta l'anagrafica, per farlo basta spuntare il relativo flag:

OBSOLETO

Sull'interfaccia di elenco articoli è presente la spunta "obsoleti".

| ARTICOLI |             | × D C               |
|----------|-------------|---------------------|
| CODICE   | DESCRIZIONE | VISUALIZZA<br>ANCHE |

Selezionandola, oltre agli articoli già visualizzati, verranno mostrati anche gli articoli obsoleti. Gli ultimi verranno visualizzati in rosso per distinguerli dagli altri.

| <i>Documento</i> : ewm_v1.19.docx | <i>Revisione</i> : 1.19      | <i>Data</i> :5/5/20 | <b>Pagina</b> : 44/130 |
|-----------------------------------|------------------------------|---------------------|------------------------|
| Stato: approvato                  | Riservati tutti i diritti in | termini di legge    |                        |

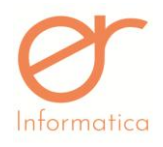

versione 1.19

### **Calendario EWM**

La ricerca per articoli sul calendario EWM presenta la spunta "obsoleti" per poter filtrare anche per gli articoli impostati come obsoleti sull'EWM.

# Documenti

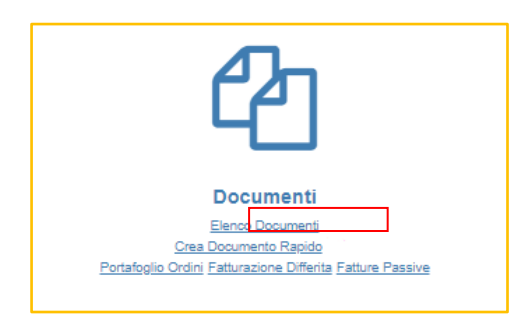

Selezionando la voce "Elenco Documenti" dall'icona "Documenti" della Home Page, si accede alla seguente pagina:

| LENCO DOCI                                                                                                    | UMENTI                                                                         |               |                                                                         |                                                          |                                         |                                |                                                                                        |                                                                            | DC  |
|----------------------------------------------------------------------------------------------------|--------------------------------------------------------------------------------|---------------|-------------------------------------------------------------------------|----------------------------------------------------------|-----------------------------------------|--------------------------------|----------------------------------------------------------------------------------------|----------------------------------------------------------------------------|-----|
| NUMERO                                                                                                    |                                                                                |               | CLIEN                                                                   | те                                                       |                                         | Q                              | CLIENTE III<br>PRIVATO/ESENTE                                                          |                                                                            |     |
| STATO                                                                                                    |                                                                                |               | CLAS:<br>DOCU                                                           | SE                                                       |                                         | v 5                            | STATO FATTURA                                                                          |                                                                            |     |
| FATTURAZIONE                                                                                                    |                                                                                |               |                                                                         |                                                          |                                         |                                |                                                                                        |                                                                            |     |
| DATA INIZIO                                                                                                    | 0 01/2020                                                                      |               | DATA                                                                    | FINE                                                     |                                         |                                |                                                                                        |                                                                            |     |
| rea llocumento 95.0                                                                                                 | 22 2020                                                                        | + NUOVO DO    | C. AUTO, 🛛 🕇 NUOVO DOO                                                  | CUMENTO 🛛 🕇 NUOVO DOC. DA                                | PREC. B STAMPA DI CONTROLLO             | 🖨 STAMPA DEFINITI              | VA VALORIZZA DDT/MVV                                                                   |                                                                            |     |
| 0100 0000000000000000000000000000000000                                                                             | - OLLLIOIPI                                                                    |               |                                                                         |                                                          |                                         |                                |                                                                                        |                                                                            |     |
| ID                                                                                                    | DATA •                                                                         |               | CLASSE ¢                                                                | CLIENTE                                                  | IMPONIBILE                              | IVA                            | TOTALE STATO                                                                           | STATO INVIO DI                                                             |     |
| ID<br>FC9D13C6-8A00-41EI<br>431A63652569                                                                            | DATA<br>ED-A31F-<br>06/02/2020                                                 | NUMERO 1      | CLASSE ¢                                                                | CLIENTE ¢                                                | IMPONIBILE<br>200.00                    | <b>IVA</b><br>44.00            | 244.00 STAMPATO                                                                        | STATO INVIO DI<br>XML Valido Digital Invoice                               | Q 🖉 |
| ID<br>FC9D13C6-8A00-41E<br>431A63652569<br>B31001F2-EE60-4457<br>B0F3BE4D4456                                       | DATA  DED-A31F- 06/02/2020 06/02/2020 06/02/2020                               | NUMERO  3 2   | CLASSE ¢<br>Fattura Immediata<br>Fattura Immediata                      | CLIENTE ¢<br>GHIGNONE ERIKA<br>VALENTINA                 | IMPONIBILE<br>200.00<br>100.00          | IVA<br>44.00<br>22.00          | TOTALE STATO C<br>244.00 STAMPATO<br>122.00 PAGATA IN SALDO                            | STATO INVIO DI<br>XML Valido Digital Invoice<br>XML Valido Digital Invoice | Q / |
| ID<br>FC9D13C6-8A00-41E<br>431A63652569<br>B31001F2-EE69-4457<br>B0F3BE4D4456<br>F7DE87E7-5142-4576<br>A18905F0A5FD | DATA COLLECTOR<br>DATA COLLECTOR<br>F7-816F- 06/02/2020<br>76-8348- 20/01/2020 | NUMERO  3 2 4 | CLASSE ¢<br>Fattura Immediata<br>Fattura Immediata<br>Ordine da Cliente | CLIENTE ©<br>GHIGNIONE ERIKA<br>VALENTINA<br>CONIAMO SRL | IMPONEIDLE<br>200.00<br>100.00<br>90.00 | TVA<br>44.00<br>22.00<br>21.56 | TOTALE STATO C<br>244.00 STAMPATO<br>122.00 PRGATA IN SALDO<br>118-56 EVASO IN ACCONTO | STATO INVIO DI<br>XML Valido Digital Invoice<br>XML Valido Digital Invoice |     |

Nella seguente schermata sono presentati tutti i documenti creati dall'azienda ad esclusione delle fatture differite.

L'interfaccia presenta tre sezioni:

| <i>Documento</i> : ewm_v1.19.docx | <i>Revisione</i> : 1.19        | Data:5/5/20      | <b>Pagina</b> : 45/130 |
|-----------------------------------|--------------------------------|------------------|------------------------|
| Stato: approvato                  | Riservati tutti i diritti in t | termini di legge |                        |

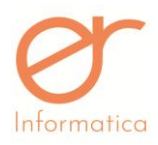

versione 1.19

- 1. Sezione di filtro (riquadro verde)
- 2. Sezione pulsanti (riquadro blu)
- 3. Sezione di elenco (riquadro rosso)

Nella sezione di filtro è possibile filtrare la lista dei documenti creati secondo sei criteri:

- Numero del documento
- Cliente
- Cliente Privato
- Stato del documento
- Classe documentale
- Flag "Fatturazione Unica": permette di estrapolare i documenti fatturabili
- Data inizio
- Data fine

La sezione pulsanti mostra le seguenti voci:

+ NUOVO DOC. AUTO. + NUOVO DOCUMENTO + NUOVO DOC. DA PREC. 🖨 STAMPA DI CONTROLLO 🖨 STAMPA DEFINITIVA 🖌 VALORIZZA DDT/MVV

- 1. Nuovo documento automatico (vedi paragrafo "Crea documento automatico")
- 2. Nuovo documento (vedi paragrafo "Crea nuovo documento")
- 3. Nuovo documento da precompilato (vedi paragrafo successivo)
- 4. Reset filtro : pulisce i dati inseriti nella sezione di filtro
- 5. \_\_\_\_\_: permette la visualizzazione dei campi filtro
- Stampa di controllo: attraverso la sua selezione si ha la possibilità di effettuare una stampa di controllo massiva. Nei campi filtro vanno valorizzati i campi "CLASSE DOCUMENTALE" – "DATA INIZIO" – " DATA FINE". Il periodo temporale da inserire deve essere racchiuso all'interno di un solo

| <i>Documento</i> : ewm_v1.19.docx | <i>Revisione</i> : 1.19        | <i>Data:</i> 5/5/20 | <b>Pagina</b> : 46/130 |
|-----------------------------------|--------------------------------|---------------------|------------------------|
| Stato: approvato                  | Riservati tutti i diritti in t | termini di legge    |                        |

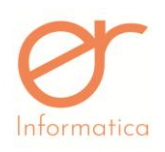

versione 1.19

mese ( consulta paragrafo successivo ). Attraverso questa modalità verrà creato solamente il PDF indipendentemente dallo stato del documento.

- 7. Stampa definitiva: attraverso la sua selezione si ha la possibilità di effettuare una stampa definitiva massiva. Nei campi filtro vanno valorizzati i campi "CLASSE DOCUMENTALE" "DATA INIZIO" "DATA FINE". Il periodo temporale da inserire deve essere racchiuso all'interno di un solo mese. Usufruendo di questa opzione, se i documenti sono in stato "INSERITO" verranno resi in stato "STAMPATO", attraverso una logica di coerenza da un punto di vista cronologico e numerico. La numerazione verrà assegnata in base all'ordine di creazione dei documenti ( consulta paragrafo successivo ). Se, però, i documenti sono nello stato "STAMPATO", il gestionale produrrà soltanto il PDF.
- 8. Valorizzazione DDT/MVV: attraverso la sua selezione, filtrando per DATA INIZIO, DATA FINE, CLASSE DOCUMENTALE, CLIENTE, ARTICOLO, FLAG "SOLO LE RIGHE CON PREZZO ZERO", è possibile valorizzare i DDT che presentano righe con importo "0". Dopo aver effettuato la ricerca mirata verrà proposto l'elenco dei documenti/righe documenti risultanti dai filtri. Inserendo il prezzo unitario e/o lo sconto da indicare all'interno dei documenti, cliccando su "ESEGUI MODIFICA" la

variazione verrà effettuata. Attraverso il pulsante billi, presente nell'elenco documenti, è possibile valorizzare gli importi delle righe articolo a "0" (zero) per singolo DDT/MVV.

La sezione di elenco permette di visionare i documenti presenti a sistema. L'intestazione dell'elenco dei documenti è la seguente:

| Crea Documento | 24-05-2019 | Ó | SELEZION | IA TU |        | a nota |         |   |            |     |          |       |   |                |   |
|----------------|------------|---|----------|-------|--------|--------|---------|---|------------|-----|----------|-------|---|----------------|---|
| ID             | DATA       | • | NUMERO   |       | CLASSE | ¢      | CLIENTE | ¢ | IMPONIBILE | IVA | TOTALE S | STATO | ¢ | STATO INVIO DI | R |

e presenta le colonne:

• **Crea documento / data** (vedi paragrafo "Creazione documento da uno o più documenti selezionati in griglia")

| <i>Documento</i> : ewm_v1.19.docx | <i>Revisione</i> : 1.19        | Data:5/5/20      | Pagina: 47/130 |
|-----------------------------------|--------------------------------|------------------|----------------|
| Stato: approvato                  | Riservati tutti i diritti in t | termini di legge |                |

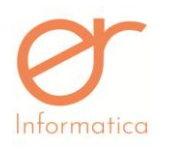

#### versione 1.19

- Data: visualizza la data di emissione del documento. È possibile ordinare, tramite il pulsante per data crescente o decrescente la lista dei documenti
- Seleziona tutto: dopo aver impostato i filtri, questa funzionalità permette di selezionare massivamente tutti i documenti selezionabili indicati nei campi di ricerca
- **Crea nota**: valorizzando tale flag, il portale consente la possibilità di selezionare, attraverso i checkbox, i documenti per i quali s'intende creare la nota. A seguito di tale selezione, l'utente deve cliccare sul pulsante creare la nota. A seguito di tale selezione, l'utente deve effettiva d'arrivo. Infine, cliccare su "OK". Il gestionale, a questo punto, avrà prodotto il documento, visibile dall'utente in stato "INSERITO".
- **Data**: visualizza la data del documento. È possibile ordinare, tramite il pulsante +, per data crescente o decrescente la lista dei documenti
- Numero: visualizza il progressivo del documento. È possibile ordinare, tramite il pulsante , per progressivo crescente o decrescente la lista dei documenti
- Classe: visualizza la classe documentale del documento. È possibile ordinare, tramite il pulsante
   , per tipologia di documento crescente o decrescente
- Cliente: visualizza il cliente a cui è stato intestato il documento. È possibile ordinare, tramite il pulsante
   , per nome del cliente crescente o decrescente
- Imponibile, IVA, Totale: visualizza i dati del documento.
- Stato: visualizza lo stato del documento:
  - Confermato: indica che un ordine è stato stampato in definitiva

| <i>Documento</i> : ewm_v1.19.docx | <b>Revisione</b> : 1.19        | Data:5/5/20      | Pagina: 48/130 |
|-----------------------------------|--------------------------------|------------------|----------------|
| Stato: approvato                  | Riservati tutti i diritti in t | termini di legge |                |

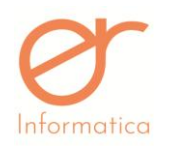

- *Evaso*: indica che un DDT è stato convertito in una fattura differita
- Evaso a saldo: indica che un'offerta o un ordine sono stati evasi totalmente
- Evaso in acconto: indica che un'offerta o un ordine sono stati evasi parzialmente
- Inserito: indica che il documento è stato salvato oppure è stata effettuata la stampa di controllo
- Magazzino: si riferisce allo stato di un documento che indica la giacenza dell'articolo
- Pagato in acconto/saldo : indica lo stato del pagamento del documento
- **Stampato**: indica che il documento è stato stampato in definitiva

È possibile ordinare, tramite il pulsante 🔹, per stato crescente o decrescente

- Stato invio DI : indica lo stato in cui si trova il documento in base al suo invio sulla piattaforma Digital Invoice
  - Fattura da inviare a SDI
  - Fattura inviata a SDI
  - In elaborazione (La fattura è ancora in elaborazione, non verrà visualizzata sul pannello)
  - Fattura duplicata
  - Errore invio fattura (impossibile consegnare la PEC allo SDI)
  - Errore protocollo esterno

| <i>Documento</i> : ewm_v1.19.docx | <i>Revisione</i> : 1.19        | Data:5/5/20      | <b>Pagina</b> : 49/130 |
|-----------------------------------|--------------------------------|------------------|------------------------|
| Stato: approvato                  | Riservati tutti i diritti in t | termini di legge |                        |

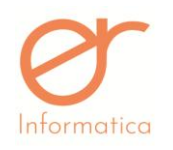

- Notifica di scarto (fattura non valida) (NS)
- Ricevuta consegna fattura al destinatario (RC) Pubblica Amministrazione
- Ricevuta consegna fattura al destinatario (RC) Privato
- Notifica di mancata consegna (partono i 10 giorni per ricevere AT o RC) (MC)
- Impossibilità di recapito (AT)
- Fattura accettata (destinatario ha accettato la fattura) (NE)
- Fattura rifiutata (destinatario ha rifiutato la fattura) (NE)
- Decorsi termini gestione fattura (DT)
- Completato
- Convertito
- Attesa invio SDI
- Errore durante la fase di elaborazione del XML
- Errore invio SDI
- Preparazione invio SDI
- Attesa invio SDI
- Non Valida
- XML Valido DI
- Inviato in attesa di verifica su DI

| <i>Documento</i> : ewm_v1.19.docx | <i>Revisione</i> : 1.19      | Data:5/5/20      | <b>Pagina</b> : 50/130 |
|-----------------------------------|------------------------------|------------------|------------------------|
| Stato: approvato                  | Riservati tutti i diritti in | termini di legge |                        |

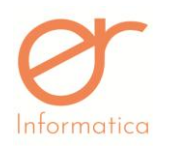

versione 1.19

#### Errore non gestito DI

• Stampa elenco documenti in formato excel impostazione di filtri) oppure massiva dell'elenco documenti in formato excel.

Gli ordinamenti presenti sulle colonne di intestazione si attivano con un click sul bottone \* o sul nome della colonna (per esempio "Emissione"). Con un click si ordina in modalità crescente \*. Con un click si ordina in modalità decrescente \*. Per togliere il filtro sulla colonna, click sul nome della colonna (per esempio "Emissione").

# Creazione documento da uno o più documenti selezionati in griglia

|   | Crea Documento 31-07-201 | 7        |               |           |            |       |        |          |       |
|---|--------------------------|----------|---------------|-----------|------------|-------|--------|----------|-------|
| c | EMISSIONE 🗢              | NUMERO 🗢 | CLASSE 🗢      | CLIENTE 🗢 | IMPONIBILE | IVA   | TOTALE | STATO 🗢  |       |
|   | 28/07/2017               | 9        | MVV (Vendita) | Vignaioli | 100.00     | 22.00 | 122.00 | STAMPATO | Q 🖋 📋 |

Dall'elenco si selezionano uno o più documenti relativi allo stesso cliente che abbia anche indicata nel documento la stessa banca, mettendo la spunta a sinistra all'interno del check-box (vedi spunta nel quadrato verde), si inserisce una data nella cella contornata di rosso e si clicca sul pulsante "Crea Documento" (circondato di blu). Si apre una finestra di selezione tipologia documento:

| ndicare la classe del nuovo documento in cui andranno quelli selezionati |  |
|--------------------------------------------------------------------------|--|
| ✓ OK ← ANNULLA                                                           |  |

Indicare la classe del nuovo documento in cui verranno convertiti i documenti selezionati.

Per ogni classe documentale di partenza verranno visualizzate le possibili classi documentali di arrivo.

| <i>Documento</i> : ewm_v1.19.docx | <b>Revisione</b> : 1.19        | Data:5/5/20      | <b>Pagina</b> : 51/130 |
|-----------------------------------|--------------------------------|------------------|------------------------|
| Stato: approvato                  | Riservati tutti i diritti in t | termini di legge |                        |

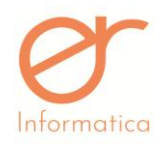

versione 1.19

Non è possibile selezionare documenti di clienti diversi, apparirà il seguente messaggio d'errore:

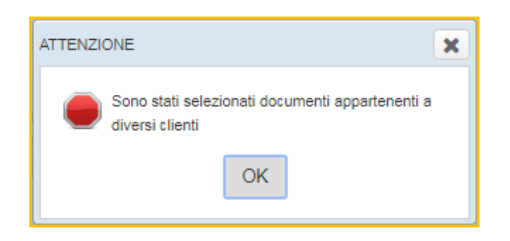

Non è possibile selezionare più documenti con tipologie che non possono essere accorpate (per esempio non è possibile selezionare un documento di trasporto e un offerta a cliente), apparirà il seguente messaggio d'errore:

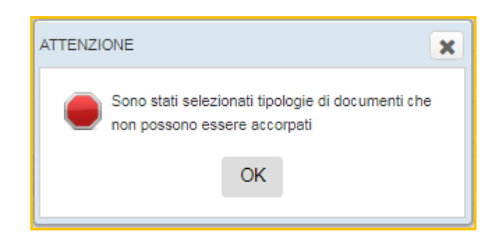

Per alcune tipologie di documenti viene mostrato un avvertimento sulla data, sta all'utente confermare (anche se la conferma prevede una sanzione) o cambiare la data nell'apposita cella (per esempio non è possibile effettuare una fatturazione di un documento di trasporto nel mese successivo alla data del documento). Apparirà il seguente messaggio di avvertimento:

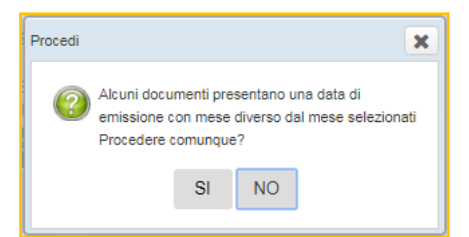

### Crea documento automatico

Cliccando sul pulsante "Nuovo documento automatico" compare la seguente interfaccia:

| <i>Documento</i> : ewm_v1.19.docx | <i>Revisione</i> : 1.19        | Data:5/5/20      | Pagina: 52/130 |
|-----------------------------------|--------------------------------|------------------|----------------|
| Stato: approvato                  | Riservati tutti i diritti in t | termini di legge |                |

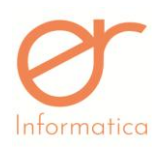

| Manuale Utente                      |
|-------------------------------------|
| 1                                   |
| Nuovo Doc. Auto.<br>soggetto        |
| Inserisci i primi 4 caratteri 🔹 🔍 🗕 |
| CLASSE DOCUMENTALE                  |
| τ                                   |
| TIPO PAGAMENTO                      |
| ¥                                   |
| 06-02-2020                          |
| CERCA DANNULLA                      |
|                                     |

versione 1.19

Per configurare un nuovo documento automatico è necessario indicare il cliente, la classe documentale di arrivo, la tipologia di pagamento e la data e cliccare su CERCA, apparirà la seguente interfaccia:

| Nuovo | Jovo Documento Automatico |          |        |            |           |         |                                               |  |
|-------|---------------------------|----------|--------|------------|-----------|---------|-----------------------------------------------|--|
|       | Tipo Documento            | Stato    | Numero | Data       | Articolo  | Residuo | Quantità Da Utilizzare                        |  |
|       | Ordine da Cliente         | STAMPATO | 11     | 13/07/2017 | artcomm01 | 2.0     |                                               |  |
|       | Ordine da Cliente         | STAMPATO | 11     | 13/07/2017 | NOTA      |         | Offerta a Cliente, numero 8 del<br>13/07/2017 |  |
|       | CREA DOCUMENTO            |          |        |            |           |         |                                               |  |

qui appariranno tutte le righe dei documenti di partenza che verranno portate sul documento di arrivo selezionato in precedenza.

Ad esempio scegliamo di creare una fattura accompagnatoria di un determinato cliente in data 06/09/2017 e clicchiamo su CERCA. Sulla videata successiva vediamo le righe degli ordini del cliente selezionato.

A questo punto, selezionando le righe cliccando sulla spunta a sinistra (circondata di verde), nel campo "quantità da utilizzare" si dovrà inserire la quantità da prelevare, la colonna "residuo" mostra invece la quantità disponibile da prelevare:

| <i>Documento</i> : ewm_v1.19.docx | <b>Revisione</b> : 1.19      | Data:5/5/20      | <b>Pagina</b> : 53/130 |
|-----------------------------------|------------------------------|------------------|------------------------|
| Stato: approvato                  | Riservati tutti i diritti in | termini di legge |                        |

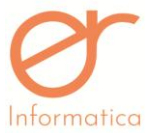

| h | ntormatica        |          | Μ      | lanuale Utente               |          |         | versione 1.19          |
|---|-------------------|----------|--------|------------------------------|----------|---------|------------------------|
| 6 | Tipo Documento    | Stato    | Numero | Data                         | Articolo | Residuo | Quantità Da Utilizzare |
| ۲ | Ordine da Cliente | STAMPATO | 1      | Fri Feb 10 14:47:03 CET 2017 | A001     | 1.0     | 1                      |
| W | Ordine da Cliente | STAMPATO | 1      | Fri Feb 10 14:47:03 CET 2017 | A003     | 2.0     | 1                      |
| E | Ordine da Cliente | STAMPATO | 1      | Fri Feb 10 14:47:03 CET 2017 | NOTA     |         |                        |

in questo caso abbiamo prelevato tutta la quantità della prima riga e una parte della seconda. Possiamo portare sul nuovo documento anche le note in modo tale da tener traccia del percorso del documento.

Arrivati a questo punto si clicca su **CREA DOCUMENTO** e il nuovo documento viene creato.

Quindi indicando la tipologia del documento di arrivo si crea il nuovo documento selezionando le righe del/dei documento/i di partenza (per esempio: se scelgo come documento di arrivo una fattura accompagnatoria mi farà selezionare le quantità delle righe degli ordini ).

Con questa funzionalità si possono creare tutte le tipologie di documenti tranne la fattura differita, fattibile attraverso la conversione totale con la modalità "Crea documento" (vedi paragrafo precedente).

# Crea documento da precompilato

Cliccando sul pulsante "Nuovo documento da precompilato" compare la seguente interfaccia:

| CODICE | DESCRIZIONE | SOGGETTO | PAGAMENTO         | × |
|--------|-------------|----------|-------------------|---|
|        |             |          |                   | ື |
| Т      | TEST        |          | Fattura Immediata |   |

Nella sezione d'elenco verranno indicati tutti i documenti precompilati creati in precedenza nella sezione

apposita. Cliccando sul pulsante i è permessa la selezione del precompilato. Il portale mostra la maschera di creazione dei documenti grazie alla quale è possibile intervenire sul contenuto.

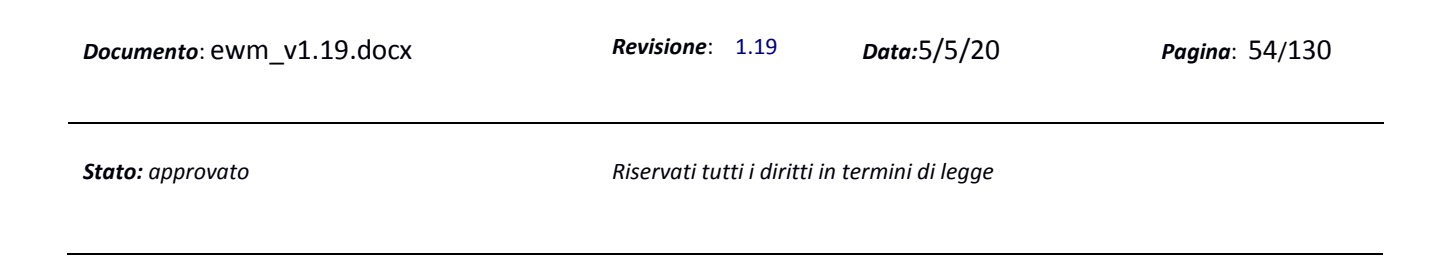

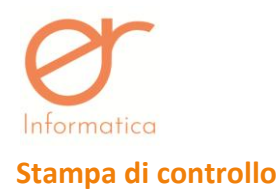

Cliccando sul bottone "STAMPA DI CONTROLLO" viene effettuata una stampa di controllo dell'elenco documenti. Viene generato un documento PDF unico che riporta i documenti stampati nel loro formato.

## Stampa definitiva

Cliccando sul bottone "STAMPA DEFINITIVA" viene effettuata una stampa in definitiva dell'elenco documenti. Viene generato un documento PDF unico che riporta i documenti stampati nel loro formato.

Operazioni che avvengono effettuando la stampa in definitiva:

- se il documento non ha il numero progressivo, gli viene assegnato
- se il documento è in stato inserito passa in stato stampato,
- se il documento prevede la creazione dello scadenziario, viene creato lo scadenziario.
- Se l'azienda gestisce la fatturazione elettronica con Digital Invoice il documento verrà importato nella gestione flussi di DI soltanto nel caso in cui l'XML risulti valido

**N.B.** Per le stampe in massa di controllo e definitiva si consiglia di effettuare dei filtri prima di effettuare la stampa in quanto il sistema potrebbe metterci parecchio tempo per generare un unico PDF.

#### Crea nuovo documento

Cliccando il pulsante Nuovo Documento si accede alla schermata per la creazione di un nuovo documento:

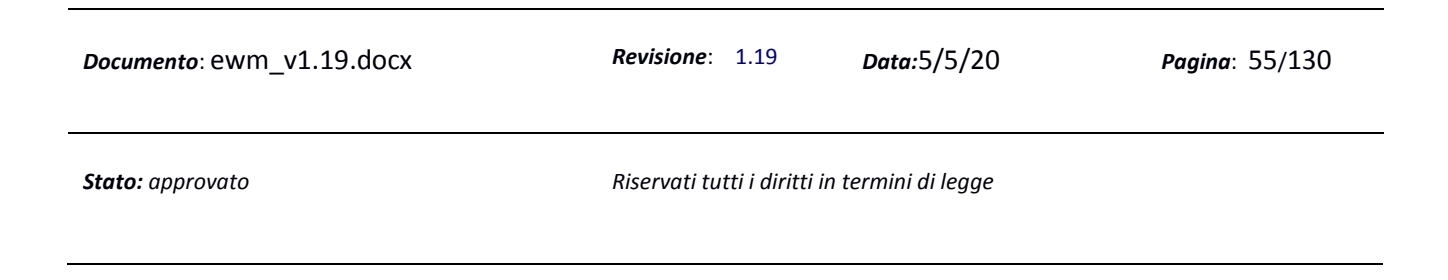

| matica                                                                       | Manuale Utente | versione 1 |
|------------------------------------------------------------------------------|----------------|------------|
| UOVO DOCUMENTO                                                               |                |            |
|                                                                              |                |            |
| ESTATA RIGHE                                                                 |                |            |
| IPO                                                                          |                |            |
| <b>v</b>                                                                     |                |            |
| Autofattura - mancato ricevimento fattura acquisti interni art 21 DRR 633/72 |                |            |
| Autofattura soggetto agricolo esonerati                                      | ← ESCI         |            |
| Corrispettivo Dettagliato                                                    |                |            |
| Corrispettivo Riepilogativo                                                  |                |            |
| DDT Escluso da Fatturazione attiva                                           |                |            |
| Documento di acquisto                                                        |                |            |
| Documento di apertura magazzino                                              |                |            |
| Documento di chiusura Magazzino                                              |                |            |
| Documento di Trasporto (Vendita)                                             |                |            |
| Documento di trasporto (Reso a fornitore)                                    |                |            |
| Documento di trasporto (Trasferimento)                                       |                |            |
| Fattura Accompagnatoria                                                      |                |            |
| Fattura Differita                                                            |                |            |
| Fattura Immediata                                                            |                |            |

Si seleziona il tipo di documento scegliendolo dall'elenco (non modificabile in seguito alla selezione)

Alcune classi documento presentano più tipologie:

- 1. Ordine: Ordine da cliente, Fattura Proforma
- DDT: Documento di Trasporto (Trasferimento), Documento di Trasporto (Vendita), Documento di Trasporto (Reso a fornitore), DDT escluso da fatturazione attiva (DDT che non prevede la possibilità di conversione in fattura e di conseguenza il mancato invio su Digital Invoice)
- 3. Corrispettivo: Dettagliato o Riepilogativo
- 4. **Fattura immediata**: Fattura immediata, Fattura Immediata Rapida ( permette di omettere alcuni campi in modo da sveltirne la sua compilazione: Destinazione, CIG, CUP, Listino, IVA, Lotto, Colli, Percentuale di Sconto, flag "Altri Dati Gestionali" )

Nel caso di DDT, in base alla scelta della tipologia viene valorizzata la causale del documento e, se si sceglie la tipologia senza causale (solo per la classe documentale DDT), si può indicare una causale a piacere in fase di compilazione del documento.

Compare la seguente videata:

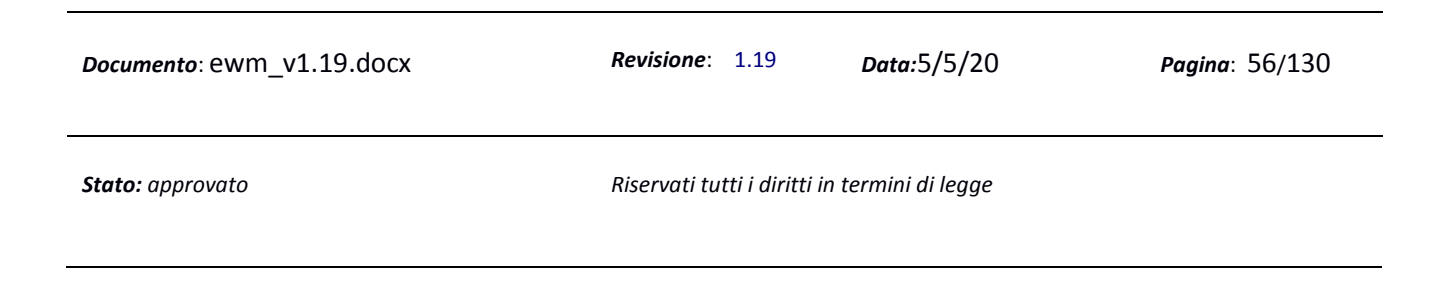

# **O** Informatica

| mom        | iunci      | J           |            |        |              |                   | Manuale      | e Utent     | е                    |           |                         |   | versione 1.19 |
|------------|------------|-------------|------------|--------|--------------|-------------------|--------------|-------------|----------------------|-----------|-------------------------|---|---------------|
| TESTATA    | RIGHE      | TRASPORTO   | RITENUTE   | TOTALI | DATI FATTURA | ZIONE ELETTRONICA | CONDIVISIONE | ALLEGATI    |                      |           |                         |   |               |
| TIPO       |            |             | DATA EMIS  | SIONE  |              | STATO             |              | NUMERO      |                      |           |                         |   |               |
| Fattura Im | mediata    | -           | 24/05/2019 |        | Ê            | INSERITO          |              |             | 6                    | <b>*</b>  |                         |   |               |
| CLIENTE    |            |             |            |        |              |                   |              | DESTINAZION | E (se diversa dall'i | indirizzo | di default del cliente) |   |               |
| SOGGETT    | TO - SOGGE | TTO SRL     |            |        | -            | Q - 🖋             |              |             |                      |           |                         | • |               |
| PAGAMEN    | NTO        |             | LISTINO    |        |              | IVA               |              |             |                      |           |                         |   |               |
|            |            | •           | ARTICOLI   | TEST   | -            |                   | -            |             |                      |           |                         |   |               |
| DATI FATT  | URAZIONE   | ELETTRONICA | DATA ORD   | INE    |              | NUMERO ORDINE     |              |             |                      |           |                         |   |               |
|            |            |             |            |        | Ê            |                   |              |             |                      |           |                         |   |               |
| DATI SAL   | - RIFERIM  | ENTO FASE   |            |        |              |                   |              |             |                      |           |                         |   |               |
|            |            |             |            |        |              |                   |              |             |                      |           |                         |   |               |
|            |            |             |            |        | 🖺 SALVA      | STAMPA            | (CONTROLLO)  | STAMP/      | (DEFINITIVA)         |           | ← ESCI                  |   |               |

nel campo **Stato** viene proposto di default il valore "Inserito", dopodiché si inseriscono i dati riguardanti il cliente. Se i dati riferiti a Pagamento ( precedentemente creato ), Listino ( precedentemente creato ) etc., se già presenti nell'anagrafica del cliente, verranno proposti in automatico. Nella sezione "Dati Fattura Elettronica" è consentito l'inserimento dei dati relativi all'ordine d'acquisto. È possibile inserire una destinazione del cliente diversa da quella proposta di default, da indicare nell'anagrafica inserendo un indirizzo aggiuntivo nell'anagrafica del soggetto attraverso l'opzione "AGGIUNGI INDIRIZZO AGGIUNTIVO" nella sezione "INDIRIZZO PRINCIPALE". Durante l'inserimento del documento la destinazione diversa va inserita nella sezione "DESTINAZIONE (se diversa dall'indirizzo di default del cliente) selezionandolo all'interno del menù a tendina (come mostrato nell'immagine che segue):

|                                                   | TOTA  | LI DATI FATTURAZIONE ELE | TTRONIC   | A CONDIVISIONE ALLEGATI |                                                                 |
|---------------------------------------------------|-------|--------------------------|-----------|-------------------------|-----------------------------------------------------------------|
| TIPO                                              | D     | ATA EMISSIONE            |           | STATO                   | NUMERO                                                          |
| Fattura Immediata                                 | • 0   | 6/02/2020                | <b>**</b> | INSERITO                |                                                                 |
| CLIENTE                                           |       |                          |           |                         | DESTINAZIONE (se diversa dall'indirizzo di default del cliente) |
| SOGGETTO01 - SOGGETTO01 SR                        | L     |                          | •         | a – 🖉                   | · · · · · · · · · · · · · · · · · · ·                           |
| PAGAMENTO                                         | U     | STINO                    |           | IVA                     | strada                                                          |
|                                                   | •     |                          | -         | <b>▼</b>                |                                                                 |
| DATI FATTURAZIONE ELETTROM                        | ICA D | ATA ORDINE               |           | NUMERO ORDINE           |                                                                 |
|                                                   |       |                          | Ê         |                         |                                                                 |
| DATI SAL - RIFERIMENTO FASE                       |       |                          |           |                         |                                                                 |
|                                                   |       |                          |           |                         |                                                                 |
| RIFERIMENTO AMMINISTRAZIO<br>(cedente prestatore) | NE    |                          |           |                         |                                                                 |
|                                                   |       |                          |           |                         |                                                                 |
|                                                   |       |                          |           |                         |                                                                 |

 Documento: ewm\_v1.19.docx
 Revisione: 1.19
 Data:5/5/20
 Pagina: 57/130

 Stato: approvato
 Riservati tutti i diritti in termini di legge

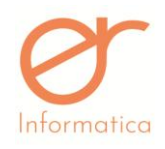

versione 1.19

Il DDT avrà nell'intestazione l'acquirente e il luogo della destinazione diversa, come mostrato nell'esempio:

| LUOGO DI DESTINAZIONE<br>SOGGETTO01 SRL | DESTINATARIO<br>SOGGETTO01 SRL  |
|-----------------------------------------|---------------------------------|
| strada,12                               | Via Milano,5                    |
| a 12054 (CN) - IT                       | Rocchetta Belbo 12050 (CN) - IT |

Se invece, si desidera variare la destinazione della merce verso un cliente diverso dall'acquirente si deve inserire nella sezione "CLIENTE DESTINATARIO (se diverso da acquirente)" il soggetto (precedentemente inserito in anagrafica) incaricato della ricezione dei prodotti. Attraverso questa modalità il DDT verrà intestato al cliente destinatario mentre la fattura differita automaticamente all'acquirente. Se il flag "USA COME DESTINAZIONE" è valorizzato, all'interno del DDT comparirà sia l'acquirente, nel riquadro "DESTINATARIO", che il cliente destinatario, nel riquadro "LUOGO DI DESTINAZIONE". Anche attraverso questo procedimento è possibile scegliere una destinazione diversa, per il cliente destinatario, rispetto a quella proposta di default, in questo modo sul documento sarà presente l'acquirente e il cliente destinatario con la destinazione aggiuntiva.

# **CODICE CIG/CUP**

L'inserimento di questi codici riguarda la Pubblica Amministrazione (saranno visibili solo a seguito della selezione di un soggetto di tipo "Fattura verso Pubblica Amministrazione")

A) ORDINE → DDT → FATTURA DIFFERITA : devono essere inseriti solamente all'interno dell'ordine ed automaticamente verranno ripresi nella fattura

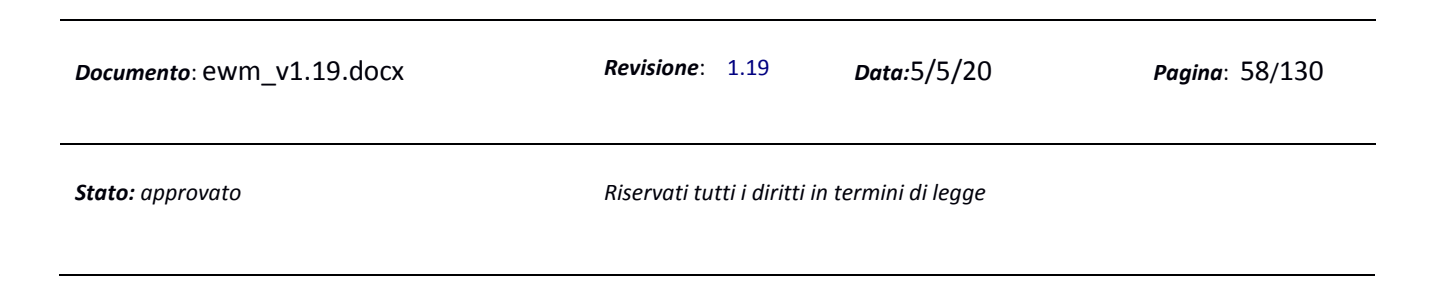

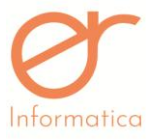

| Informatica       |                        | Manuale U                | tente                                 | versione 1.19              |
|-------------------|------------------------|--------------------------|---------------------------------------|----------------------------|
| TESTATA RIGHE     | TRASPORTO TOTALI       |                          |                                       |                            |
| TIPO              | DATA EMISSIONE         | STATO                    | NUMERO                                |                            |
| Ordine da Cliente | ▼ 11/02/2019           | INSERITO                 | 1                                     |                            |
| CLIENTE           |                        |                          | DESTINAZIONE (se diversa dall'indiriz | zo di default del cliente) |
| 01 - scuola       |                        | - Q - 🖋                  |                                       | •                          |
| PAGAMENTO         | BANCA                  |                          | LISTINO                               | IVA                        |
| Bonifico1         | ×                      |                          | -                                     | · ·                        |
| DATI FATTURAZIONE | ELETTRONICA CODICE CIG | CODICE CUP               |                                       |                            |
|                   | ×                      | Y                        |                                       |                            |
|                   |                        | 🖺 SALVA 📄 🚔 STAMPA (CONT | ROLLO) 🛛 🕑 STAMPA (DEFINITIVA)        | ← ESCI                     |
|                   |                        |                          |                                       |                            |

B) DDT → FATTURA DIFFERITA : in sede di creazione del Documento di Trasporto devono essere inseriti i dati relativi all'ordine ( Data e Numero ). I dati inseriti verranno ripresi automaticamente nella Fattura Differita

| TIPO                               | DATA EMISSIONE | STATO      | NUMERO                 |                         | CAUSALE                   |
|------------------------------------|----------------|------------|------------------------|-------------------------|---------------------------|
| Documento di Trasporto (Vendita)   | 11/02/2019     | INSERITO   |                        | ø                       | Vendita                   |
| CLIENTE                            |                |            | DESTINAZIONE (S        | e diversa dall'indirizz | o di default del cliente) |
| 01 - scuola                        |                | * Q - 🖋    |                        |                         |                           |
| CLIENTE DESTINATARIO (se diverso o | la acquirente) |            |                        |                         |                           |
| Inserisci i primi 4 caratteri      |                | - Q +      |                        |                         |                           |
| PAGAMENTO                          | BANCA          |            | LISTINO                |                         | IVA                       |
| riba 90 fm                         | 1              |            | •                      | -                       |                           |
| DATI FATTURAZIONE ELETTRONICA      | CODICE CIG     | CODICE CUP | DATA ORDINE            |                         | NUMERO ORDINE             |
| (                                  | X              | Y          | 06/02/2019             | Ê                       | 5                         |
|                                    | 🖺 SALVA        | STAMPA (CO | NTROLLO) 🛛 🕑 STAMPA (D | EFINITIVA)              | ← ESCI                    |
|                                    |                |            |                        |                         |                           |
|                                    |                |            |                        |                         |                           |

ORDINE → FATTURA IMMEDIATA: devono essere inseriti all'interno dell'ordine ed automaticamente ripresi all'interno della Fattura Immediata. (vedi esempio al punto A)

FATTURA IMMEDIATA  $\rightarrow$  in sede di creazione del documento devono essere inseriti i dati relativi all'ordine (vedi esempio al punto B)

**N.B.** Se s'indica nel documento una data successiva a quella odierna, il portale mostrerà un messaggio (vedi stamp sotto) in cui viene richiesta la conferma dell'operazione. In seguito, EWM creerà il documento con la data desiderata.

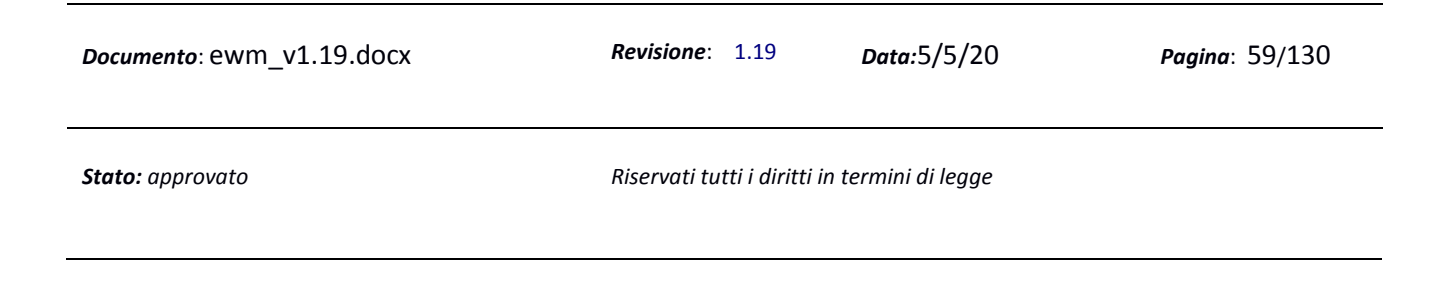

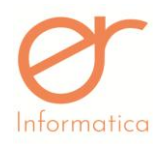

versione 1.19

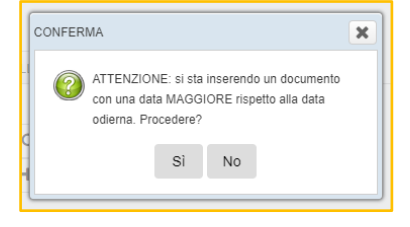

#### Numero documento d'acquisto

Esclusivamente per i documenti d'acquisto è presente in testata il campo "NUMERO DOC. ACQUISTO". Il controllo dell'inserimento del numero avviene controllando "data+numero doc acquisto+fornitore": se il numero così composto esiste già, viene indicato all'utente, altrimenti può inserire tranquillamente il numero e stampare il documento in definitiva. Se si tratta di un multideposito, il controllo viene eseguito su "data+numero doc acquisto+fornitore+deposito". Sul documento di acquisto sono attivi i campi di esportazione destinatario o committente, utili per le società che utilizzano l'esportazione verso la piattaforma di vinificazione.

| NUOVO DOCUMENTO                    |                         |                                       |            |
|------------------------------------|-------------------------|---------------------------------------|------------|
| TESTATA RIGHE TOTALI               |                         |                                       |            |
| TIPO DATA EMISSIONE                | STATO                   | NUMERO NUMERO DOC. ACQUIST            | TO CAUSALE |
| Documento di acquisto 👻 24/04/2020 | INSERITO                |                                       |            |
| FORNITORE                          |                         | LUOGO DI CONSEGNA                     |            |
| Inserisci i primi 4 caratteri      | - Q +                   |                                       | <b>~</b>   |
| PAGAMENTO LISTINO                  | IVA                     |                                       |            |
|                                    | •                       | <b>v</b>                              |            |
|                                    | 🖺 SALVA 🐣 STAMPA (CONTR | (OLLO) 🕑 STAMPA (DEFINITIVA) 🗧 🗲 ESCI |            |

| <i>Documento</i> : ewm_v1.19.docx | <i>Revisione</i> : 1.19      | <i>Data</i> :5/5/20 | Pagina: 60/130 |
|-----------------------------------|------------------------------|---------------------|----------------|
| Stato: approvato                  | Riservati tutti i diritti in | termini di legge    |                |

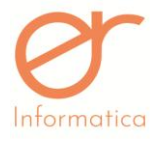

versione 1.19

# **Righe Documento**

| NUOVO DOCUMENTO                                                                                                    |                                |                                                     |                                                        |            |                   |
|----------------------------------------------------------------------------------------------------|--------------------------------|-----------------------------------------------------|--------------------------------------------------------|------------|-------------------|
| TESTATA RIGHE TRASPORTO RITENUTE TOTALI CONDIVISIONE AL                                                                                           | LEGATI                         |                                                     |                                                        |            |                   |
| TIPO RIGA         ARTICOLO / DESCRIZIONE ((Mota su XML))           ART         V         0A abcdef - Cont0 75L         V         Image: Cont0 75L | LOTTO Inserisci i primi 4 cara | %IVA         COLLI           IVA 22% ESIG         ▼ | QUANTITĂ - [Cont0.75L]                                 | PREZZO PRE | ZZO CON IVA 🕂 🖻 👁 |
| TIPO VENDITA GIACENZA ARTICOLO                                                                                                    | GIACENZA LOTTO                 |                                                     |                                                        |            |                   |
| SCONTO 1 SCONTO 2 SCONTO 3 SCONTO 4                                                                                                    | IMPORTO SCONTO<br>0,00         |                                                     | IMPONIBILE         IMPOSTA           0,00         0,00 | 0,00       |                   |
| DATI GESTIONALI                                                                                                    |                                |                                                     |                                                        |            |                   |
|                                                                                                    | 🖺 SALVA 🚔 STAMPA               | (CONTROLLO)                                         | ) 🗲 ESCI                                               |            |                   |

A partire da sinistra nella prima parte della riga si trovano i seguenti campi:

- 1. Tipo riga: può assumere tre valori :
  - a) **ART** : riga articolo (valore di default ): attraverso la lente si potranno selezionare gli articoli presenti in anagrafica oppure digitando nello spazio apposito i primi 4 caratteri dell'articolo comparirà per permetterne la selezione diretta
  - b) Nota : note aggiuntive : si possono precaricare precedentemente attraverso la sezione "Note" presente in Anagrafiche; attraverso la lente si possono ricercare e selezionare riportandole direttamente sul documento
  - c) Descr. Libera : articolo fuori magazzino, cioè non inserito nelle anagrafiche

#### 2. Articolo / Descrizione

- 3. Lotto / Partita (non visualizzato se il documento è di tipo ordine o offerta)
- 4. *Data consegna* (visualizzato se il documento è di tipo ordine)
- 5. Colli
- 6. *Quantità* (l'unità di misura viene presa direttamente dall'articolo e visualizzata nella label)

| <i>Documento</i> : ewm_v1.19.docx | <i>Revisione</i> : 1.19      | Data:5/5/20      | <b>Pagina</b> : 61/130 |
|-----------------------------------|------------------------------|------------------|------------------------|
| Stato: approvato                  | Riservati tutti i diritti in | termini di legge |                        |

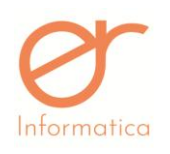

```
versione 1.19
```

- 7. *Prezzo* ( per unità ). Il flag, se valorizzato, consente di inserire l'articolo e il prezzo indicato, all'interno di un listino. Quest'ultimo, però, deve essere indicato in testata
- 8. Prezzo con IVA: questo flag permette l'inserimento del prezzo comprensivo d'IVA
- 9. Sconto 1 / 2 / 3 / 4: il valore da inserire deve essere numerico e privo di simboli ( es. % , ... ) in quanto il calcolo della percentuale è implicito. E' possibile inserire più importi sconto. Il calcolo viene effettuato in sequenza: al totale della merce viene applicato il primo sconto; il risultato del calcolo viene sottoposto allo sconto 2, e così via. Se lo sconto viene inserito all'interno del pagamento (vedi paragrafo successivo), quest'ultimo diventerà il 5° sconto (solo sulle vendite), non visualizzabile all'interno della sezione *Righe* ma riportato nella *Testata* e di conseguenza nell'xml. Gli sconti possono anche essere inseriti all'interno del listino (vedi paragrafo precedente) fino ad un massimo di 4, e verranno riportati all'interno del documento solo se indicato il listino di riferimento e l'articolo in questione.

Nella seconda riga, sempre a partire da sinistra troviamo:

- 1. Tipo vendita: può assumere tre valori (VENDITA, OMAGGIO, SCONTO MERCE)
- 2. Giacenza articolo
- 3. Giacenza lotto
- 4. Importo sconto
- 5. Imponibile
- 6. % Iva
- 7. Totale
- 8. Pulsanti di aggiunta ed eliminazione

Nella terza riga partendo da sinistra, troviamo il flag *Dati Gestionali*, che se valorizzato, presenta la seguente schermata:

| <i>Documento</i> : ewm_v1.19.docx | Revisione: 1.19                | Data:5/5/20     | Pagina: 62/130 |
|-----------------------------------|--------------------------------|-----------------|----------------|
| Stato: approvato                  | Riservati tutti i diritti in t | ermini di legge |                |

| Informatica     |           |       |               |                  |                     |
|-----------------|-----------|-------|---------------|------------------|---------------------|
| mornanca        |           | Ma    | anuale Utente |                  | versione 1.19       |
| DATI GESTIONALI | TIPO DATO | TESTO | NUMERO        | RIFERIMENTO DATA | NUMERO IN PAGAMENTO |
|                 |           |       |               |                  |                     |

- *Tipo Dato*: indicar la tipologia del dato (max 10 caratteri ) (obbligatorio)
- *Testo*: indicare la descrizione del dato (max 60 caratteri ) (obbligatorio)
- *Numero*: inserire l'importo da aggiungere o stornare dai calcoli totali del documento (obbligatorio solo se presente il flag "numero in pagamento")
- *Riferimento data*: riferimento della dato a cui si riferisce
- *Numero in pagamento*: se il flag è valorizzato l'importo inserito verrà stornato; in caso contrario il numero inserito non avrà influenza sul calcolo dei totali

Se la tipologia della riga è ART bisogna indicare il codice articolo, il quale può essere digitato manualmente,

ricercato cliccando il pulsante lente o può essere creato digitando sul pulsante 😐 . Per il campo Lotto può essere effettuata la ricerca e la creazione di un nuovo codice con i relativi pulsanti.

Se la tipologia della riga è DESCR LIBERA, allora nel campo Articolo/Descrizione si indicherà la descrizione dell'articolo e dovrà essere indicata l'iva dell'articolo (ammesso che non sia compilato il campo di default dell'iva sull'azienda, in quel caso l'iva verrà riportato automaticamente).

È possibile aggiungere nuove righe articolo digitando il pulsante 🛨 in fondo alla riga.

L'applicazione permettere l'inserimento di una nuova riga articolo solamente se le righe precedenti sono state compilate completamente. Superate le 5 righe, l'elenco articoli viene impaginato.

Attraverso il pulsante , è possibile visualizzare gli ultimi 10 prezzi di vendita associati all'articolo indicato.

Se la tipologia vendita della riga è SPESE, nel campo Articolo/Descrizione si potrà inserire un articolo di tipo spesa.

| <i>Documento</i> : ewm_v1.19.docx | <i>Revisione</i> : 1.19        | Data:5/5/20      | Pagina: 63/130 |
|-----------------------------------|--------------------------------|------------------|----------------|
| Stato: approvato                  | Riservati tutti i diritti in t | termini di legge |                |

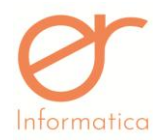

versione 1.19

Sulla riga si può impostare lo stato manualmente andando a selezionare nell'apposita cella presente sulla seconda parte della riga. Lo stato della riga si può aggiornare solo se lo stato del documento glielo permette. Ad esempio se il documento è in stato EVASO, la riga non può assumere valori diversi da EVASO.

# Trasporto

In questa sezione vengono definiti i dati relativi al trasporto. All'interno del menù a tendina riguardante il "PORTO", sono presenti i valori impostati dalla "ICC - Camera di Commercio Internazionale" (indicati sul tracciato xml).

Se l'utente seleziona "VETTORE" come tipologia di trasportatore, EWM fornirà la possibilità d'inserire l'anagrafica del vettore (precedentemente codificata a sistema):

| VETTORE      | MITTENTE<br>DESTINATARIO<br>OVETTORE | INDICARE IL VETTORE |  |
|--------------|--------------------------------------|---------------------|--|
| PORTO        |                                      | •                   |  |
| INDIRIZZO    |                                      | •                   |  |
| ASPETTO BENI |                                      | ٩                   |  |

Se invece fosse selezionato "MITTENTE" o "DESTINATARIO", il gestionale mostrerà la seguente schermata:

| VETTORE                    | OMITENTE<br>Odstinatario<br>Oveitore |                 |  |
|----------------------------|--------------------------------------|-----------------|--|
| TIPO DI MEZZO DI TRASPORTO | ✓ TARGA MEZZO                        | TARGA RIMORCHIO |  |
| PORTO                      | ▼                                    |                 |  |

L'utente ha la facoltà d'indicare la tipologia e la targa del mezzo di trasporto ed , eventualmente, la targa del rimorchio.

I dati inseriti nei campi "VETTORE" e "PORTO" saranno riportati nel xml all'interno del tag "DatiTrasporto".

| <i>Documento</i> : ewm_v1.19.docx | <i>Revisione</i> : 1.19        | Data:5/5/20      | Pagina: 64/130 |
|-----------------------------------|--------------------------------|------------------|----------------|
| Stato: approvato                  | Riservati tutti i diritti in t | termini di legge |                |

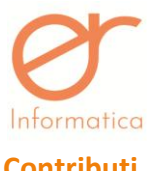

versione 1.19

## Contributi

| TESTATA                   | RIGHE      | TRASPORTO | CONTRIBUTI | RITENUTE | TOTALI     | CONDIVISIONE |          |                 |              |        |               |
|---------------------------|------------|-----------|------------|----------|------------|--------------|----------|-----------------|--------------|--------|---------------|
| IVA                       |            | CO        | DICE       | I        | DESCRIZI   | ONE          | QUANTITA | CONAI           | PREZZO CONAI |        | PREZZO TOTALE |
| 022 - IVA 22<br>IMMEDIATA | % ESIGIBIL | ITÀ Co    | nai Legno  |          | Conai Legn | 0            | 1.0      |                 | 7.0          |        | 7.0           |
|                           |            |           |            | SALVA    |            | STAMPA (CONT | ROLLO)   | STAMPA (DEFINIT | IVA)         | ← ESCI | 1 ELIMINA     |
|                           |            |           |            |          |            |              |          |                 |              |        |               |

All'interno di questa sezione è possibile visualizzare i calcoli dei contributi associati all'articolo inserito nelle "RIGHE".

## Ritenute

| CONTRIBUTO CASSA 0.0<br>TOTALE IMPONIBILE 0.0 | TESTATA   | RIGHE     | TRASPORTO | RITENUTE | TOTALI | CONDIVISIONE | ALLEGATI |
|-----------------------------------------------|-----------|-----------|-----------|----------|--------|--------------|----------|
| TOTALE IMPONIBILE 0.0                         | CONTRIBU  | UTO CASS  | A         |          | [      |              | 0.0      |
| RITENUTA D'ACCONTO                            | TOTALE IN | MPONIBILE |           |          |        |              | 0.0      |
| 0.0                                           | RITENUTA  | D'ACCON   |           | 0.0      |        |              |          |
| TOTALE GENERALE 0.0                           | TOTALE G  | ENERALE   |           |          |        |              | 0.0      |
| TOTALE VS DARE                                | TOTALE V  | S DARE    |           |          |        |              | 0.0      |

Vengono riportati i dati relativi alle ritenute.

| <i>Documento</i> : ewm_v1.19.docx | <i>Revisione</i> : 1.19      | Data:5/5/20      | Pagina: 65/130 |
|-----------------------------------|------------------------------|------------------|----------------|
| Stato: approvato                  | Riservati tutti i diritti in | termini di legge |                |

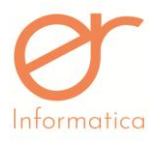

versione 1.19

#### Totali

| TESTATA   | RIGHE       | RITENUTE  | TOTALI    | CONDIVISIONE | ALLEGATI |                   |      |  |  |  |
|-----------|-------------|-----------|-----------|--------------|----------|-------------------|------|--|--|--|
| RIFERIMEN | RIFERIMENTO |           |           |              |          |                   |      |  |  |  |
|           |             |           |           |              |          |                   |      |  |  |  |
| ANNOTAZI  | ONI         |           |           |              |          |                   |      |  |  |  |
| NON ESPO  | RTARE CA    | USALE ART | 52 SU XML |              |          |                   |      |  |  |  |
| QUANTIT   | À           |           |           |              | 0        | TOTALE MERCE      | 0.00 |  |  |  |
| PESO LO   | RDO         |           |           |              | 0.0      | TOTALE SPESE      | 0.00 |  |  |  |
| PESO NET  | гто         |           |           |              | 0.0      | TOTALE IMPONIBILE | 0.00 |  |  |  |
|           |             |           |           |              |          | TOTALE IVA        | 0.00 |  |  |  |
|           |             |           |           |              |          | IMPORTO BOLLO     | 0.00 |  |  |  |
|           |             |           |           |              |          | TOTALE DOCUMENTO  | 0.00 |  |  |  |
|           |             |           |           |              |          | IMPORTO DA PAGARE | 0.00 |  |  |  |
|           |             |           |           |              |          |                   |      |  |  |  |

La schermata presenta i totali del documento, i campi Riferimento e Annotazioni che, se compilati, verranno riportati nel report del documento. Il flag "*Non esportare causale ART 62 su xml*" viene valorizzato di default e impedisce che il riferimento normativo relativo all'art. 62 venga riportato nel xml anche se dovesse essere presente all'interno dell'anagrafica dell'articolo. Se la spunta viene rimossa, il programma riporta la dicitura all'interno del xml nella sezione causale.

Dalla schermata totali è possibile inserire la percentuale di sconto totale oppure l'importo di sconto totale da applicare al documento.

| <i>Documento</i> : ewm_v1.19.docx | <b>Revisione</b> : 1.19        | Data:5/5/20      | Pagina: 66/130 |
|-----------------------------------|--------------------------------|------------------|----------------|
| Stato: approvato                  | Riservati tutti i diritti in t | termini di legge |                |

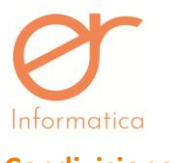

# Condivisione

|                                                                                                    |                                                                                                    |                                                                                                    |                                                                                                    |                                                                |                                                                |                                                                           |                               |                               |                                     |                                  |                                |          |         |          | f     | DI      | 11 | ເ⊳ |
|----------------------------------------------------------------------------------------------------|----------------------------------------------------------------------------------------------------|----------------------------------------------------------------------------------------------------|----------------------------------------------------------------------------------------------------|----------------------------------------------------------------|----------------------------------------------------------------|---------------------------------------------------------------------------|-------------------------------|-------------------------------|-------------------------------------|----------------------------------|--------------------------------|----------|---------|----------|-------|---------|----|----|
| Fattura                                                                                                    | Immed                                                                                                    | liata                                                                                                    |                                                                                                    |                                                                |                                                                |                                                                           |                               |                               |                                     |                                  |                                |          |         |          |       |         |    |    |
| TESTATA                                                                                                    | RIGHE                                                                                                    | TRASPORTO                                                                                                    | RITENUTE                                                                                                    | TOTALI                                                         | CONDIVISIONE                                                   |                                                                           |                               |                               |                                     |                                  |                                |          |         |          |       |         |    |    |
| STATO INV                                                                                                    | IO<br>SSIONE                                                                                                    |                                                                                                    |                                                                                                    | XML Va<br>2a7e4d                                               | lido DI<br>0f-f8e6-451d-8ec8                                   | 3-ced133f2bd14                                                            |                               |                               |                                     |                                  |                                |          |         |          |       |         |    |    |
| MESSAGGIO TRASMISSIONE                                                                                                    |                                                                                                    |                                                                                                    |                                                                                                    |                                                                |                                                                |                                                                           |                               |                               |                                     |                                  |                                |          |         |          |       |         |    |    |
| FILE                                                                                                    |                                                                                                    |                                                                                                    |                                                                                                    | FATT_I                                                         | MM_25012019_21                                                 | I.xml                                                                     |                               |                               |                                     |                                  |                                |          |         |          |       |         |    |    |
| RIAPERTURA FORZATA DOCUMENTO                                                                                                    |                                                                                                    |                                                                                                    |                                                                                                    |                                                                | <b>PRI</b>                                                     |                                                                           |                               |                               |                                     |                                  |                                |          |         |          |       |         |    |    |
| 1 xml<br 2 <p:fi<br>xmln:<br/>http:<br/>3 <fat'<br>4 <dat'<br>5 <idt<br>6 <idf<br>7 <idc<br>8 9 <proj<br>10 <fort<br>11 <cod<br>12 </cod<br></fort<br></proj<br></idc<br></idf<br></idt<br></dat'<br>13 <ced<br>14 <dat'<br>15 <idf:<br>15 <idf:<br>15 <id< td=""><td><pre>l version atturaElei s:xsi="ht //www.fa turaElett lTrasmiss rasmitten aese&gt;lT<!--/ frasmiste gressivoI natoTrasm itTrasmis itTrasmis ntePrest lAnagrafi iscaleIVA</pre--></pre></td><td>"1.0" encodin<br/>ttronica versi<br/>tturapa.gov.it<br/>onicaHeader&gt;<br/>lone&gt;<br/>te&gt;<br/>tdPaese&gt;<br/>106330414/1dCo<br/>tte&gt;<br/>vio&gt;1isione&gt;FPR12<br/>stare&gt;<br/>toos&gt;<br/>toos&gt;<br/>ti&gt;&gt;</td><td>g="UTF-8" st<br/>one="FPR12" :<br/>g/2001/XMLSci<br/>/export/fattu<br/>dice&gt;<br/>ssivoInvio&gt;<br/>/FormatoTrasu<br/><td>andalone=<br/>kmlns:ds="<br/>nema-inst<br/>urazione/s<br/>natario&gt;</td><td>no"?&gt;<br/>http://www.w3.o<br/>nce" xsi:schema<br/>di/fatturapa/v1</td><th>rg/2000/09/xmldsig≢" :<br/>Location="http://ivass<br/>.2/Schema_del_file_xm</th><td>" xmlns<br/>aserviz<br/>kml_Fat</td><td>ns:p="h<br/>izi.age<br/>atturaP</td><td>http://iv<br/>enziaentr<br/>PA_versio</td><td>aservizi<br/>ate.gov.<br/>ne_1.2.x</td><th>.agenziae<br/>it/docs/&gt;<br/>sd"≻</th><th>ntrate.g</th><th>ov.it/d</th><th>ocs/xsd/</th><th>fattu</th><th>re/v1.2</th><th></th><th></th></td></id<></idf:<br></idf:<br></dat'<br></ced<br></fat'<br></p:fi<br> | <pre>l version atturaElei s:xsi="ht //www.fa turaElett lTrasmiss rasmitten aese&gt;lT<!--/ frasmiste gressivoI natoTrasm itTrasmis itTrasmis ntePrest lAnagrafi iscaleIVA</pre--></pre> | "1.0" encodin<br>ttronica versi<br>tturapa.gov.it<br>onicaHeader><br>lone><br>te><br>tdPaese><br>106330414/1dCo<br>tte><br>vio>1isione>FPR12<br>stare><br>toos><br>toos><br>ti>> | g="UTF-8" st<br>one="FPR12" :<br>g/2001/XMLSci<br>/export/fattu<br>dice><br>ssivoInvio><br>/FormatoTrasu<br><td>andalone=<br/>kmlns:ds="<br/>nema-inst<br/>urazione/s<br/>natario&gt;</td> <td>no"?&gt;<br/>http://www.w3.o<br/>nce" xsi:schema<br/>di/fatturapa/v1</td> <th>rg/2000/09/xmldsig≢" :<br/>Location="http://ivass<br/>.2/Schema_del_file_xm</th> <td>" xmlns<br/>aserviz<br/>kml_Fat</td> <td>ns:p="h<br/>izi.age<br/>atturaP</td> <td>http://iv<br/>enziaentr<br/>PA_versio</td> <td>aservizi<br/>ate.gov.<br/>ne_1.2.x</td> <th>.agenziae<br/>it/docs/&gt;<br/>sd"≻</th> <th>ntrate.g</th> <th>ov.it/d</th> <th>ocs/xsd/</th> <th>fattu</th> <th>re/v1.2</th> <th></th> <th></th> | andalone=<br>kmlns:ds="<br>nema-inst<br>urazione/s<br>natario> | no"?><br>http://www.w3.o<br>nce" xsi:schema<br>di/fatturapa/v1 | rg/2000/09/xmldsig≢" :<br>Location="http://ivass<br>.2/Schema_del_file_xm | " xmlns<br>aserviz<br>kml_Fat | ns:p="h<br>izi.age<br>atturaP | http://iv<br>enziaentr<br>PA_versio | aservizi<br>ate.gov.<br>ne_1.2.x | .agenziae<br>it/docs/><br>sd"≻ | ntrate.g | ov.it/d | ocs/xsd/ | fattu | re/v1.2 |    |    |

Attraverso questa schermata si può monitorare il processo di invio della fattura in formato xml verso la piattaforma Digital Invoice per la gestione della fattura elettronica. Vengono riportate le seguenti informazioni:

- Stato Invio: restituisce lo stato della fattura da inviare allo SDI con la piattaforma DI
- ID Trasmissione: restituisce l'identificativo del flusso su DI
- Messaggio Trasmissione: restituisce il tipo di errore in caso di stato invio diverso da valido
- File: nome del file xml

Nel corpo viene visualizzato il contenuto del file xml.

| <i>Documento</i> : ewm_v1.19.docx | <i>Revisione</i> : 1.19      | Data:5/5/20      | Pagina: 67/130 |
|-----------------------------------|------------------------------|------------------|----------------|
| Stato: approvato                  | Riservati tutti i diritti in | termini di legge |                |

**O** Informatica

#### Manuale Utente

versione 1.19

#### Salvataggio e stampa del documento

Completato il documento possiamo:

- Salvare il documento cliccando sul pulsante "Salva"
- Stampare il documento in fase di controllo cliccando il pulsante "Stampa (Controllo)"
- Stampare il documento in definitiva cliccando il pulsante "Stampa (Definitiva)". La stampa definitiva modificherà lo stato del documento. Se l'azienda gestisce la fatturazione elettronica con Digital Invoice il documento verrà importato nella gestione flussi di DI in formato XML Compliant 1.2.
  - Esci: per uscire dal documento

Il documento può presentare diversi pulsanti a seconda del suo stato:

| ← ■ SALVA | RISTAMPA | <b>←</b> ESCI | 🛱 RICHEDI RIAPERTURA |
|-----------|----------|---------------|----------------------|
|-----------|----------|---------------|----------------------|

- 1. Salva: presente quando il documento è in stato inserito, stampato e evaso in acconto
- 2. Stampa di controllo: presente quando il documento è in stato inserito
- 3. Stampa in definitiva: presente quando il documento è in stato inserito
- 4. Riapri: presente quando il documento è in stato stampato e confermato
- 5. **Ristampa:** presente quando il documento è in stato stampato, confermato, evaso a saldo, evaso in acconto, pagata in saldo, pagata in acconto
- 6. Elimina: presente quando il documento è in stato inserito, stampato e confermato
- 7. Richiedi Cancellazione: presente quando il documento è già su DI, cancella il flusso su DI e cancella il documento su EWM
- 8. **Richiedi Riapertura:** presente quando il documento è già su DI, cancella il flusso su DI e riporta il documento in stato inserito su EWM .

| <i>Documento</i> : ewm_v1.19.docx | <i>Revisione</i> : 1.19        | Data:5/5/20      | Pagina: 68/130 |
|-----------------------------------|--------------------------------|------------------|----------------|
| Stato: approvato                  | Riservati tutti i diritti in t | termini di legge |                |

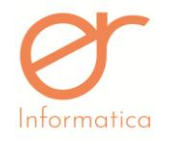

#### Cancellazione di un documento

Dal menù Documenti -> Elenco Documenti si accede alla pagina contenente l'elenco dei documenti. La cancellazione di un documento può avvenire in due modalità:

- 1. Cliccando sull'icona del cestino in fondo a destra (possibile solo se il documento è in stato inserito)
- 2. Cliccando sull'icona della matita in fondo a destra ritrovandosi sull'interfaccia di dettaglio del documento e cliccando sul tasto ELIMINA in rosso in basso a destra (ammesso che lo stato del documento lo permetta. Per esempio se il documento è in stato evaso non è possibile cancellarlo)
- 3. Se il documento presenta lo stato invio DI "xml valido", necessita di essere riaperto entrando in modifica sulla matita a destra del documento e richiedendone l'apertura. Grazie a questo processo è possibile riaprire e rendere nuovamente modificabile il documento, che dallo stato "STAMPATO" ritorna alla stato "INSERITO"
- 4. Se il documento è stato inviato allo SDI ma è stato scartato, la notifica dello stesso scarto necessita di comparire sul gestionale EWM, fino a quel momento non può essere avvenire la cancellazione

# **Crea documento rapido (solo per la creazione di fatture immediate)**

La creazione di un documento "rapido" consente all'utente di accelerare la predisposizione dei documenti. Consiste sostanzialmente in 4 passaggi:

• **Passo 1 :** selezionare la classe documentale attraverso l'uso del menù a tendina e successivamente la data del documento (EWM riporta in automatico la data odierna )

| CREAZIONE DOCUMENTO RAPIDO |                    |                                    |             |                        |  |  |  |
|----------------------------|--------------------|------------------------------------|-------------|------------------------|--|--|--|
| Passo 1 di 4               |                    |                                    |             |                        |  |  |  |
| TIPO                       |                    |                                    |             | <b>`</b>               |  |  |  |
|                            |                    |                                    |             |                        |  |  |  |
|                            |                    |                                    |             |                        |  |  |  |
| Documento: ewm_v1.19.docx  | <b>Revisione</b> : | 1.19                               | Data:5/5/20 | <b>Pagina</b> : 69/130 |  |  |  |
|                            |                    |                                    |             |                        |  |  |  |
| Chatas annuala             |                    | ai i aliaidhi ia d                 |             |                        |  |  |  |
|                            | RISEIVULI LUL      | itti i diritti in termini di legge |             |                        |  |  |  |
|                            |                    |                                    |             |                        |  |  |  |

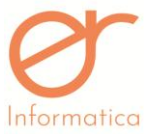

In seguito sarà necessario indicare il soggetto. Cliccando su: Q SELEZIONA SOGGETTO è possibile scegliere il cliente presente nell'elenco anagrafiche. L'ultimo passaggio consiste nell'inserimento della modalità di pagamento e, se necessario, del listino e dell'aliquota IVA (è possibile indicarla solamente nella sezione successiva)

• **Passo 2 :** il secondo passaggio consiste nell'inserimento degli articoli che andranno a popolare il corpo del documento. L'interfaccia proposta è la seguente:

| Passo 2 di 4     |            |            |            |            |             |          |                                     |
|------------------|------------|------------|------------|------------|-------------|----------|-------------------------------------|
| CERCA PER CODICE | $\bigcirc$ | $\bigcirc$ | $\bigcirc$ | $\bigcirc$ |             | Articolo | Quantità<br>Nessun elemento trovato |
| Categoria        | 01         | 05         | Т          | VF         |             |          |                                     |
| C test           | +          | +          | +          | +          |             |          |                                     |
| *                | 《 < 1 /1   | > >>       |            |            |             |          |                                     |
|                  |            |            |            | <b>←</b>   | <b>&gt;</b> |          |                                     |

All'interno del campo "CERCA PER CODICE", è possibile effettuare una ricerca mirata in base al codice dell'articolo. Nella sezione sottostante "Categoria", vengono indicate le categorie articolo (se presenti) e ne è consentita la selezione per mettere in evidenza gli articoli associati a quest'ultima.

Gli articoli devono essere selezionati premendo sull'icona (immagine) oppure sul posto sotto. Nello stesso modo, cliccando ripetutamente nei punti precedentemente descritti, è possibile incrementarne la quantità. Con le frecce invece, il portale permette di spostarsi all'interno del documento.

• Passo 3 : indicazione dell'importo (prezzo unitario) dell'articolo e la relativa aliquota IVA

| Passo 3 di  | i 4            |                 |                                               |             |                |                                 |  |  |
|-------------|----------------|-----------------|-----------------------------------------------|-------------|----------------|---------------------------------|--|--|
| Articolo    | Quantita       | Prezzo Unitario | Imponibile                                    | Imposta     | Importo Totale | IVA                             |  |  |
|             | 01 - 01        | 1.0             | 0                                             | 0.0         | 0.0            | 0.00 IVA 22% ESIGIBILITÀ IMMEDI |  |  |
|             |                |                 | ←                                             | <b>→</b>    |                |                                 |  |  |
|             |                |                 |                                               |             |                |                                 |  |  |
|             |                |                 |                                               |             |                |                                 |  |  |
|             |                |                 |                                               |             |                |                                 |  |  |
| Documento   | ewm v1.19.docx |                 | Revisione: 1.19                               | Data:5/5/20 |                | Pagina: 70/130                  |  |  |
|             | —              |                 |                                               |             |                |                                 |  |  |
|             |                |                 |                                               |             |                |                                 |  |  |
| Stato: appr | ovato          |                 | Riservati tutti i diritti in termini di legge |             |                |                                 |  |  |
|             |                |                 |                                               |             |                |                                 |  |  |
|             |                |                 |                                               |             |                |                                 |  |  |

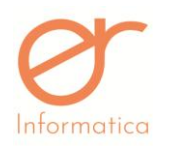

versione 1.19

• **Passo 4 :** il portale mostra i totali del documento. E' possibile effettuare il salvataggio, la stampa di controllo oppure la stampa definitiva del documento

| Passo 4 di 4          |     |                          |     |                      |      |  |  |  |  |
|-----------------------|-----|--------------------------|-----|----------------------|------|--|--|--|--|
| QUANTITÀ              | 1   | IMPONIBILE<br>CONTRIBUTI | 0.0 | TOTALE MERCE         | 0.0  |  |  |  |  |
| PESO LORDO            |     |                          | 0   | TOTALE SPESE         | 0.00 |  |  |  |  |
| PESO NETTO            | 0.0 | TOTALE                   | 0.0 | TOTALE               | 0.0  |  |  |  |  |
|                       |     |                          |     | TOTALE IVA           | 0.00 |  |  |  |  |
|                       |     |                          |     | IMPORTO BOLLO        | 0.0  |  |  |  |  |
|                       |     |                          |     | TOTALE<br>DOCUMENTO  | 0.00 |  |  |  |  |
|                       |     |                          |     | IMPORTO DA<br>PAGARE | 0.0  |  |  |  |  |
| ■ SALVA               |     |                          |     |                      |      |  |  |  |  |
| STAMPA (CONTROLLO)    |     |                          |     |                      |      |  |  |  |  |
| C STAMPA (DEFINITIVA) |     |                          |     |                      |      |  |  |  |  |
| <b>←</b> →            |     |                          |     |                      |      |  |  |  |  |

# **Creazione Fatturazione Differita**

Dal menù Documenti -> Elenco Documenti, attivando i filtri con il relativo pulsante in alto a destra i, si può filtrare su classe documentale "DDT di vendita" e su stato "Stampato", così si potranno visualizzare solo i documenti fatturabili. Si selezionano uno o più documenti da fatturare e si digita sul pulsante "Crea Documento", se i documenti selezionati sono consoni (presentano lo stesso cliente e le stesse modalità di pagamento) si aprirà l'interfaccia di selezione del nuovo documento in cui andranno i documenti selezionati e di default viene proposta la classe "fattura differita". Dando l'OK viene generata la fattura differita per ogni cliente e, i ddt che rispettano le regole di accorpamento dei documenti, verranno riepilogati in un'unica fattura.

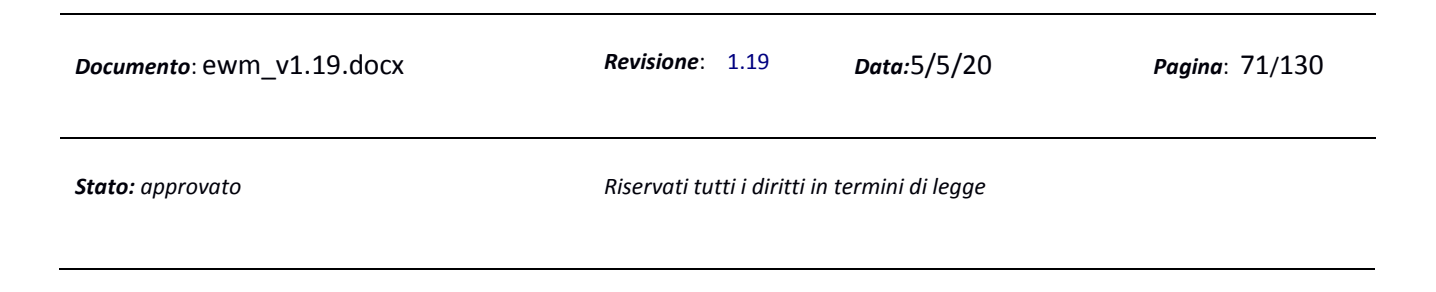

| e                     | ナ             | •      |                                     |                                  |                                  |              |                   |                |               |
|-----------------------|---------------|--------|-------------------------------------|----------------------------------|----------------------------------|--------------|-------------------|----------------|---------------|
| Into                  | rmatic        | a      |                                     |                                  | Manuale Ute                      | nte          |                   |                | versione 1.19 |
|                       |               |        |                                     |                                  |                                  |              |                   |                | A 🖬 🗭         |
| ELEN<br>NUME<br>STATO |               | UMENTI |                                     | CLIENTE<br>CLASSE<br>DOCUMENTALE | Documento di Trasporto (Vendita) |              | CLIENTE PRIVATO   |                | × C           |
| Crea Do               | ocumento 15-1 | 1-2018 | + N                                 | UOVO DOC. AUTO. +NL              |                                  | DI CONTROLLO | AMPA DEFINITIVA   |                |               |
| D                     | ATA 🗢         |        | CLASSE ¢                            | CLIENTE                          | IMPONIBILE                       | IVA          | TOTALE STATO 🗢    | STATO INVIO DI |               |
|                       | 5/11/2018     | 4      | Documento di Trasporto<br>(Vendita) | Erinformatica di Coniamo Sri     | 750.00                           | 75.00        | 825.00 STAMPATO   |                | Q 🖋 🗎         |
| Ø 15                  | 5/11/2018     | 3      | Documento di Trasporto<br>(Vendita) | RAVOTTI EMILIO                   | 902.00                           | 198.00       | 1,098.00 STAMPATO |                | 9             |

Se viene selezionato un documento che non ha una data consona alla data di generazione inserita il sistema presenterà il seguente avvertimento (è l'utente che decide se continuare oppure no):

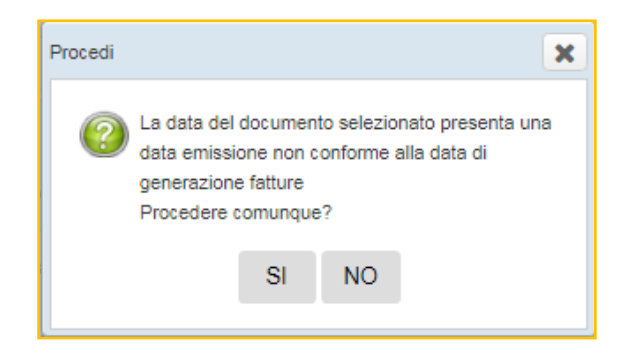

# **Fatturazione Differita**

Dal menù Documenti, selezionando la voce Fatturazione Differita si accede alla seguente pagina:

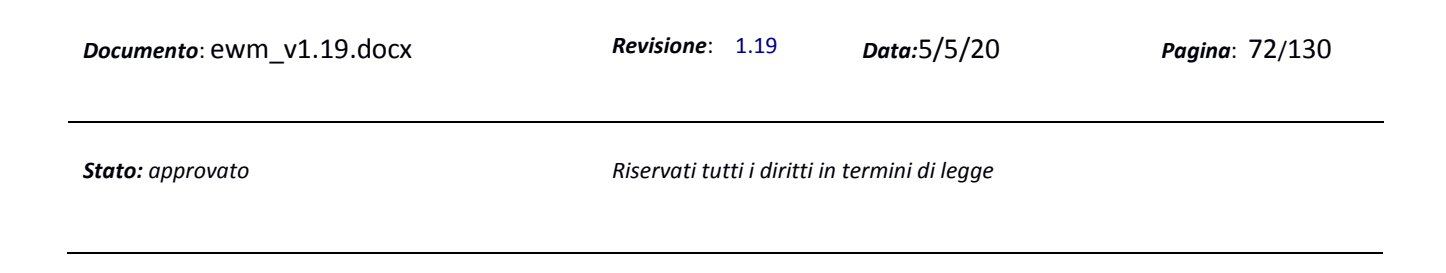
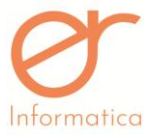

| Informatio                                   | ca            |              | N            | lanuale Uten | te    |                 | versione 1.19  |
|----------------------------------------------|---------------|--------------|--------------|--------------|-------|-----------------|----------------|
| GESTION                                      | E FATTURAZION | NE DIFFERITA |              |              |       |                 | × D C          |
| NUMERO                                       |               |              | CLIENTE      |              | Q     | STATO           | Ŧ              |
| ID                                           | EMISSIONE     | NUMERO       | CLIENTE      | IMPONIBILE   | IVA   | TOTALE STATO    | STATO INVIO DI |
| EB7BF17A-6EF2-<br>49EF-A2D7-<br>27354A2D17D6 | 20/12/2019    |              | associazione | 358.09       | 78.78 | 436.87 INSERITO |                |
| 384CEDB3-B078-<br>458D-A5AE-<br>F91CAFE5B196 | 04/12/2019    |              | associazione | 19.36        | 4.26  | 23.62 INSERITO  |                |

L'interfaccia presenta l'elenco delle fatture differite.

Tramite il pulsante è possibile visualizzare le righe documento per maggiore controllo.

Tramite il pulsante è possibile andare in visualizzazione del dettaglio di tutto il documento.

È possibile cancellare anche il documento cliccando il pulsante se lo stato del documento lo permette ("INSERITO").

Tutte le fatture differite generate con l'apposita funzione, finiscono in questo archivio in stato "Inserito". Per stamparle in definitiva bisogna entrare in modifica del documento attraverso il pulsante "Matita" e utilizzare il pulsante "Stampa Definitiva". La fattura passerà nello stato "Stampato" e verrà inviata automaticamente alla piattaforma Digital Invoice (se il modulo è stato acquistato dall'azienda). Nella colonna a fianco "Stato Invio" comparirà lo stato del file xml ricevuto da DI.

Nel caso in cui una o più fatture presentino uno scadenziario non valido, all'apertura dell'interfaccia verrà mostrata una finestra con l'elenco delle fatture con scadenziario non valido:

| Elenco Fatto | ure con scadenzia | ario non valido   |            |            |                                               |        |             | О СНІОДІ |
|--------------|-------------------|-------------------|------------|------------|-----------------------------------------------|--------|-------------|----------|
| EMISSIONE    | NUMERO            | CLASSE            | CLIENTE    | IMPONIBILE | IVA                                           | TOTALE | STATO       |          |
| 28/09/2017   | 32                | Fattura Differita | POGGIO     | 28.50      | NON IMP. ART.41, c.1, lett. A),<br>DL. 331/93 | 28.50  | STAMPATO    |          |
| Documento    | ewm_v1.19.        | docx              | Revisione: | 1.19       | Data:5/5/20                                   |        | Pagina: 73/ | 130      |
|              |                   |                   |            |            |                                               |        |             |          |

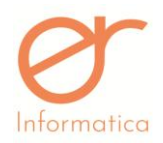

Per correggere il problema è necessario controllare lo scadenziario e, di conseguenza, correggere la gestione rate relative al pagamento.

*N.B.:* Durante la nuova creazione di un documento oppure in presenza dello stato INSERITO, il portale effettua un controllo tramite il quale permette ad una sola utenza alla volta di poter creare o modificare tale documento. In questo caso EWM compie controlli secondo i contatori: per gli utenti che utilizzano la gestione della fatturazione unica, il portale blocca l'azione per più di un utilizzatore alla volta, per tutti i documenti fatturabili; mentre invece per la gestione separata della numerazione, EWM bloccherà l'utilizzo per la singola classe documentale legata ad uno specifico contatore. In presenza di un documento con stato diverso da "INSERITO" (STAMPATO, EVASO, ecc.) il portale blocca l'utilizzo in quanto sono in corso controlli sullo stato del documento.

In entrambe le situazioni EWM segnalerà tali informazioni tramite messaggi che appariranno sullo schermo.

### Portafoglio Ordini

Dal menù Documenti -> Portafoglio Ordini si accede alla seguente interfaccia:

| CLIENTE     |           | •            | Q DATA EMISSIONE IN  | IZIO      |        | DATA E | MISSIONE FINE | <b>*</b>      |
|-------------|-----------|--------------|----------------------|-----------|--------|--------|---------------|---------------|
| ARTICOLO    |           | •            | Q DATA CONSEGNA IN   | IIZIO     |        | DATA C | CONSEGNA FINE | <b>*</b>      |
| STATO RIGA  |           |              | •                    |           |        |        |               |               |
| DATA ORDINE | N. ORDINE | CLIENTE      | ARTICOLO             | QUANTITA' | PREZZO | RESIDU | O STATO RIGA  | DATA CONSEGNA |
| 0/01/2020   | 1         | associazione | 01 - BARBERA - Pezzi | 32.0      | 53.0   | 0.0    | EVASO A SAL   | DO            |
| 0/12/2019   | 56        | associazione | 01 - BARBERA - Pezzi | 32.0      | 53.0   | 32.0   | STAMPATO      |               |
| 0/11/2019   | 55        | associazione | 01 - BARBERA - Pezzi | 32.0      | 53.0   | 32.0   | STAMPATO      |               |
|             |           |              |                      |           |        |        |               |               |

Documento: ewm\_v1.19.docx

Revisione: 1.19

Pagina: 74/130

Stato: approvato

Riservati tutti i diritti in termini di legge

Data:5/5/20

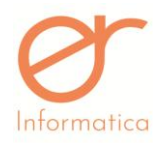

versione 1.19

Essa permette di stampare i documenti di tipologia ORDINE.

L'interfaccia prevede tre sezioni:

- 1. Sezione di filtro (riquadro verde)
- 2. Sezione pulsanti (riquadro blu)
- 3. Sezione elenco documenti (riquadro rosso)

Gli ordini possono essere filtrati per:

- Cliente
- Articolo
- Stato riga
- Da / a data emissione documento: corrisponde alla data del documento stesso
- Da / a data consegna: corrisponde alla data inserita all'interno del documento, nel tab "Righe", nella sezione "Data Consegna"

Nella sezione di filtro sono presenti i seguenti pulsanti:

- 1. al click aggiorna la griglia sottostante con l'elenco degli ordini filtrati per i filtri inseriti
- 2. Line : pulisce i campi di filtro
- 3. genera un documento PDF con l'elenco degli ordini filtrati per i filtri inseriti

N.B. se si hanno molti ordini è consigliabile filtrare i dati prima di generare il documento PDF in quanto l'operazione potrebbe metterci parecchio tempo.

| <i>Documento</i> : ewm_v1.19.docx | <i>Revisione</i> : 1.19      | <i>Data:</i> 5/5/20 | <b>Pagina</b> : 75/130 |
|-----------------------------------|------------------------------|---------------------|------------------------|
| Stato: approvato                  | Riservati tutti i diritti in | termini di legge    |                        |

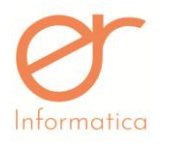

### **Fatture Passive**

Manuale Utente

Dal menù Documenti -> Fatture Passive si accede alla seguente schermata d'elenco delle fatture passive.

Il portale fornisce la possibilità di effettuare il download automatico delle fatture passive ricevute su Digital Invoice.

I documenti scaricati saranno visualizzati nella sezione "Fatture Passive". E' presente una sezione filtro attraverso la quale è possibile impostare ricerche mirate dei documenti per numero, cliente, data inizio e

data fine. Entrando in modifica del documento attraverso la matita , sarà possibile prendere visione del contenuto. Quando i documenti vengono riposti nella sezione "Fatture Passive", il portale genera in automatico l'anagrafica del fornitore ( visibile nella sezione "Anagrafiche" – "Soggetti" – "Fornitori" ) e i pagamenti nello scadenziario ( visibile nella sezione "Pagamenti" – "Scadenziari" – "Debito / Credito Fornitori" ) tramite il quale sarà possibile gestire le fatture passive anche dal punto di vista delle scadenze di pagamento, esattamente come avviene per le fatture emesse ( vedi paragrafo precedente ).

## LOG FATTURE PASSIVE

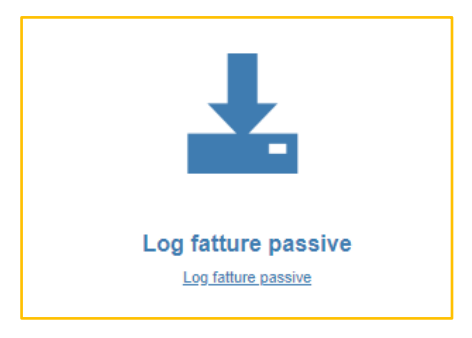

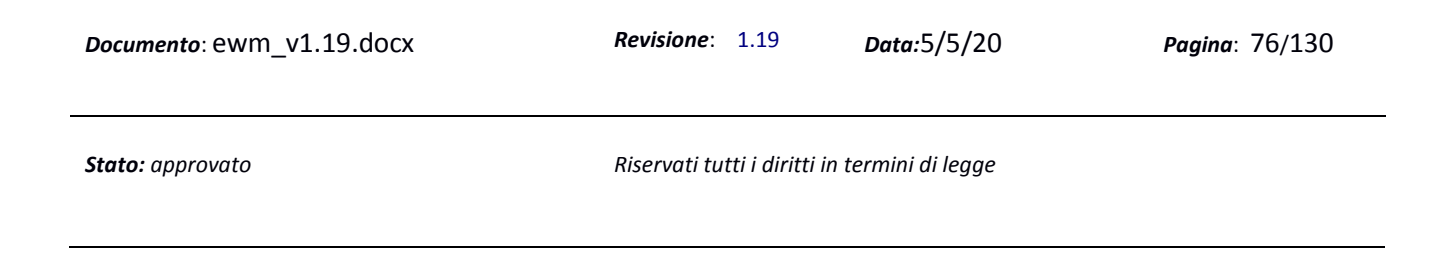

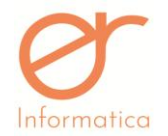

versione 1.19

I documenti presenti in questa sezione sono stati "scartati" in quanto presentavano delle problematiche.

Un alert a fianco alla 🛄 segnalerà la presenza di documenti non visionati all'interno di questa sezione.

E' possibile effettuare ricerche attraverso i filtri nella parte superiore della schermata.

| FATTURE SCARTATE   |   |         |         |           |  |
|--------------------|---|---------|---------|-----------|--|
| SOCIETA            | • | ID CODA |         | POSIZIONE |  |
| MESSAGGIO D'ERRORE |   | DATA DA |         | DATA A    |  |
| TIPO ERRORE        |   | STATO   | <b></b> |           |  |

L'interfaccia d'elenco mostra i seguenti dati del documento:

- Data scaricamento
- ID coda
- Posizione
- **Tipo errore RISCARICABILE/NON RISCARICABILE**: il primo riguarda tutte le problematiche per le quali è consentita la possibilità di riprovare il download all'interno della piattaforma (es. "*Valuta non presente a sistema*", ecc.. ); il secondo, invece, definisce le anomalia che non permettono all'utente di riscaricare il documento (es. "*Dati pagamento non presenti sul xml*"
- Stato
- Messaggio d'errore: descrizione che identifica la problematica del documento

| <i>Documento</i> : ewm_v1.19.docx | <i>Revisione</i> : 1.19      | Data:5/5/20      | <b>Pagina</b> : 77/130 |
|-----------------------------------|------------------------------|------------------|------------------------|
| Stato: approvato                  | Riservati tutti i diritti in | termini di legge |                        |

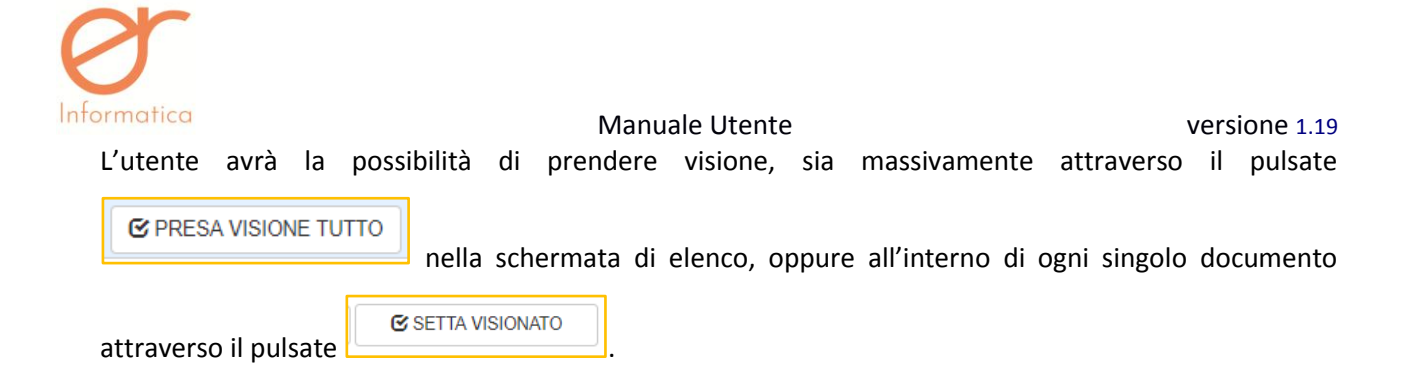

### Pagamenti

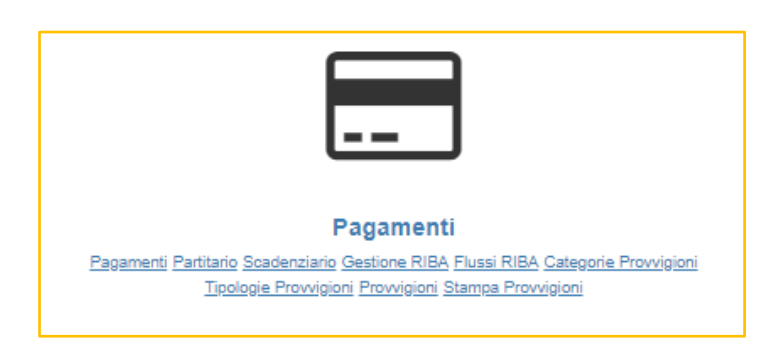

### Pagamenti

### Dal menù Pagamenti -> Pagamenti, si accede alla seguente interfaccia:

| CONFIGURAZIONE PA | AGAMENTI  |                       | × P C    |
|-------------------|-----------|-----------------------|----------|
| DESCRIZIONE       | MODALITA' | ► BANCA PAGAMENTO     | T        |
| DESCRIZIONE       | MODALITA  | BANCA AZIENDA/CLIENTE | •        |
| R.B. 90 gg. F.M.  | RIBA      | Banca Cliente         | ✓ □      |
| R.B.120 gg.F.M.   | RIBA      | Banca Cliente         | <b>●</b> |
| RIMESSA DIRETTA   | CONTANTI  | Banca Azienda         | <i>₽</i> |

L'interfaccia presenta l'elenco delle configurazioni di pagamento presenti a sistema.

| Tramite il pulsante si crea una nuova seguente: | a configurazione di p        | pagamento. L'interfaccia d | li inserimento è la |
|-------------------------------------------------|------------------------------|----------------------------|---------------------|
|                                                 |                              |                            |                     |
| <i>Documento</i> : ewm_v1.19.docx               | <i>Revisione</i> : 1.19      | Data:5/5/20                | Pagina: 78/130      |
| Stato: approvato                                | Riservati tutti i diritti in | termini di legge           |                     |

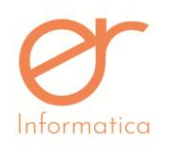

| INSERIMENTO/MODI      | FICA CONF. PAG | GAMENTO     |          |           |   |
|-----------------------|----------------|-------------|----------|-----------|---|
| DESCRIZIONE           |                |             |          |           |   |
| BANCA AZIENDA/CLIENTE |                |             | ×        |           |   |
| CONDIZIONE PAGAMENTO  |                |             | •        |           |   |
| PERCENTUALE SCONTO    |                |             |          |           |   |
| TIPO                  |                | PERCENTUALE | SCADENZA | FINE MESE |   |
|                       | •              |             |          |           | + |

Per creare una configurazione di pagamento è necessario compilare i campi proposti: la descrizione, la banca, la condizione pagamento, lo sconto che verrà riportato nella testata del documento e quindi inserire i dettagli della configurazione (contornati di verde) che verranno proposti all'atto del pagamento nello scadenziario.

Il dato relativo alla scadenza non è obbligatorio. La logica è la seguente:

- se non sono stati inseriti i giorni di scadenza e non c'è la spunta di fine mese, la data di scadenza è la data del documento
- se non sono stati inseriti i giorni di scadenza e c'è la spunta di fine mese, la data di scadenza è la data di fine mese corrente
- se sono stati inseriti i giorni di scadenza e non c'è la spunta di fine mese, la data di scadenza è la data di emissione del documento + gg scadenza
- se sono stati inseriti i giorni di scadenza e c'è la spunta di fine mese, la data di scadenza è la somma della scadenza alla data emissione e quindi la fine del mese corrente del risultato ottenuto

Tramite il pulsante 🛃 è possibile modificare la configurazione di pagamento.

| <i>Documento</i> : ewm_v1.19.docx | <b>Revisione</b> : 1.19        | <i>Data</i> :5/5/20 | Pagina: 79/130 |
|-----------------------------------|--------------------------------|---------------------|----------------|
| Stato: approvato                  | Riservati tutti i diritti in t | termini di legge    |                |

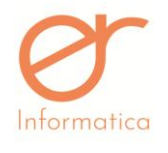

versione 1.19

Tramite il pulsante 💼 è possibile cancellare la configurazione di pagamento previa conferma.

### Partitario (visualizzazione delle scadenze complete)

Dal menù Pagamenti -> Partitario si accede alla seguente interfaccia:

| PARTITARIO         |                          |         |             |                         |             |                   |                       |                   | e             | ື | ۹ | × |
|--------------------|--------------------------|---------|-------------|-------------------------|-------------|-------------------|-----------------------|-------------------|---------------|---|---|---|
| TIPO               | Credito / Debito Clienti |         | •           | DATA INIZIO             |             | <b>m</b>          | DATA FINE             |                   |               |   |   | m |
| STATO              | DA PAGARE                |         | ٣           | DATA INIZIO<br>SCADENZA |             | <b>*</b>          | DATA FINE<br>SCADENZA |                   |               |   |   | 6 |
| CLIENTE            |                          |         | Q           | NUMERO DOC.             |             |                   |                       |                   |               |   |   |   |
| DATA REGISTRAZIONE | •                        | TIPO    | CLIENTE 🗢   |                         | NUMERO DOC. | IMPORTO DOCUMENTO |                       | RESIDUO DA PAGARE | IMP. MANCANTE |   |   |   |
| 04/09/2019         |                          | Credito | VALENTINA   |                         | 14          | 194.22            |                       | 194.22            |               | / |   | Û |
| 17/07/2019         |                          | Credito | CONIAMO SRL |                         | 13          | 12.20             |                       | 12.20             |               | / |   | ŝ |

### L'interfaccia si divide in tre sezioni:

- 1. Sezione di filtro (riquadro verde)
- 2. Sezione pulsanti (riquadro blu)
- 3. Sezione elenco scadenziari (riquadro rosso)

Gli scadenziari possono essere filtrati per:

- Tipologia: credito ( derivati dai documenti attivi) o debito (derivati dai documenti passivi)
- Stato: da pagare, pagata, entrambi
- Data inizio / fine
- Da / a data scadenza
- Cliente
- Numero Documento

I pulsanti presenti nella sezione pulsanti sono:

• Stampa 🕒: genera un documento PDF con l'eleno degli scadenziari suddivisi per cliente

| <i>Documento</i> : ewm_v1.19.docx | <b>Revisione</b> : 1.19        | Data:5/5/20      | Pagina: 80/130 |
|-----------------------------------|--------------------------------|------------------|----------------|
| Stato: approvato                  | Riservati tutti i diritti in t | termini di legge |                |

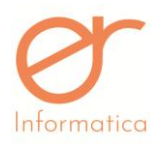

+ INCASSO

- Reset filtro : pulisce i campi inseriti nella sezione filtro
- Cerca : permette la ricerca delle scadenze all'interno dell'elenco in base ai dati inseriti all'interno dei filtri

La sezione di elenco presenta gli scadenziari filtrati in base ai parametri inseriti. L'elenco degli scadenziari si

può ordinare per data registrazione, cliente e numero documento grazie ai pulsanti <sup>1</sup>. Per attivare l'ordinamento è necessario cliccare sul pulsante oppure sulla label dell'intestazione (es: Data registrazione). Attivato l'ordinamento, sarà possibile ordinare in ordine crescente o decrescente i dati grazie ai pulsanti con la freccia in basso o in alto che compariranno al posto del pulsante con entrambe le frecce. Per disattivare l'ordinamento, è necessario cliccare sulla label del campo di intestazione (es: Data registrazione).

Tramite il pulsante 🖉 è possibile inserire l'incasso. L'interfaccia in cui inserire l'incasso è la seguente:

| GESTIONE F         | RATE          |                       |       |                  |                   |      |           |
|--------------------|---------------|-----------------------|-------|------------------|-------------------|------|-----------|
| TIPO               |               | Credito verso Cliente | •     | DOCUMENTO        | Fattura Immediata |      |           |
| DESCRIZIONE        |               |                       |       | CLIENTE          | NUMERO UNO        |      |           |
|                    |               |                       |       | NUMERO           | 10103             |      |           |
| DATA REGISTRAZION  | E             | 04/06/2019            |       | CODICE PAGAMENTO | а                 |      |           |
| BANCA AZIENDA/CLIE | ENTE          | Banca Cliente         |       | TOTALE           | 1.11              |      |           |
| MODALITÀ           | DATA SCADENZA | IMPORTO RESIDUO       | BANCA | RIBA ESPORTATA   | INCASSI           |      |           |
|                    |               |                       |       | IMPORTO          | DATA              | NOTE |           |
| BONIFICO           | 29/06/2019    | 0.55                  |       |                  |                   |      |           |
|                    |               |                       |       |                  | <b></b>           |      | + INCASSO |
| PONIEICO           | 20/07/2010    | 0.68                  |       |                  |                   |      |           |
| BONIFICO           | 20/07/2010    | 0.50                  |       |                  | <b>m</b>          |      | tuotoo    |
|                    |               |                       |       |                  |                   |      |           |
|                    |               |                       |       |                  |                   |      |           |

Per inserire l'incasso è necessario inserire l'importo e la data e cliccare sul pulsante

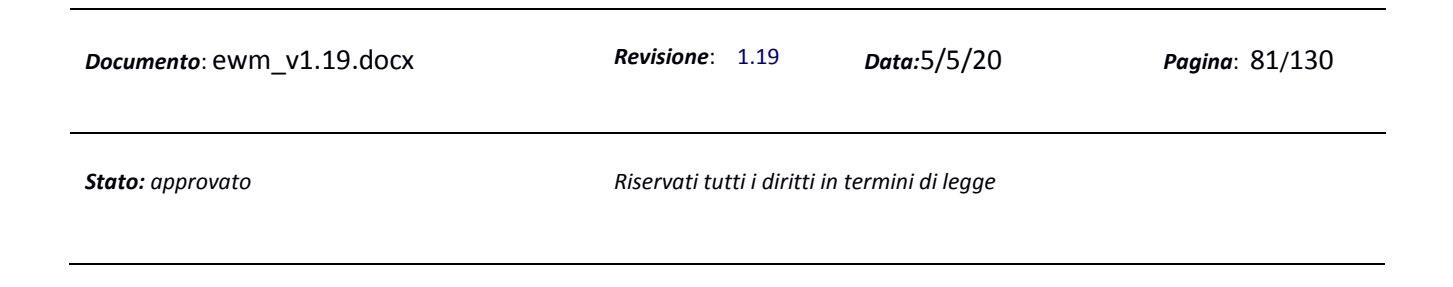

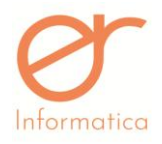

versione 1.19

Tramite il pulsante è possibile modificare le rate. L'interfaccia di default propone le rate in base alla configurazione del pagamento, ma possono essere modificate dall'utente. L'interfaccia in cui gestire le rate è la seguente:

| GESTIONE STRUTTURA    | RATE                                     |               |           |         |                   |                |     |
|-----------------------|------------------------------------------|---------------|-----------|---------|-------------------|----------------|-----|
| TIPO                  | Credito verso Cliente                    | T             | DOCUMENTO |         | Fattura Immediata |                |     |
| DESCRIZIONE           |                                          |               | CLIENTE   |         | 10105             |                |     |
| DATA REGISTRAZIONE    | 07/06/2019                               |               | TOTALE    |         | 29.53             | RESIDUO TOTALE | 0.0 |
| BANCA AZIENDA/CLIENTE | Banca Azienda                            | Ŧ             |           |         |                   |                |     |
| MODALITA              | BANCA                                    | DATA SCADENZA |           | IMPORTO |                   | INCASSI        |     |
| BONIFICO              | BANCA DI CREDITO COOPERATIVO DEL TIRRENC | ▼ 06/08/2019  |           |         |                   | 29,53          |     |
| <b></b>               |                                          | *             |           |         |                   | +              |     |

Quando si modificano le rate apparirà il seguente messaggio per confermare di volerle modificare:

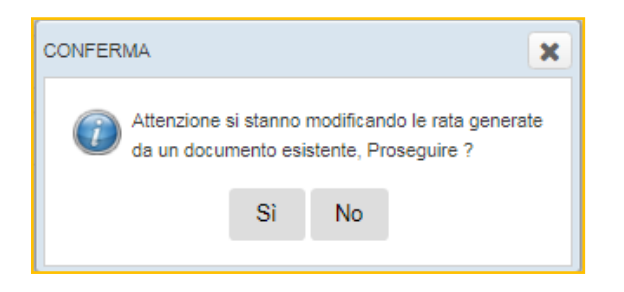

Se clicco su SALVA e l'importo non ricopre l'intera somma dello scadenziario il sistema chiederà la conferma del salvataggio:

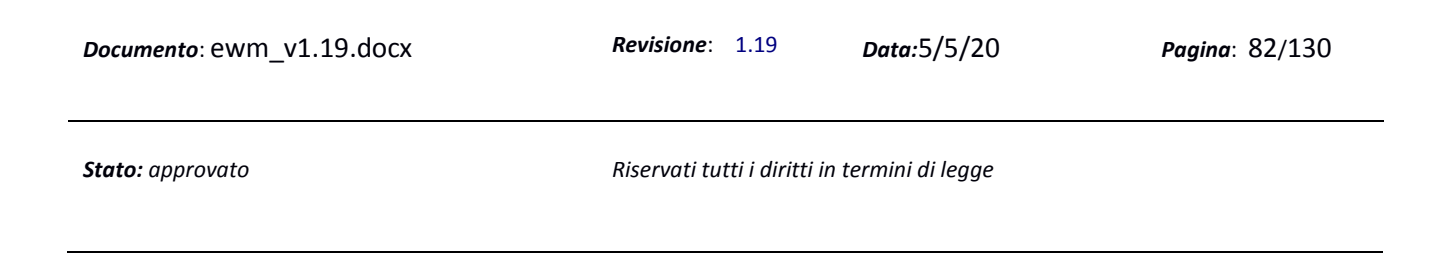

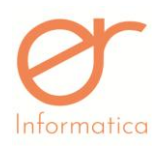

versione 1.19

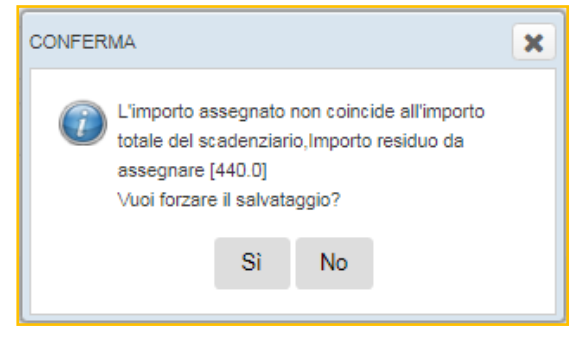

Tramite il pulsante è possibile cancellare lo scadenziario previa conferma. Questa operazione porta il documento associato allo scadenziario in stato inserito. Non è possibile effettuare la cancellazione se il documento è già presente su DI.

### Scadenziario (visualizzazione delle singole rate)

Dal menù Pagamenti -> Scadenziario si accede alla seguente interfaccia:

| SCADENZIARIO   | 0                        |                     |                                                                      |               |           |         |                    |                |           | 5 | Q X |
|----------------|--------------------------|---------------------|----------------------------------------------------------------------|---------------|-----------|---------|--------------------|----------------|-----------|---|-----|
| τιρο           | Credito / Debito Clienti |                     | ♥ MODA<br>PAGAI                                                      | LITÀ<br>IENTO |           |         | ▼ STATO            |                |           |   | ٣   |
| DATA INIZIO    |                          |                     | DATA                                                                 | INE           |           |         | NUMERO             | DOC.           |           |   |     |
| DATA INIZIO    |                          |                     | DATA                                                                 | INE           |           |         | CLIENTE            |                |           |   | Q   |
| RIBA:          |                          | RIBA ESPORTATE      |                                                                      |               | ESPORTATE |         |                    |                |           |   |     |
| Data Documento | Numero Documento         | Tipologia Documento | CLIENTE                                                              | Data Scadenza | Importo   | Residuo | Modalità Pagamento | Conto Corrente | Stato     |   |     |
| 04/09/2019     | 14                       | Fattura Immediata   | 58 - VALENTINA - K 2,L                                               | 30/09/2019    | 194.22    | 194.22  | ASSEGNO            |                | DA_PAGARE |   | 1   |
| 17/07/2019     | 12                       | Fattura Immediata   | AA - CONIAMO SRL - VIA<br>FEDERICO PISTONE 12,SANTO<br>STEFANO BELBO | 31/07/2019    | 59.78     | 59.78   | CONTANTI           |                | DA_PAGARE |   |     |

L'interfaccia si divide in tre sezioni:

- 1. Sezione di filtro (riquadro verde)
- 2. Sezione pulsanti (riquadro blu)
- 3. Sezione elenco scadenziari (riquadro rosso)

Le scadenze possono essere filtrati per:

• Tipologia: credito ( derivati dai documenti attivi) o debito (derivati dai documenti passivi)

| <i>Documento</i> : ewm_v1.19.docx | <b>Revisione</b> : 1.19        | Data:5/5/20      | <b>Pagina</b> : 83/130 |
|-----------------------------------|--------------------------------|------------------|------------------------|
| Stato: approvato                  | Riservati tutti i diritti in t | termini di legge |                        |

**O** Informatica

#### Manuale Utente

versione 1.19

- Stato: DA PAGARE/PAGATA/ENTRAMBI
- Modalità pagamento
- Data documento inizio / fine
- Da / a data scadenza
- RIBA esportate (flag) / RIBA non esportate (flag)
- Cliente / Fornitore

I pulsanti presenti nella sezione pulsanti sono:

- Cerca : permette la ricerca delle scadenze all'interno dell'elenco in base ai dati inseriti all'interno dei filtri
- Reset filtro : pulisce i campi inseriti nella sezione filtro

La sezione di elenco presenta gli scadenziari filtrati in base ai parametri inseriti. L'elenco scadenze si presenta per data documento, numero documento, tipologia documento, fornitore, data scadenza, importo, residuo, modalità pagamento e conto corrente.

Tramite il pulsante e possibile inserire l'incasso. L'interfaccia in cui inserire l'incasso è la seguente:

| GESTIONE RATE             |                       |               |                   |               |                                                                                                    |                |
|---------------------------|-----------------------|---------------|-------------------|---------------|----------------------------------------------------------------------------------------------------|----------------|
| TIPO                      | Credito verso Cliente | *             | DOCUMENTO         |               | Ricevuta Fiscale                                                                                                    |                |
| DESCRIZIONE               |                       |               | CLIENTE           |               | associazione                                                                                                    |                |
|                           |                       |               | NUMERO            |               | 2                                                                                                    |                |
|                           | 09/05/2019            |               | CODICE PAGAMEN    | по            | BON                                                                                                    |                |
| BANCA AZIENDA/CLIENTE     | Banca Azienda         |               | TOTALE            |               | 660.00                                                                                                    |                |
| MODALITÀ DATA SCADENZA    | IMPORTO RESIDUO       | BANCA         | RIBA ESPORTATA    | IMPORTO       | INCA S<br>DATA                                                                                                    | NOTE           |
| BONIFICO 0808/2019        | 880.00                |               |                   |               | () (the second second sec | +INCASSO       |
| <i>Documento</i> : ewm_v1 | .19.docx              | Revisione:    | 1.19              | Data:5/5/     | 20                                                                                                    | Pagina: 84/130 |
| Stato: approvato          |                       | Riservati tut | ti i diritti in t | ermini di leg | ige                                                                                                    |                |

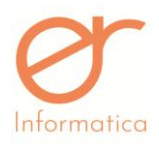

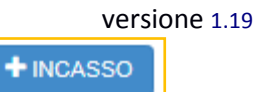

Per inserire l'incasso è necessario inserire l'importo e la data e cliccare sul pulsante

Gli incassi inseriti all'interno dello scadenziario vengono conteggiati anche all'interno della sezione "Partitario". In questo modo è resa possibile la gestione delle scadenze da entrambe le sezioni.

### Partitari manuali

L'ewm permette la creazione di paritari manuali, ovvero partitari non collegati ad alcun documento. La funzionalità è attivabile con richiesta all'assistenza.

Dal menu Pagamenti -> Partitario si accede alla schermata dei partitari standard. Per accedere alla pagina di

creazione, modifica, stampa ed elenco dei partitari manuali bisogna cliccare sul pulsante in alto a destra.

#### Apparirà la seguente schermata:

| PARTITARI N | MANUALI     |                    |               |         |        | TCB |
|-------------|-------------|--------------------|---------------|---------|--------|-----|
| тіро        | DESCRIZIONE | DATA REGISTRAZIONE | DATA SCADENZA | IMPORTO | PAGATA | •   |
|             |             |                    |               |         |        |     |

Cliccando sul tasto è possibile inserire un nuovo partitario manuale tramite la seguente interfaccia:

|                | GESTIONE PARTITARIO | MANUALE                   |                     |                        |
|----------------|---------------------|---------------------------|---------------------|------------------------|
|                | TIPO                |                           |                     | •                      |
|                | DESCRIZIONE         |                           |                     |                        |
|                | DATA SCADENZA       |                           |                     |                        |
|                | IMPORTO             |                           |                     |                        |
|                | PAGATA              |                           |                     |                        |
|                |                     |                           |                     |                        |
| Documento: e   | wm_v1.19.docx       | <b>Revisione</b> : 1.19   | Data:5/5/20         | <b>Pagina</b> : 85/130 |
| Stato: approve | ito                 | Riservati tutti i diritti | in termini di legge |                        |

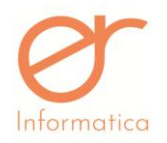

#### versione 1.19

Affinchè il partitario manuale venga inserito è necessario inserire la tipologia, la descrizione, la data di scadenza e l'importo. Quindi si procede cliccando il tasto "SALVA" in fondo alla pagina. Se il partitario risulta essere già pagato, si può valizzare la spunta, altrimenti si spunterà a tempo debito.

L'elenco dei partitari manuali, verrà visualizzato come segue:

| PARTITARI M           | IANUALI                  |                    |                     |         |                    | × Ø C 🔒    |
|-----------------------|--------------------------|--------------------|---------------------|---------|--------------------|------------|
| TIPO                  | Credito / Debito Clienti | DESCRIZIONE        | DA DATA<br>SCADENZA |         | A DATA<br>SCADENZA | 🛗 PAGATA 🔲 |
| TIPO                  | DESCRIZIONE              | DATA REGISTRAZIONE | DATA SCADENZA       | IMPORTO | PAGATA             | •          |
| Credito verso Cliente | Incasso                  | 24/04/2020         | 08/04/2020          | 500.0   | true               |            |
| Credito verso Cliente | Incasso                  | 24/04/2020         | 20/04/2020          | 1500.0  | false              | ✓          |

In alto a destra è possibile aprire il filtro per poter filtrare i partitari manuali per tipologia, data scadenza e

pagamento effettuato o meno. Infine, è possibile stampare i partitari cliccando sul pulsante

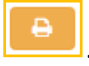

### **Gestione RIBA**

All'interno di questa sezione è possibile visualizzare tutte scadenze che presentano al loro interno la RIBA come modalità di pagamento. E' consentito compiere ricerche mirate attraverso i campi filtro, visibili

cliccando sul pulsante . I pagamenti presenti nella schermata d'elenco sono selezionabili singolarmente ( con il check-box a fianco ), per pagina ( con il check-box all'interno della banda blu ) e

massivamente ( tramite il pulsante <sup>SELEZIONA TUTTO</sup> ). I dati OBBLIGATORI per la creazione del flusso sono: il **Codice SIA** ( da indicare nell'anagrafica dell'azienda ), la **Banca** ( proposta di default se inserit nell'anagrafica azienda; se sono presenti più banche è possibile selezionare quella desiderata ) e la **Data del Flusso**. Una volta selezionati i pagamenti, per creare il flusso sarà necessario cliccare sul "CREA FLUSSO RIBA". Il flusso creato sarà visionabile nella sezione "FLUSSI RIBA". Entrando all'interno del flusso creato è

| <i>Documento</i> : ewm_v1.19.docx | <i>Revisione</i> : 1.19        | Data:5/5/20     | <b>Pagina</b> : 86/130 |
|-----------------------------------|--------------------------------|-----------------|------------------------|
| Stato: approvato                  | Riservati tutti i diritti in t | ermini di legge |                        |

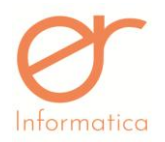

#### versione 1.19

possibile effettuare il salvataggio, la stampa di controllo e la stampa definitiva. Solamente con quest'ultima al flusso verranno assegnati numero e data. Nel caso in cui nell'anagrafica dell'azienda non siano stati valorizzati i flag relativi alla data del flusso, comparirà un messaggio in cui avrete la possibilità di scegliere se indicare come data del flusso la data di creazione o la data di scadenza.

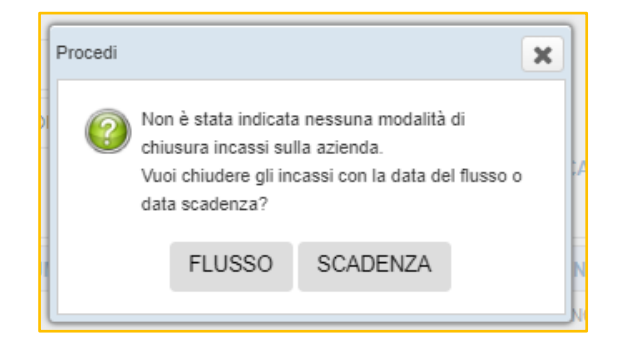

Il portale genererà un file contenente i dati relativi ai pagamenti presenti nel flusso. E' possibile riaprire il flusso, in questo caso tornerà "da esportare" e gli incassi nello scadenzario verranno azzerati. Le modifiche degli incassi presenti nello scadenzario sono possibili ma, all'interno della schermata dei flussi RIBA stampati in definitiva, sarà evidenziato, tramite la dicitura "MODIFICATI", che sono stato apportate modifiche all'interno dei pagamenti.

Il portale indica all'interno della colonna "INFO" il messaggio relativo al flusso. Le informazioni riportate possono essere le seguenti:

- "<u>Importo parzialmente incassato</u>": in caso di incasso parziare del pagamento, il portale non ne permette l'esportazione. Inserendo l'incasso completo nello scadenziario sarà possibile, a quel punto, esportare il pagamento nel flusso
- "<u>Riba esportata in precedenza</u>": nel caso in cui la RIBA sia stata precedentemente esportata in un flusso
- "*Esportabile*": indica che è possibile creare il flusso
- "L'IBAN indicato sulla riba appartiene all'azienda"

| <i>Documento</i> : ewm_v1.19.docx | <i>Revisione</i> : 1.19        | Data:5/5/20      | Pagina: 87/130 |
|-----------------------------------|--------------------------------|------------------|----------------|
| Stato: approvato                  | Riservati tutti i diritti in t | termini di legge |                |

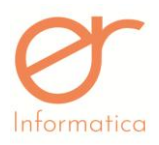

• "Data scadenza antecedente alla data esportazione": indica che la data di scadenza del flusso risulta essere antecedente alla data del flusso

Per i documenti che presentano un pagamento diverso dalla Riba è possibile modificarlo direttamente all'interno dello scadenzario. Accedendo a tale sezione ed entrando all'interno del documento attraverso il

pulsante []], il portale mostrerà la seguente schermata:

| GESTIONE STRUTTUR      | RA RATE                                        |                             |    |           |         |                   |                |     |
|------------------------|------------------------------------------------|-----------------------------|----|-----------|---------|-------------------|----------------|-----|
| ТІРО                   | Credito verso Cliente                          |                             | *  | DOCUMENTO |         | Fattura Immediata |                |     |
| DESCRIZIONE            |                                                |                             |    | CLIENTE   |         | LET INT           |                |     |
|                        |                                                |                             |    | NUMERO    |         | 10063             |                |     |
| DATA REGISTRAZIONE     | 02/04/2019                                     |                             |    | TOTALE    |         | 8.40              | RESIDUO TOTALE | 0.0 |
| BANCA AZIENDA/CLIENTE  | Banca Azienda                                  |                             | ۳  |           |         |                   |                |     |
| MODALITA               | BANCA                                          | DATA SCADENZA               |    |           | IMPORTO |                   | INCASSI        |     |
| BONIFICO               | POSTE ITALIANE SPA, VIA BONELLI, 6 - CUI       | 01/04/2019                  | m  |           |         |                   | 8,4            |     |
|                        |                                                |                             | 1  |           |         |                   | +              |     |
| MODALITA<br>BONIFICO T | BANCA POSTE ITALIANE SPA, VIA BONELLI, 6 - CUI | DATA SCADENZA<br>01/04/2019 | 10 |           |         |                   | INCASSI<br>8,4 |     |

E' possibile variare: la modalità di pagamento indicando la RIBA, all'interno della colonna "MODALITA", la BANCA AZIENDA/CLIENTE, e le indicazioni bancarie relative al conto, all'interno della colonna "BANCA". Una volta effettuata la variazione della modalità di pagamento, la scadenza potrà anche essere visualizzata all'interno della sezione "GESTIONE RIBA", in questo modo sarà possibile esportarlo in un flusso RIBA.

Per i soli utenti che hanno abilitato il modulo "AGENTI" saranno visibili i seguenti campi:

- Categorie
- Provvigioni
- Tipologie Provvigioni
- Stampa Provvigioni

| <i>Documento</i> : ewm_v1.19.docx | <i>Revisione</i> : 1.19      | Data:5/5/20      | Pagina: 88/130 |
|-----------------------------------|------------------------------|------------------|----------------|
| Stato: approvato                  | Riservati tutti i diritti in | termini di legge |                |

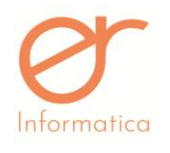

### CATEGORIE PROVVIGIONI

La pagina Categoria permette la creazione/modifica e la cancellazione delle categorie.

| CATEGORIE PRO | OVVIGIONI   |             | × D C   |
|---------------|-------------|-------------|---------|
| CODICE        |             | DESCRIZIONE |         |
| CODICE        | DESCRIZIONE |             |         |
| CAT1          | CAT1        |             |         |
|               |             |             | [1-1/1] |

Sulla pagina Categorie vengono visualizzate tutte le categorie inserite a sistema.

Cliccando sul pulsante 📩 si crea una nuova categoria che è composta da: codice e descrizione.

### **PROVVIGIONI**

| PROVVIGI<br>CLIENTE<br>PAGATA | ONI |              | ٩ | AGENTE    |          | Q CATEGORIA                                       |        |        | × Ø C<br>Ø   |
|-------------------------------|-----|--------------|---|-----------|----------|---------------------------------------------------|--------|--------|--------------|
| CLIENTE                       |     | AGENTE       |   | CATEGORIA | ARTICOLO | DOCUMENTO                                         | VALORE | PAGATA | Tutte pagate |
| LET INT                       |     | PROVA AGENTE |   | CAT1      | A1       | Fattura Immediata Rapida -<br>27/03/2019          |        |        | ø            |
| LET INT                       |     | PROVAAGENTE  |   | CAT1      | A1       | Fattura Immediata Rapida -<br>26/03/2019 nº 10063 |        |        |              |

In questa sezione è possibile visualizzare l'elenco delle provvigioni derivanti dai documenti stampati in definitiva. All'interno del riquadro rosso sono presenti i campi filtro grazie ai quali è consentito effettuare ricerche mirate. Nel riquadro verde è presente la tabella d'elenco in cui le caratteristiche delle provvigioni sono differenziate per CLIENTE, AGENTE, CATEGORIA (PROVVIGIONE), ARTICOLO, DOCUMENTO,VALORE, PAGATA(flag). In alto a destra della griglia è presente la spunta "Tutte pagate" che consente di impostare come pagate tutte le provvigioni presenti sulla griglia.

Attraverso il pulsante è possibile entrare in edit del documento. La maschera visibile è la seguente:

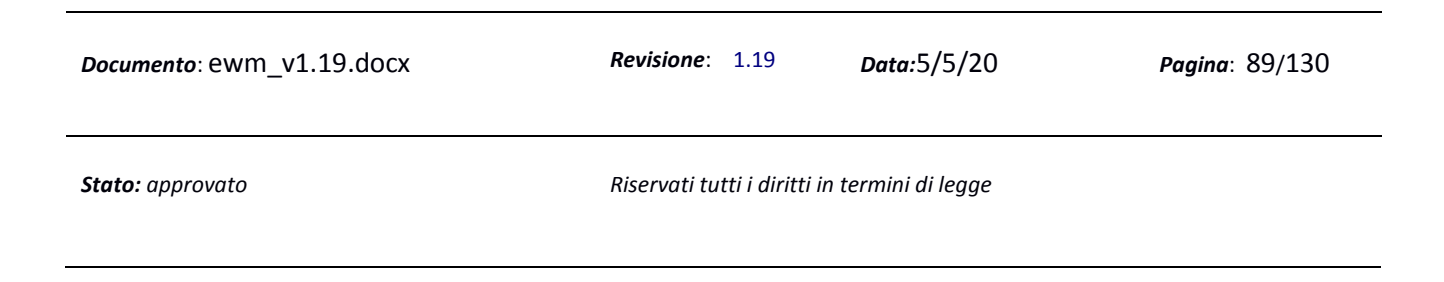

| tormatica     |                     | Manuale Utente |                    | versione          |
|---------------|---------------------|----------------|--------------------|-------------------|
| GGIORNAME     | ENTO PROVVIGIONE    |                |                    |                   |
| GENTE         | 01 - AGENTE         |                | DOCUMENTO          | Fattura Immediata |
| IENTE         | AB - GHIGNONE ERIKA |                | NUMERO             | 6                 |
| TRO CATEGORIA |                     |                | DATA<br>EMISSIONE  | 10/05/2019        |
| TRO ARTICOLO  | 01 - 01             |                | ARTICOLO           | 01 - 01           |
|               |                     |                | PEZZI ART.         | 1.0               |
| 0.120020      | PEZZI               |                | IMPONIBILE<br>ART. | 20.0              |
| ORE           |                     | 2              | A VEDI DOC         | UMENTO            |

E' consentita la sola modifica del valore (cambiamento che non influirà sui documenti). Il flag "PAGATA" permette all'utente d'indicare lo stato di pagamento della provvigione. Nella sezione posta a destra della schermata sono resi noti i dati relativi al documento di provenienza della provvigione. Premendo su

→ VEDI DOCUMENTO

"Elenco Documenti".

### Anagrafica AGENTE e CLIENTE

Dal menu Anagrafiche -> Clienti/Fornitori/Trasportatori si accede alla pagina di creazione/modifica e cancellazione dei soggetti anagrafici. Scegliendo come stato 'Agenti' e cliccando sul pulsante NUOVO AGENTE il sistema aprirà la creazione di un nuovo soggetto anagrafico che ha attiva la spunta di AGENTE. L'anagrafica in questione presenterà il campo **'Tipologia Pagamento**' che può assumere due valori: *Emissione Fattura e Incasso Fattura.* 

Se il pagamento provvigionale dell'agente è Emissione Fattura, in fase di stampa in definitiva della fattura legata al DDT, verrà calcolata la provvigione. Nel caso in cui il pagamento sia Incasso Fattura, il calcolo verrà eseguito in fase di pagamento completo dello scadenziario associato.

L'anagrafica soggetto CLIENTE invece, presenta i campi Agente e Categoria. Affinché il calcolo delle provvigioni avvenga, è necessario associare al cliente il proprio agente (uno solo ammesso). La categoria non è obbligatoria.

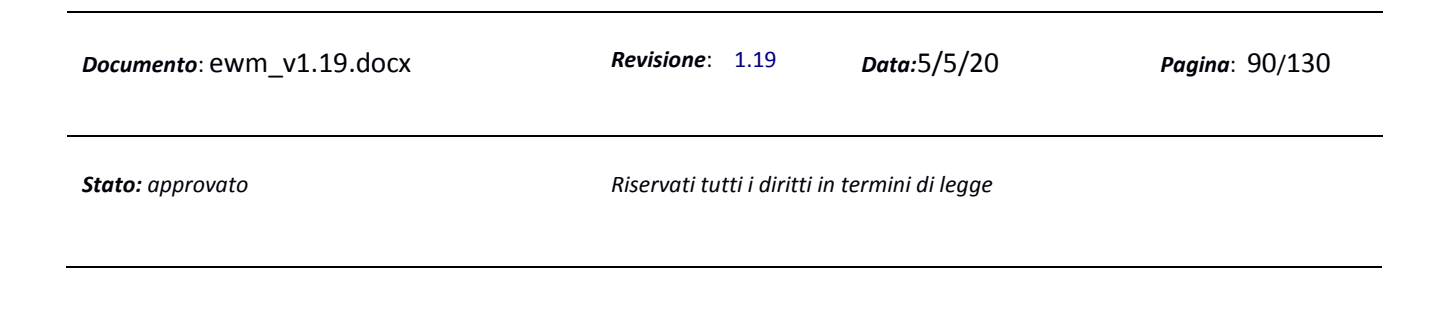

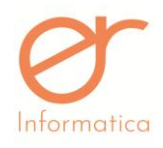

### **Anagrafica ARTICOLO**

L'anagrafica ARTICOLO presenta il campo Categoria Provvigione, che può essere indicata oppure no. Al momento della creazione delle Tipologie Provvigione sarà possibile indicare solamente la categoria, in questo modo sono compresi automaticamente tutti gli articoli associati ad essa.

### **TIPOLOGIE PROVVIGIONI**

| TIPOLOGIE F         | PROVVIGIONI     |                   |              |              |                                | × Ø C |
|---------------------|-----------------|-------------------|--------------|--------------|--------------------------------|-------|
| AGENTE              |                 | CLIENTE           |              | Q ARTICOLO   |                                | Q     |
| INIZIO<br>VALIDITA' | <b>m</b>        | FINE<br>VALIDITA' | <b>#</b>     | CATEGORIA    |                                | Q     |
| AGENTE              | CLIENTE         | CATEGORIA         | ARTICOLO     | TIPO CALCOLO | INIZIO VALIDITA' FINE VALIDITA | × 🔸   |
| PROVA AGENTE        | CILLERAI PLINIO |                   | А            | Percentuale  | 01/01/2019 31/12/2019          | 1     |
| PROVA AGENTE        | CILLERAI PLINIO |                   | ART_TEST_IVA | Percentuale  | 01/01/2019 31/12/2019          | 1     |
| PROVA AGENTE        | LET INT         | CAT1              | ART_01       | Percentuale  | 01/01/2019 31/12/2019          | 1     |

La pagina Tipologie Provvigioni permette la creazione/modifica e cancellazione (finché la provvigione non è stata definita come "pagata") delle tipologie provvigioni, nonché delle condizioni provvigionali.

Cliccando sul pulsante verrà mostrata una maschera in cui editare i dati relativi alla tipologia di provvigione:

|                            | INSERIMENTO TI   | POLOGIA PROVVIGIONE                                                                                                    |                                                                                                    |                                          |   |                |
|----------------------------|------------------|----------------------------------------------------------------------------------------------------|----------------------------------------------------------------------------------------------------|------------------------------------------|---|----------------|
|                            | AGENTE           |                                                                                                    |                                                                                                    |                                          | ٩ |                |
|                            | CLIENTE          |                                                                                                    |                                                                                                    |                                          | Q |                |
|                            | FILTRO CATEGORIA |                                                                                                    |                                                                                                    |                                          | ٩ |                |
|                            | FILTRO ARTICOLO  |                                                                                                    |                                                                                                    |                                          | Q |                |
|                            | NOTE FILTRI      | In presenza sia di ARTICOLO che di CATEGO<br>In presenza del solo ARTICOLO sarà preso a p<br>In presenza della sola CATEGORIA saranno p<br>In assenza sia di ARTICOLO che di CATEGOR | RIA saranno presi solo gli arti<br>prescindere dalle sue categori<br>resi tutti i suoi articoli.<br>RIA verranno presi tutti gli artic | icoli in tale categoria.<br>ie.<br>coli. |   |                |
|                            | INIZIO VALIDITA' | <b>#</b>                                                                                                    |                                                                                                    |                                          |   |                |
|                            | FINE VALIDITA'   | <b>#</b>                                                                                                    |                                                                                                    |                                          |   |                |
|                            | TIPO CALCOLO     |                                                                                                    |                                                                                                    | •                                        |   |                |
|                            |                  |                                                                                                    |                                                                                                    |                                          |   |                |
| <i>Documento</i> : ewm_v1. | 19.docx          | <b>Revisione</b> :                                                                                                    | 1.19                                                                                                    | Data:5/5/20                              |   | Pagina: 91/130 |
| Stato: approvato           |                  | Riservati tu                                                                                                    | tti i diritti in te                                                                                                    | rmini di legge                           |   |                |
|                            |                  |                                                                                                    |                                                                                                    |                                          |   |                |

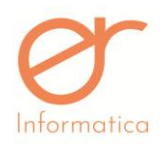

versione 1.19

Nella tipologia provvigione è obbligatorio l'inserimento di: AGENTE, CLIENTE, INIZIO/FINE VALIDITA' e TIPO CALCOLO. Non è essenziale indicare l'ARTICOLO (uno solo per ogni tipologia) e la CATEGORIA. La gestione degli agenti permette il calcolo delle provvigioni sulla base di determinati parametri. In generale, la provvigione può assumere tre tipologie di calcolo: *pezzi, percentuale o range*.

• *Calcolo a pezzi*: nella condizione provvigionale s'indicherà l'importo a pezzo.

| TIPO CALCOLO | Pezzi | • |
|--------------|-------|---|
| EURO A PEZZO |       |   |

Il calcolo della provvigione con tipologia pezzi viene svolto moltiplicando il numero di pezzi della riga di vendita per il valore definitivo nella condizione provvigionale.

• Calcolo in percentuale: s'indicherà la percentuale nella condizione provvigionale.

| TIPO CALCOLO    | Percentuale | • |
|-----------------|-------------|---|
| % SU IMPONIBILE |             | 5 |

Il calcolo della provvigione con tipologia percentuale, viene eseguito moltiplicando l'imponibile di riga per la percentuale.

• Calcolo in range: permette l'impostazione di parametri in base ai quali sarà applicata la provvigione

| + Aggiungi range | MIN PEZZI | MAX PEZZI | EURO |
|------------------|-----------|-----------|------|
|                  | min       | max       | EUR  |

E' possibile inserire più di un range cliccando più volte su "AGGIUNGI RANGE".

**N.B.** Possono essere inserite più tipologie uguali o simili, in sede di creazione del documento, però, EWM obbligherà l'utente alla scelta della tipologia che s'intende utilizzare in quel momento.

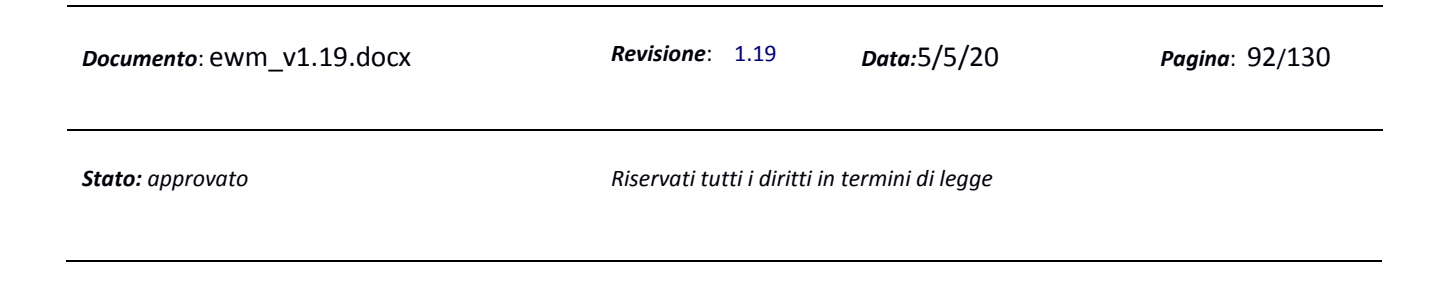

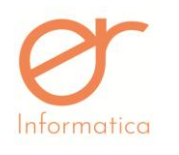

versione 1.19

### **STAMPA PROVVIGIONI**

| STAMPA PRO               | OVVIGIONI       |                        |           |              |                      | × D C e |
|--------------------------|-----------------|------------------------|-----------|--------------|----------------------|---------|
| DATA INIZIO<br>DOCUMENTO |                 | DATA FINE<br>DOCUMENTO |           | AGENTE       | Q                    | Q       |
| INIZIO<br>VALIDITA'      | <b>**</b>       | FINE<br>VALIDITA'      | <b>*</b>  | PAGATA       | STAMPA<br>DETTAGLIAT | A       |
| TIPOLOGIA                | CLIENTE         | AGENTE                 | CATEGORIA | ARTICOLO     | VALORE               | PAGATA  |
| Percentuale              | DRAGONE STEFANO | PROVA AGENTE           |           | ART_01       |                      |         |
| Percentuale              | CILLERAI PLINIO | PROVA AGENTE           |           | ART_TEST_IVA |                      |         |
| Percentuale              | CILLERAI PLINIO | PROVA AGENTE           |           | А            |                      |         |
| Percentuale              | LETINT          | PROVA AGENTE           | CATI      | APT 01       |                      |         |

La pagina Stampa Provvigioni permette la stampa in formato PDF delle provvigioni presenti ordinate per agente.

### Ciclo di Creazione delle Provvigioni

Il ciclo della gestione provvigioni avviene nei seguenti step:

- 1. Creazione agenti
- 2. Associazione agenti ai clienti (gli agenti devono avere la tipologia pagamento valorizzata)
- 3. Il calcolo delle provvigioni è previsto per tutti i documenti fatturabili. Per quanto riguarda i documenti di trasporto, il calcolo avverrà successivamente in fase di stampa in definitiva della fattura differita associata ad esso o in fase di pagamento dello scadenziario (dipende dalla tipologia di pagamento dell'agente) e il valore della provvigione avrà segno positivo. Per quanto riguarda la nota di credito invece, il calcolo avverrà in fase di stampa in definitiva o in fase di pagamento dello scadenziario (dipende dalla tipologia di pagamento dell'agente). In questo caso il valore della provvigione avrà segno negativo
- 4. Visualizzazione delle provvigioni nella sezione "Provvigioni"

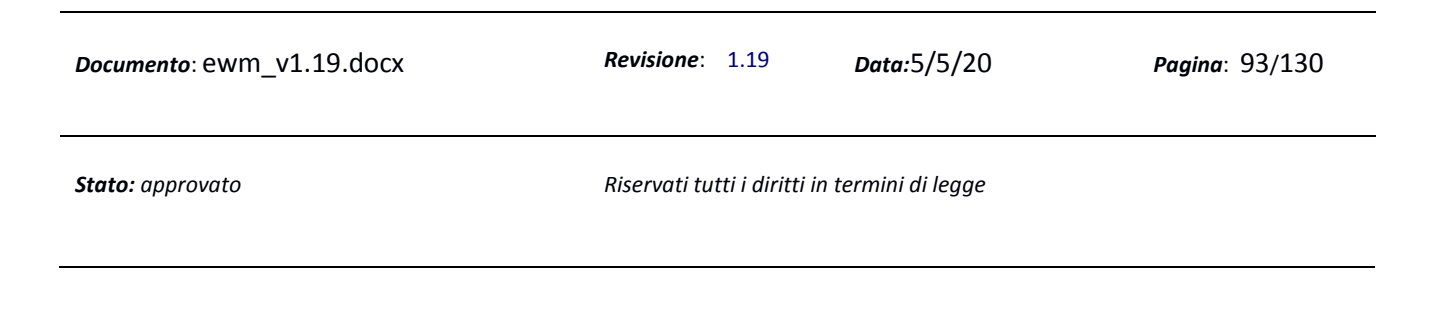

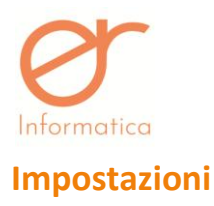

versione 1.19

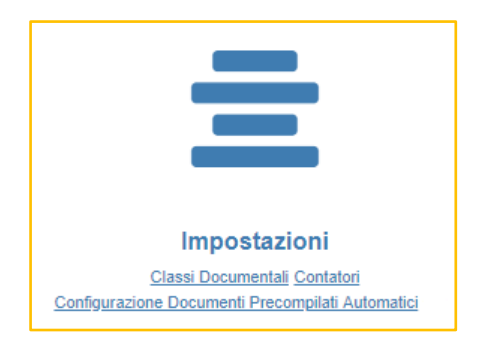

### Classi Documentali

Dal menù "Impostazioni" e poi "Classi Documentali" si accede all'anagrafica di creazione/manutenzione delle Classi Documentali.

| CLASSI DOCUMENTALI DETTAG       | LIO                                                                          |                                                                                    |
|---------------------------------|------------------------------------------------------------------------------|------------------------------------------------------------------------------------|
| CODICE                          | DESCRIZIONE                                                                  | MACRO +                                                                            |
| D_FATT_ACF                      | Acconto/Anticipo su fattura                                                  | Acconto/Anticipo su fattura                                                        |
| D_FATT_ACP                      | Acconto/Anticipo su parcella                                                 | Acconto/Anticipo su parcella                                                       |
| D_AUTOF_R                       | Autofattura - mancato ricevimento fattura acquisti interni art.21 DPR 633/72 | Autofattura - mancato ricevimento<br>fattura acquisti interni art 21 DPR<br>633/72 |
| D_AUTOF_E                       | Autofattura soggetto agricolo esonerati                                      | Autofattura soggetto agricolo esonerati                                            |
| D_CORR                          | Corrispettivo Dettagliato                                                    | Corrispettivo Dettagliato                                                          |
| D_CORR_RIEP                     | Corrispettivo Riepilogativo                                                  | Corrispettivo Riepilogativo                                                        |
| DRE                             | DDT DI RESO (ESCLUSO DA FATTURAZIONE)                                        | DDT Escluso da Fatturazione attiva                                                 |
| DDT_ESCLUSO_FATTURAZIONE_ATTIVA | DDT Escluso da Fatturazione attiva                                           | DDT Escluso da Fatturazione attiva                                                 |

Nella griglia vengono visualizzate tutte le Classi già create, quelle non create dall'azienda corrente ma ereditate dall'azienda "Padre" non sono modificabili . (Trattasi normalmente di Classi standard e di utilizzo comune). Se dovesse rendersi necessario creare una nuova Classe documentale personalizzata, digitando il

pulsante " 🛨 " si accederà alla seguente maschera di creazione :

| <i>Documento</i> : ewm_v1.19.docx | <i>Revisione</i> : 1.19        | Data:5/5/20     | Pagina: 94/130 |
|-----------------------------------|--------------------------------|-----------------|----------------|
| Stato: approvato                  | Riservati tutti i diritti in t | ermini di legge |                |

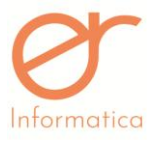

Manuale Utente versione 1.19 INSERIMENTO CLASSE DOCUMENTALE DETTAGLIO CODICE INFORMAZIONI DESCRIZIONE ~ TIPO TEMPLATE UPLOAD STAMPA LABEL CAUSALE VISIBILE SUL DOCUMENTO CODICE ATECO

| ATTIVAZIONI   | UTILIZZA<br>CONTATORE<br>MACRO |  |
|---------------|--------------------------------|--|
|               | DOCUMENTO<br>APERTO            |  |
| RITENUTA      | ABILITA RITENUTA               |  |
| RITENUTA      | ESCLUDI<br>RITENUTA            |  |
| CASSA         | ABILITA CASSA<br>PREVIDENZIALE |  |
| PREVIDENZIALE | ESCLUDI CASSA<br>PREVIDENZIALE |  |

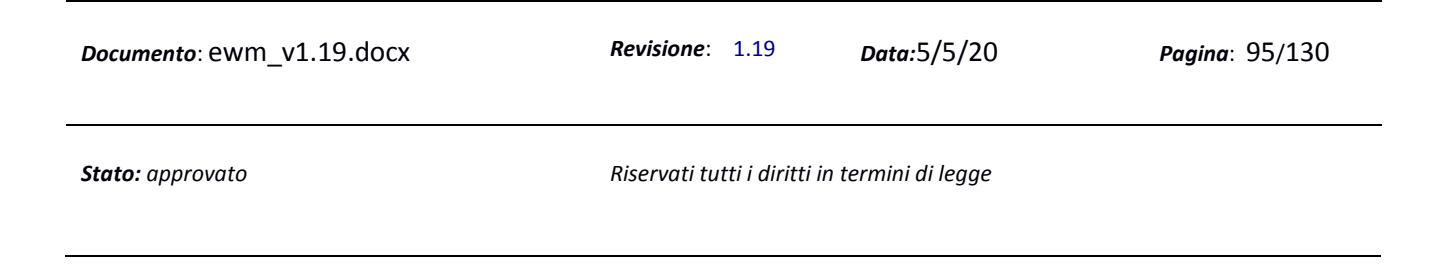

|                 |                                     | Manuale Utente |             | versio |
|-----------------|-------------------------------------|----------------|-------------|--------|
| FATTURAZIONE    | REGIME                              |                |             | •      |
| ELETTRONICA     | TIPO<br>DOCUMENTO<br>(FATT. ELETTR) |                |             | -      |
| CAMPI DISATTIVA | TI                                  |                |             |        |
| САМРО           | ~                                   | + AGGIUNGI     |             |        |
|                 | 0.1110.0                            |                | DESCRIZIONE |        |

La videata è divisa in 4 sezioni :

- 1. <u>Sezione informazioni</u>
  - **Codice** : valore alfanumerico a piacere (codifica interna)
  - **Descrizione**: valore alfanumerico a piacere
  - **Tipo:** sciegliere la tipologia documento dall'elenco
  - Label causale: indicare la causale del documento (es. vendita, acquisto, etc.)
  - Visibile su Doc: Se si mette la spunta la causale sarà stampata sul documento
  - Codice Ateco: Indicare il codice Ateco dell' azienda
- 2. <u>Sezione attivazioni</u>
  - Utilizza contatore macro: Se spuntato utilizza un unico contatore per la stessa tipologia doc.
  - Documento aperto: indica che il documento può essere evaso più volte
  - **Calcolo agenti:** documento che prevede il calcolo delle provvigioni agente (visibile solo se l'utente ha attivo sul gestionale il modulo Agenti e Provvigioni)

| <i>Documento</i> : ewm_v1.19.docx | <i>Revisione</i> : 1.19        | Data:5/5/20      | <b>Pagina</b> : 96/130 |
|-----------------------------------|--------------------------------|------------------|------------------------|
| Stato: approvato                  | Riservati tutti i diritti in i | termini di legge |                        |

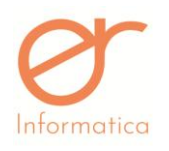

### 3. Sezione Ritenuta

• Abilita Ritenuta: se valorizzato abilita solo per questa precisa classe documentale l'uso e il calcolo della Ritenuta d'Acconto. Il programma permette di inserire i dati della Ritenuta attraverso la seguente schermata:

| TIPO RITENUTA             |   |
|---------------------------|---|
| CAUSALE<br>PAGAMENTO      | ▼ |
| PERCENTUALE<br>IMPONIBILE |   |
| PERCENTUALE<br>RITENUTA   |   |

• Escludi Ritenuta: se valorizzato disabilita solo per questa precisa classe documentale l'uso e il calcolo della Ritenuta d'Acconto

### 4. <u>Sezione Cassa Previdenziale</u>

• Abilita Cassa previdenziale : se valorizzato abilita solo per questa precisa classe documentale l'uso e il calcolo della Cassa Previdenziale. Il programma permette di inserire i dati della Cassa attraverso la seguente schermata:

| CODICE | DESCRIZIONE | PERCENTUALE             | SOGGETTO A RITENUTA |          |
|--------|-------------|-------------------------|---------------------|----------|
|        |             | ▼                       |                     | <b>→</b> |
|        |             | Nessun elemento trovato |                     |          |

Una volta inseriti i dati all'interno delle sezioni, per confermare l'inserimento cliccare . Vi è la possibilità d'indicare più di una cassa previdenziale, ripetendo la procedura d'inserimento dei dati.

|                  |                                 | · · · · <b>· · · ·</b> · · · | , ug.i.u. 97, 190 |
|------------------|---------------------------------|------------------------------|-------------------|
| Stato: approvato | Riservati tutti i diritti in te | ermini di legge              |                   |

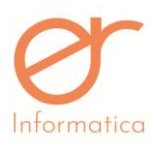

versione 1.19

- Escludi Cassa Previdenziale : se valorizzato disabilita solo per questa precisa classe documentale l'uso e il calcolo della Cassa Previdenziale
- 5. <u>Contatori ( compare solamente se il flag "UTILIZZA CONTATORE MACRO" NON è valorizzato )</u>

| ATTIVITÀ IVA  |  |
|---------------|--|
| SEZIONALE     |  |
| SERIE FATTURE |  |

- Attività IVA : indicare l'attività iva di riferimento ( dato obbligatorio )
- Sezionale : indicare il sezionale al quale sarà riferito il documento ( dato obbligatorio )
- Serie fatture : indicare la serie delle fatture a cui è riferito il documento

**N.B.** i dati inseriti nelle sezioni NON devono essere identici ad altri indicati in altre classi documentali dettaglio in quanto, tale errore , potrebbe causare la creazione di documenti doppi e, di conseguenza, scarti da parte dell'Agenzia delle Entrate. **Ogni sezionale DEVE avere discriminanti differenti!!** 

### 6. Fatturazione elettronica

- **Regime:** indicare il regime fiscale dell'azienda. Se inserito un regime fiscale diverso da quello indicato nella propria anagrafica, il programma terrà conto del dato valorizzato nella classe documentale
- Tipo doc. (Fatt. elettr.): sciegliere dall'elenco il tipo documento riferito alla fatt. elettronica

### 7. <u>Campi disattivati</u>

• **Campo:** sciegliere dall'elenco il campo che si vuole disattivare e digitare il pulsante "Aggiungi", il campo verrà disativato sulla maschera.

| <i>Documento</i> : ewm_v1.19.docx | <b>Revisione</b> : 1.19        | Data:5/5/20     | <b>Pagina</b> : 98/130 |
|-----------------------------------|--------------------------------|-----------------|------------------------|
| Stato: approvato                  | Riservati tutti i diritti in t | ermini di legge |                        |

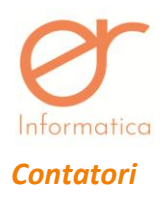

Dal menù "Impostazioni" e poi "Contatori" si accede all'anagrafica di manutenzione dei contatori delle numerazioni di tutti i tipi di documenti.

|                   | RI        |                   |                |
|-------------------|-----------|-------------------|----------------|
|                   |           | + NUOVO CONTATORE | C RESET FILTRO |
| MACRO             | DETTAGLIO | VALORE            | ANNO           |
| Fattura Accompag  | gnatoria  | 1                 | 2017           |
| Offerta a Cliente |           | 3                 | 2017           |
| Ordine da Cliente | 3         | 7                 | 2017           |
| Documento di tras | sporto    | 16                | 2017           |
| Fattura Differita |           | 9                 | 2017           |
| Fattura Immediata | a         | 3                 | 2017           |
| Nota di Credito   |           | 1                 | 2017           |
| MVV               |           | 2                 | 2017           |

Ogni contatore viene creato in automatico quando si inserisce per la prima volta un documento e contiene al suo interno l'ultimo numero documento creato. Viene incrementato di 1 in fase di stampa in definitiva del documento relativo alla classe documentale presente nel contatore. E' possibile entrare in modifica

cliccando sul pulsante e variare la numerazione in caso di necessità .

E' altresì possibile creare un nuovo contatore cliccando sul pulsante "Nuovo Contatore", comparirà la seguente videata:

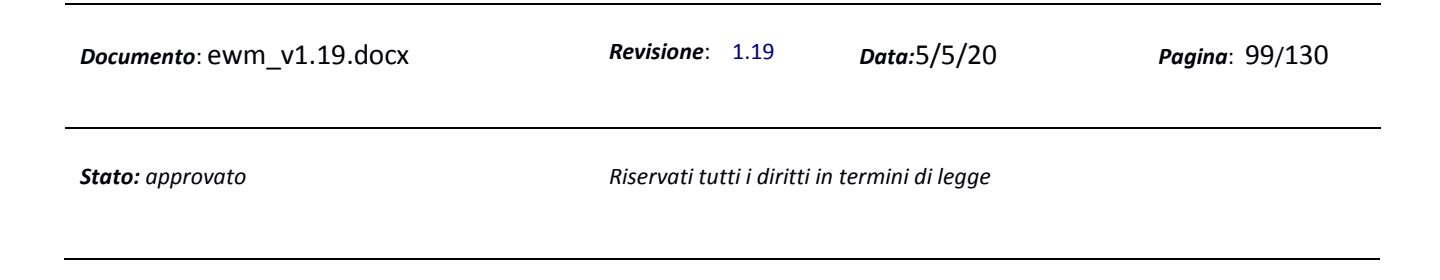

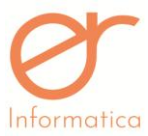

| 2 |                | Manuale Utente | versione 1.19 |
|---|----------------|----------------|---------------|
|   | INSERIMENTC    | CONTATORE      |               |
|   |                |                |               |
|   | TIPO DOCUMENTO |                | 1             |
|   | 141.005        |                |               |
|   | VALORE         | 0              |               |
|   | ANNO           |                | ſ             |
|   |                |                | J             |
|   |                |                |               |

Si deve inserire il "Tipo documento" scegliendolo dall'elenco, il valore dell'ultimo documento inserito, in modo tale che la numerazione parta dal numero successivo in fase di stampa in definitiva del prossimo documento, l'anno solare in quanto la numerazione dei documenti riparte da zero all'inizio dell'anno successivo.

Se l'azienda ha attivo il flag di gestione fatturazione unica nella propria anagrafica , sarà presente un unico contatore per le classi coinvolte nella fatturazione unica. Se, però, si presentasse l'esigenza di generare una numerazione separata, basterà creare una nuova classe documentale dettaglio ( vedi paragrafo ) e valorizzare il flag "NON UTILIZZARE FATTURAZIONE UNICA". In questo modo l'utente avrà da una parte la numerazione unica e dall'altra la numerazione del documento creato attraverso la classe documentale dettaglio.

Nel caso in cui, l'utente scelga di non usufruire della gestione unica della fatturazione, quindi non valorizzi il flag "GESTIONE FATTURAZIONE UNICA" presente in anagrafica, ad ogni documento creato sarà associato un contatore differente.

Per effettuare le operazioni di inserimento/modifica e cancellazione dei contatori è necessario inserire una password che deve essere richiesta all'amministratore del sistema.

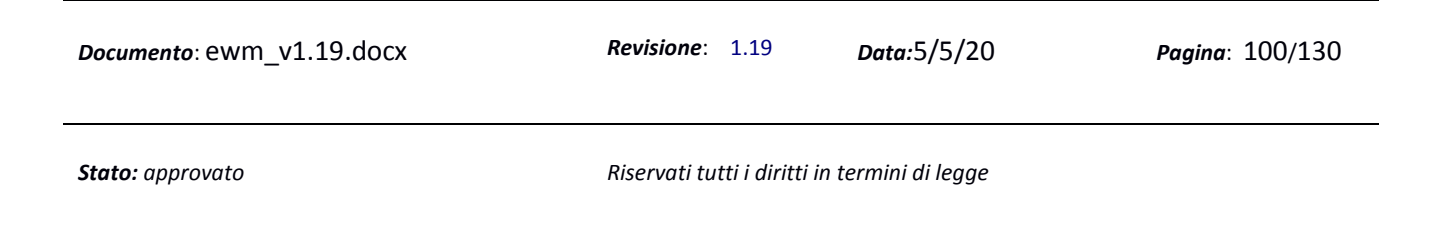

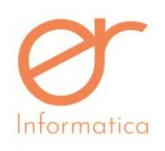

### Configurazione documenti precompilati automatici

| CONFIGUR | AZIONE DOCUMEN | TI PRECOMPILA | TI AUTOMATICI |                 |               | ſ                  | 5 | × |
|----------|----------------|---------------|---------------|-----------------|---------------|--------------------|---|---|
| CODICE   |                |               |               | DESCRIZIONE     |               |                    |   |   |
| CODICE   | DESCRIZIONE    | ABILITATO     | PRECOMPILATO  | INIZIO VALIDITÀ | FINE VALIDITÀ | FUNZIONE TEMPORALE |   |   |
|          |                |               | Nessun elem   | ento trovato    |               |                    |   |   |

L'interfaccia prevede tre sezioni:

- 1. Sezione di filtro (riquadro verde)
- 2. Sezione pulsante (riquadro blu)
- 3. Sezione elenco (riquadro rosso)

L'utilizzo di tale sezione consente all'utente di pianificare un'automazione grazie alla quale il portale predisporrà i documenti in autonomia grazie alla definizione di determinati parametri temporali. Premendo

# il 🚺 la maschera mostrata è la seguente:

| CODICE               |                                                           | DESCRIZIONE   |   |
|----------------------|-----------------------------------------------------------|---------------|---|
| INIZIO VALIDITÀ      |                                                           | FINE VALIDITÀ | * |
| PRECOMPILATO         | Q –                                                       |               |   |
| STAMPA IN DEFINITIVA |                                                           | DISABILITA    |   |
| ANNO                 | <b>•</b>                                                  | OGNI ANNO     |   |
| MESE                 | · · ·                                                     | OGNI MESE     |   |
| GIORNO               | Nessun elemento trovato           Nessun elemento trovato | FINE MESE     |   |
|                      | 🖺 SALVA                                                   | ← ANNULLA     |   |

I campi da compilare sono:

- CODICE: codice interno della configurazione
- DESCRIZIONE: descrizione della configurazione
- INIZIO/FINE VALIDITA': indica il periodo per il quale è in vigore l'automazione

| <i>Documento</i> : ewm_v1.19.docx | <i>Revisione</i> : 1.19        | Data:5/5/20      | Pagina: 101/130 |
|-----------------------------------|--------------------------------|------------------|-----------------|
| Stato: approvato                  | Riservati tutti i diritti in t | termini di legge |                 |

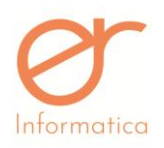

versione 1.19

- PRECOMPILATO: è necessario selezionare un documento precompilato (creato in precedenza).
   Vengono resi noti solamente i precompilati nei quali è valorizzato il flag "PRECOMPILATO AUTOMATICO"
- "STAMPA DEFINITIVA" (flag): prevede la stampa definitiva del documento predisposto
- "DISABILITA" (flag): disattiva l'automazione in questione
- ANNO: attraverso il menù a tendina è possibile indicare l'anno per il quale s'intende rendere attiva l'automazione
- "OGNI ANNO" (flag): indica la volontà dell'utente di rendere funzionante la configurazione per tutti gli anni di validità
- MESE: è consentita la selezione di uno o più mesi attraverso il menù a tendina. Per confermarne

l'inserimento, cliccare sulla freccia posta accanto

- "OGNI MESE" (flag): indica la volontà dell'utente di rendere funzionante la configurazione per tutti i mesi di validità
- GIORNO: è consentito l'inserimento di uno o più giorni attraverso la selezione all'interno del menù.
   Per confermarne l'inserimento, cliccare sulla freccia posta accanto
- "FINE MESE" (flag): indica che la configurazione imposta come data del documento l'ultimo giorno del mese corrente

Infine effettuare il salvataggio.

### **Multideposito**

Il portale permette inoltre l'utilizzo del multideposito. Le società che usufruiscono di tale funzionalità dovranno crearsi ogni classe documentale ( vedi paragrafo precedente ) in quanto non hanno la facoltà di visualizzare le Classi Documentali standard.

N.B. Si consiglia di indicare il deposito all'interno della descrizione della classe documentale creata ( es. FATTURA IMMEDIATA DEPOSITO 1 ). Se si utilizza la gestione della fatturazione unica è consentito usare

| <i>Documento</i> : ewm_v1.19.docx | <i>Revisione</i> : 1.19        | Data:5/5/20     | Pagina: 102/130 |
|-----------------------------------|--------------------------------|-----------------|-----------------|
| Stato: approvato                  | Riservati tutti i diritti in t | ermini di legge |                 |

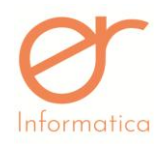

versione 1.19

una sola classe documentale per entrambe i depositi; se si utilizza invece la gestione della numerazione separata è necessario creare classi documentali dettaglio differenti in quanto, se si utilizzasse la stessa si verificherebbero dei casi di fatture con lo stesso numero.

In seguito si dovrà creare un contatore, se necessario, per i documenti e, per poterlo fare, è necessario recarsi nella sezione IMPOSTAZIONI – CONTATORI – NUOVO CONTATORE ( per l'inserimento della password contattare l'assistenza ).

| INSERIMENTO                        | CONTATORE |   |
|------------------------------------|-----------|---|
| CLASSE<br>DOCUMENTALE<br>MACRO     | •         |   |
| CLASSE<br>DOCUMENTALE<br>DETTAGLIO |           |   |
| VALORE                             | 0         |   |
| ANNO                               |           |   |
| DEPOSITO                           |           |   |
| FATTURAZIONE<br>UNICA              |           | - |

Indicare:

- Classe Documentale Macro (attraverso il menù a tendina)
- Classe Documentale Dettaglio (attraverso il menù a tendina)
- Valore: numerazione delle fatture (indicare il valore precedente in modo che il documento che verrà creata corrisponderà al valore inserito + 1)
- Anno
- Deposito: scegliere il deposito attraverso il menu a tendina
- Fatturazione Unica

Per la creazione del documento si ha l'obbligo di scegliere il deposito a cui è riferito tale documento:

| <i>Documento</i> : ewm_v1.19.docx | <i>Revisione</i> : 1.19      | <i>Data:</i> 5/5/20 | <b>Pagina</b> : 103/130 |
|-----------------------------------|------------------------------|---------------------|-------------------------|
| Stato: approvato                  | Riservati tutti i diritti in | termini di legge    |                         |

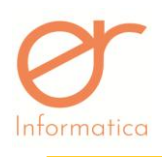

| Ricerca  |                       |   |
|----------|-----------------------|---|
|          | SELEZIONA IL DEPOSITO |   |
|          |                       | • |
| D2<br>D1 |                       |   |

Il gestionale consente di creare un documento associato ad un deposito differente a quello inserito durante la creazione della classe documentale dettaglio ( es. il DEPOSITO 2 crea una FATTURA IMMEDIATA DEP 1 ). Nel caso in cui l'utente utilizzi un'unica numerazione questi documenti faranno farte di un unico contatore, senza distinzioni rispetto ai documenti e ai depositi selezionati. Nella situazione in cui l'utente non usufruisca di un'unica linea di numerazione, se vengono creati documenti, come spiegati nell'esempio precedente, nasceranno di conseguenza diversi contatori. E' consentito inoltre, creare ordini associandoli a depositi differenti e convertirli entrambe successivamente in un documento unico ( es. ORDINE DEP 1 e ORDINE DEP 2  $\rightarrow$  DDT DEP 2 ), questo procedimento non è consentito per i Documenti di Trasporto.

Il gestionale fornisce inoltre la possibilità di effettuare stampe massive di controllo e in definitiva (vedi paragrafo precedente). Verrà generato un file zip contenente i documenti di cui si è richiesta la stampa. Se durante la creazione del multideposito è stato inserito un indirizzo diverso da quello della sede principale, all'interno dell'PDF verrà recepito quello del multideposito; in caso contrario, cioè non è stato inserito nessn indirizzo in sede di generazione del multideposito, verrà associato quello della sede principale all'interno del PDF. Questa differenziazione si presenta solo nel caso della creazione del PDF in quanto all'interno dell'XML verrà associato SEMPRE l'indirizzo della sede principale.

### **Gestione note**

Sull'anagrafica azienda del multideposito è possibile gestire le note sui documenti grazie al campo "Deposito su note". Se attivo, il deposito viene sempre stampato sulle note dei documenti ottenuti dall'evasione di un'altra documento. Se non attivo, la nota non conterrà il deposito.

| <i>Documento</i> : ewm_v1.19.docx | <b>Revisione</b> : 1.19      | Data:5/5/20      | Pagina: 104/130 |
|-----------------------------------|------------------------------|------------------|-----------------|
| Stato: approvato                  | Riservati tutti i diritti in | termini di legge |                 |
|                                   |                              |                  |                 |

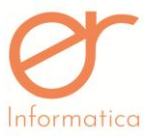

| tica | Manuale Utente   | versione 1.19 |  |
|------|------------------|---------------|--|
|      | Deposito su note |               |  |
|      |                  |               |  |

### Movimenti interni di carico e scarico

Il portale consente di effettuare movimentazioni interne tra i depositi dell'azienda. Per rendere possibile tale procedimento sarà necessario creare una classe documentale di carico indicando: codice, descrizione e tipologia documento ("Movimento interno (carico)".

|                           |                             |                             |   |                        | _ |
|---------------------------|-----------------------------|-----------------------------|---|------------------------|---|
| INSERIMENTO CLASSE DOCUME | NTALE DETTAGLIO             |                             |   |                        |   |
| INFORMAZIONI              | CODICE                      | D_MOV_INT_CAR               |   |                        |   |
|                           | DESCRIZIONE                 | Movimento interno (Carico)  |   |                        |   |
|                           | τιρο                        | Movimento Interno (Cari 🛛 🔻 |   |                        |   |
|                           | TEMPLATE STAMPA             | ▲ UPLOAD                    |   |                        |   |
|                           | LABEL CAUSALE               | Trasferimento               |   | VISIBILE SUL DOCUMENTO | 2 |
|                           | CODICE ATECO                |                             |   |                        |   |
| ATTIVAZIONI               | UTILIZZA CONTATORE MACRO    | 8                           |   |                        |   |
|                           | DOCUMENTO APERTO            |                             |   |                        |   |
|                           | ABILITA RITENUTA            |                             |   |                        |   |
| KITENOTA                  | ESCLUDI RITENUTA            |                             |   |                        |   |
| CASSA PREVIDENZIALE       | ABILITA CASSA PREVIDENZIALE |                             |   |                        |   |
|                           | ESCLUDI CASSA PREVIDENZIALE |                             |   |                        |   |
| FATTURAZIONE ELETTRONICA  | REGIME                      |                             | • |                        |   |
| CAMPI DISATTIVATI         |                             |                             |   |                        |   |
| САМРО                     | Ŧ                           | + AGGIUNGI                  |   |                        |   |
|                           | САМРО                       | DESCRIZIONE                 |   |                        |   |
| Nessun elemento trovato   |                             |                             |   |                        |   |

I movimenti di carico movimenteranno le giacenze dei prodotti riferiti al deposito indicato al momento della creazione del documento.

Inoltre è obbligatorio creare la classe documentale riguardante le movimentazioni di scarico:

| <i>Documento</i> : ewm_v1.19.docx | <i>Revisione</i> : 1.19        | Data:5/5/20      | Pagina: 105/130 |
|-----------------------------------|--------------------------------|------------------|-----------------|
| Stato: approvato                  | Riservati tutti i diritti in t | termini di legge |                 |

| or          |
|-------------|
| U           |
| Informatica |

| INSERIMENTO CLASSE DOCUME | NTALE DETTAGLIO                                            |                             |                        |   |
|---------------------------|------------------------------------------------------------|-----------------------------|------------------------|---|
| INFORMAZIONI              | CODICE                                                     | D_MOV_INT_SCA               |                        |   |
|                           | DESCRIZIONE                                                | Movimento interno (Scarico) |                        |   |
|                           | TIPO                                                       | Movimento Interno (Sca 🔻    |                        |   |
|                           | TEMPLATE STAMPA                                            | ▲ UPLOAD                    |                        |   |
|                           | LABEL CAUSALE                                              | Trasferimento               | VISIBILE SUL DOCUMENTO | × |
|                           | CODICE ATECO                                               |                             |                        |   |
| CLASSE COLLEGATA          | TIPO                                                       | Movimento interno (Cari 🛛 🔻 |                        | - |
| ATTIVAZIONI               | UTILIZZA CONTATORE MACRO                                   | 8                           |                        |   |
|                           | DOCUMENTO APERTO                                           |                             |                        |   |
| RITENUTA                  | ABILITA RITENUTA                                           |                             |                        |   |
| CASSA PREVIDENZIALE       | ABILITA CASSA PREVIDENZIALE<br>ESCLUDI CASSA PREVIDENZIALE | 0                           |                        |   |
| FATTURAZIONE ELETTRONICA  | REGIME                                                     |                             |                        |   |
| CAMPI DISATTIVATI         |                                                            |                             |                        |   |
| САМРО                     | ¥                                                          | + AGGIUNGI                  |                        |   |
|                           | САМРО                                                      | DESCRIZIONE                 |                        |   |

All'interno della sezione è necessario inserire: codice, descrizione, tipo ("Movimento Interno (Scarico)") e la classe collegata. Quest'ultima associazione permette, a seguito della creazione di uno scarico su un determinato deposito, di creare il carico automatico su un altro deposito.

Cliccando su "NUOVO DOCUMENTO" il portale impone all'utente l'indicazione di un preciso deposito. In seguito sarà necessario selezionare la tipologia di documento adatta. Per quanto riguarda i carichi, la schermata proposta è la seguente:

| NUOVO DOCUMENTO               |                        |                         |                            |                                       |
|-------------------------------|------------------------|-------------------------|----------------------------|---------------------------------------|
| DEPOSITO : D1                 |                        |                         |                            |                                       |
| TESTATA RIGHE TOTALI          |                        |                         |                            |                                       |
| TIPO                          | DATA EMISSIONE         | STATO                   | NUMERO                     | CAUSALE                               |
| CARICO                        | * 18/06/2019           | INSERITO                |                            | da t                                  |
|                               | E ESPORTA DESTINATARIO |                         | DESTINAZIONE (se diversa d | all'indirizzo di default del cliente) |
| Inserisci i primi 4 caratteri |                        | ▼ Q +                   |                            | Ψ                                     |
|                               |                        | 🖺 SALVA 🔒 STAMPA (CONTR | OLLO) STAMPA (DEFINITIVA)  | ← ESCI                                |
|                               |                        |                         |                            |                                       |
|                               |                        |                         |                            |                                       |
|                               |                        |                         |                            |                                       |
|                               | 1 10 deex              | Povisiona: 110          |                            |                                       |

Stato: approvato

Riservati tutti i diritti in termini di legge

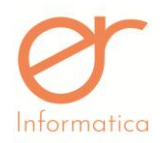

versione 1.19

Il cliente in questione sarà l'azienda stessa. Nella sezione "RIGHE" è consentito l'inserimento delle righe articolo nelle quali vengono indicate le quantità relative ai prodotti che verranno movimentati.

In riferimento alla creazione dei movimenti di scarico, il portale impone, come indicato precedentemente, la selezione del deposito specifico. La maschera proposta, in questo caso, è la seguente:

| EPOSITO : D1                  |                      |          | DEPOSITO DI D          | DESTINAZIONE:                              |
|-------------------------------|----------------------|----------|------------------------|--------------------------------------------|
| TESTATA RIGHE TOTALI          |                      |          |                        |                                            |
| TIPO                          | DATA EMISSIONE       | STATO    | NUMERO                 | CAUSALE                                    |
| SCARICO D1                    | * 18/08/2019         | 1NSERITO |                        | <i>•</i>                                   |
| CLIENTE ESPORTA COMMITTENTE   | ESPORTA DESTINATARIO |          | DESTINAZIONE (se diver | rsa dall'indirizzo di default del cliente) |
| Inserisci i primi 4 caratteri |                      | • Q +    |                        |                                            |
|                               |                      |          |                        |                                            |

All'interno del campo "DEPOSITO DI SELEZIONE" è necessario indicare il deposito nel quale sarà creato il movimento di carico automatico.

**N.B.** E' consentito il solo inserimento di un deposito che sia differente rispetto a quello indicato inizialmente. Nel caso in cui fosse indicato il medesimo deposito, il portale presenterà il seguente messaggio d'errore:

| EWM                                                                          | × |  |  |  |  |  |
|------------------------------------------------------------------------------|---|--|--|--|--|--|
| Attenzione: non è consentito selezionare lo<br>stesso deposito del documento |   |  |  |  |  |  |
| ОК                                                                           |   |  |  |  |  |  |

A seguito della stampa in definitiva dello scarico, EWM andrà a creare il carico sul deposito indicato all'interno del documento. Ad ogni riapertura e/o cancellazione dello scarico, EWM cancellerà il movimento di carico sul deposito secondario a prescindere dal suo stato (inserito o stampato). Per ogni tipologia di classe documentale e di deposito, il portale creerà un contatore differente.

**N.B.** il movimento di carico compie la movimentazione della merce sul deposito di destinazione anche se in stato "INSERITO" (immediatamente a seguito della sua creazione).

| Con la stampa definitiva dei documenti di carico e scarico è consentita l'esportazione su RO indicando |                         |             |                      |  |  |  |
|----------------------------------------------------------------------------------------------------|-------------------------|-------------|----------------------|--|--|--|
| comodamente all'interno del menù a                                                                     | a tendina "DEPOSITO     | ", posto n  | ella sezione "ELENCO |  |  |  |
| DOCUMENTI", e cliccando infine su "                                                                    | ESPORTA FILE PER RO     |             |                      |  |  |  |
| <i>Documento</i> : ewm_v1.19.docx                                                                      | <b>Revisione</b> : 1.19 | Data:5/5/20 | Pagina: 107/130      |  |  |  |

Stato: approvato

Riservati tutti i diritti in termini di legge

 Informatica
 Manuale Utente
 versione 1.19

 N.B. le modifiche sono consentite fino a che il flusso su RO non è stato definitivamente trasmesso.

### **Statistiche EWM**

Il calendario dell'EWM consiste in una rappresentazione tabellare dei documenti.

Si accede al calendario dal menu Calendario EWM:

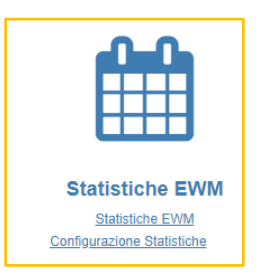

Cliccando su "Statistiche EWM", si aprirà la seguente pagina in cui vengono visualizzati i filtri di selezione dei dati:

| INIZIO PERIOD                                             | 0                                | FINE PERIODO |           | DOCUMENTI (0) | ARTI | ICOLI (0)      | CLIENTE (0)    | STATI (0) |   | FILTRI AVANZATI (0) | TIPO DATI |   | LIVELLO DETTAGLIO |   | VALORE PIVOT         | " RESET       |
|-----------------------------------------------------------|----------------------------------|--------------|-----------|---------------|------|----------------|----------------|-----------|---|---------------------|-----------|---|-------------------|---|----------------------|---------------|
| 01-06-2019                                                |                                  | 30-06-2019   | <b>**</b> |               | QL   | LISTA ARTICOLI | LISTA SOGGETTI |           | Q | LISTA FILTRI        | Documenti | • | Normale           | • | Imponibile Documento | ## CALENDARIO |
|                                                           | Valarizzara il filtra di ricorea |              |           |               |      |                |                |           |   |                     |           |   |                   |   |                      |               |
|                                                           | valorizzare il nitro di ricerca  |              |           |               |      |                |                |           |   |                     |           |   |                   |   |                      |               |
| Istruzioni di utilizzo                                    |                                  |              |           |               |      |                |                |           |   |                     |           |   |                   |   |                      |               |
| Imported di estazione operazioni     Variorza alcuni tito |                                  |              |           |               |      |                |                |           |   |                     |           |   |                   |   |                      |               |
| Gits sul puisante CALENDARIO                              |                                  |              |           |               |      |                |                |           |   |                     |           |   |                   |   |                      |               |

Per ottenere la tabella bisogna valorizzare il periodo desiderato:

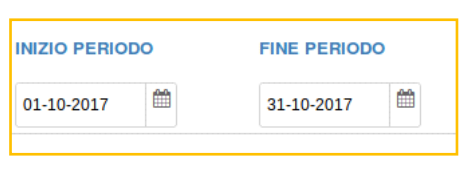

È possibile cercare per uno o più tipi documento dal filtro DOCUMENTI, da uno o più stati riga dal filtro STATI:

|                                   | STATI (0)       | DOCUMENTI (0)              |                      |
|-----------------------------------|-----------------|----------------------------|----------------------|
| <i>Documento</i> : ewm_v1.19.docx | Revisione: 1    | .19 Data:5/5               | 5/20 Pagina: 108/130 |
| Stato: approvato                  | Riservati tutti | i diritti in termini di le | egge                 |
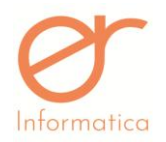

versione 1.19

Inoltre si può filtrare per uno o più articoli o clienti mediante i pulsanti Lista Articoli e Lista Clienti, i quali aprono una finestra con la lista degli articoli o clienti che permette una selezione multipla dei dati:

| ARTICOLI (0)   | CLIENTE (0)    |
|----------------|----------------|
| LISTA ARTICOLI | LISTA SOGGETTI |

Infine è possibile eseguire una ricerca avanzata mediante il pulsante Lista Filtri:

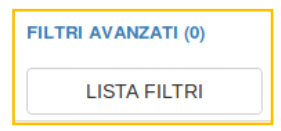

Tramite la ricerca avanzata è possibile filtrare per uno o più criteri delle tre categorie disponibili:

- Filtri Articolo
- Filtri Documento
- Filtri Soggetto

| Filtri Avar | nzatl           |                  |           |         |             |                    |
|-------------|-----------------|------------------|-----------|---------|-------------|--------------------|
| F           | Fitri           |                  |           |         |             | Flitri Selezionati |
|             | Filtri Articolo | Filtri Documento | Flitri So | oggetto |             |                    |
|             |                 | Unita Di Misura  |           | Pez     | i Per Collo |                    |
|             |                 | lva              |           | C       | ategoria    |                    |
|             |                 |                  |           |         |             |                    |
|             |                 |                  |           |         |             |                    |
| Filtri Ava  | anzati          |                  |           |         |             |                    |
|             | Filtri          |                  |           |         |             | Filtri Selezionati |
|             | Filtri Articolo | Filtri Documento | Flitri Sc | oggetto |             | 1                  |
|             |                 | Т                | Tipo Pag  | amento  |             |                    |
|             |                 |                  |           |         |             | a                  |

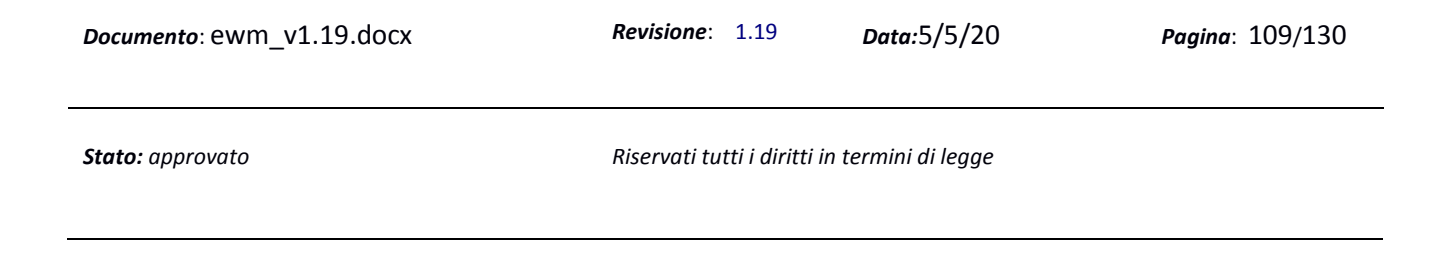

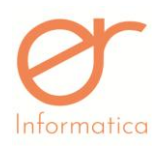

versione 1.19

| Filtri    |       |                  |          |         |                 | Filtri Selez |
|-----------|-------|------------------|----------|---------|-----------------|--------------|
| Filtri Ar | loolo | Filtri Documento | Filtri S | oggetto |                 |              |
|           |       | Nazione          |          |         | Città           |              |
|           |       | Provincia        |          |         | Regione         |              |
|           |       | Cap              |          |         | Ragione Sociale |              |
|           |       | Nome             |          |         | Cognome         |              |
|           |       | Partita Iva      |          |         | Codice Fiscale  |              |

I criteri a loro volta si suddividono in quattro tipologie:

- Ricerca dinamica per valore (Criteri: Nazione, Città, Provincia, Cap, Descrizione, Dop,)
- Ricerca per valore selezionato (Criteri: Unità di misura, Iva, Categoria, Tipo pagamento)
- Ricerca per intervallo di valori (Criteri: Pezzo per collo, , Anno,)
- Ricerca per intervallo di date

E' possibile, attraverso questa modalità, selezionare più di un filtro, come mostrato nell'esempio:

| Γ               | Fi | Itri            |                  |                 | Filtri Selezionati |          |   |   |
|-----------------|----|-----------------|------------------|-----------------|--------------------|----------|---|---|
|                 |    | Filtri Articolo | Filtri Documento | Filtri Soggetto | Iva                | <b>D</b> | - |   |
|                 |    | Unita           | Di Misura        |                 |                    |          |   |   |
|                 |    | Pezzi           | Per Collo        |                 |                    |          |   |   |
|                 |    |                 | Iva              |                 |                    |          |   |   |
|                 |    | Cat             | egoria           |                 |                    |          |   |   |
| L               |    |                 |                  |                 |                    |          |   |   |
| Filtri          |    |                 |                  |                 | Filtri Selezionati |          |   |   |
| Filtri Articolo |    | Filtri Docum    | ento Filtri S    | Soggetto        | lva                | Ê        |   | • |
|                 |    | Tipo Paga       | amento           |                 |                    |          |   |   |
|                 |    |                 |                  |                 | Tipo Pagamento     | Ē        |   | - |
|                 |    |                 |                  |                 |                    |          |   |   |
|                 |    |                 |                  |                 |                    |          |   |   |

I filtri possono appartenere a sezioni differenti.

*Esempio*: è consentita la selezione di una o più aliquote IVA ( cliccando più volte sulla casella ) e di una o più tipologie di pagamento ( cliccando più volte sulla casella ).

| <i>Documento</i> : ewm_v1.19.docx | <i>Revisione</i> : 1.19      | Data:5/5/20      | <b>Pagina</b> : 110/130 |
|-----------------------------------|------------------------------|------------------|-------------------------|
| Stato: approvato                  | Riservati tutti i diritti in | termini di legge |                         |

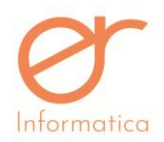

versione 1.19

Per la tabella di dati è possibile avere due tipologie di rappresentazione: "Documenti" indica i valori presenti nella tab "totali" del documento. Le "Righe" invece, i valori presenti nella tab "righe" dei documenti. E' consentito inoltre, filtrare i dati attraverso diversi livelli di dettaglio:

- **Compatto**: la tabella sarà composta da: data, numero e tipo documento ("DOCUMENTI") oppure data, numero, tipo documento e articolo ("RIGHE")
- Normale: la tabella sarà composta da: data, numero, tipo documento, stato fattura, tipo pagamento, cliente, stato scadenziario ("DOCUMENTI") oppure data, numero, tipo documento, stato fattura, tipo pagamento, cliente, articolo, iva, unità di misura, prezzo ("RIGHE")
- Dettagliato: la tabella sarà composta da: data, numero, tipo documento, tipo pagamento, stato fattura, stato documento, cliente, ragione sociale, p.iva, c.f., nome, cognome, iban, stato scadenziario, residuo pagamento, nazione/regione/provincia/città/cap destinazione ("DOCUMENTI") oppure data, numero, tipo documento, tipo pagamento, stato fattura, stato, cliente, ragione sociale, p.iva, c.f., nome, cognome, iban, articolo, iva, unità di misura, prezzo, nazione/regione/provincia/città/cap destinazione ("RIGHE").

All'interno dei campi filtro è consentito l'inserimento di un "VALORE PIVOT" il quale rappresenta il valore che sarà inserito all'interno delle caselle della tabella generata. Attraverso la visualizzazione della tabella secondo i "DOCUMENTI" i valori pivot proposti sono: imponibile documento, importo documento, imposta documento, importo da pagare. Per quanto riguarda invece la tipologia "RIGHE" i valori possibili sono: quantità, importo, imponibile ed imposta.

Dopo aver valorizzato i filtri desiderati premere il pulsante CALENDARIO che visualizzerà la tabella nella quale è possibile aggiungere o rimuovere criteri di rappresentazione, ordinare per criterio. La tabella può essere esportata in Excel cliccando sul tasto EXPORT TO EXCEL in alto a sinistra.

CALENDARIO

Una volta impostati i filtri di ricerca comparirà una tabella in cui i dati possono essere ulteriormente omessi o aggiunti in base alle esigenzie di visualizzazione:

| <i>Documento</i> : ewm_v1.19.docx | Revisione: 1.19                | Data:5/5/20     | Pagina: 111/130 |
|-----------------------------------|--------------------------------|-----------------|-----------------|
| Stato: approvato                  | Riservati tutti i diritti in t | ermini di legge |                 |

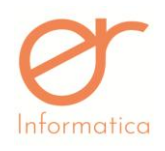

versione 1.19

| EXPORT TO EXCEL          |                         |            |        |                      |                   |        |                       |             |          |      |          |        |     |
|--------------------------|-------------------------|------------|--------|----------------------|-------------------|--------|-----------------------|-------------|----------|------|----------|--------|-----|
| Table •                  | Sum ▼ ↓ ↔<br>Quantità ▼ | Articolo   | • Uni  | tà di Misura         | • Pezzi j         | oer Co | ollo 🔹                | Codice Clie | nte 🔹    |      |          |        |     |
| Provincia Spedizione 🔹   | Data 🔻                  |            |        |                      |                   |        | Articolo              |             | A1       |      |          |        | A   |
| Can Spedizione           | Numero x                |            |        |                      |                   |        | Unità di<br>Misura    |             | BTL075   |      |          | B      | TLO |
| Quantità •               | Tipo Documento *        |            |        |                      |                   |        | Pezzi<br>per<br>Collo |             | 1        |      |          |        | 2   |
| Provincia Destinazione 🔹 | Tipo Pagamento 🔹        |            |        |                      |                   |        | Codice<br>Cliente     | FOCCETTO    | FOCCETTO | TECT | FCT      | ECTEDO |     |
| Regione Destinazione 🔹   | Stato 🔻                 | Data       | Numero | Tipo<br>Documento    | Tipo<br>Pagamento | Stato  |                       | SUGGETTU    | SUGGETTU | 1651 | 231      | ESTERU | 3   |
| Ragione Sociale 🔹        |                         |            | 1      | Fattura<br>Immediata | BON               | STAM   | РАТО                  |             |          | 1.00 |          |        |     |
| Città Spedizione 🔹       |                         |            | 2      | Fattura<br>Immediata | BON               | STAM   | РАТО                  |             |          |      |          |        |     |
| Nome 🔹                   |                         |            | 4      | Fattura<br>Immediata | BON               | STAM   | РАТО                  |             |          |      |          |        |     |
| Importo Totale 🔹         |                         |            | 5      | Fattura<br>Immediata | BON               | STAM   | РАТО                  |             |          |      |          |        |     |
| Nazione Destinazione 🔹   |                         |            | 6      | Fattura<br>Immediata | BON               | STAM   | РАТО                  |             |          |      |          |        |     |
|                          |                         | 08/01/2019 |        | Fattura              |                   |        |                       |             |          |      | <u> </u> |        |     |

Attraverso il clic su

EXPORT TO EXCEL è r

📕 è possibile esportare la tabella creata in un file EXCEL.

## **Configurazione Statistiche**

Attraverso questa sezione è consentito impostare delle configurazioni per la visualizzazione del calendario EWM. Queste configurazioni saranno visibili, nella tabella filtri del calendario, all'interno del menù a tendina "LIVELLO DETTAGLIO".

La schermata proposta è la seguente:

| CONFIGURAZIONE STATISTICA |                         |             |              |                         |   |
|---------------------------|-------------------------|-------------|--------------|-------------------------|---|
| CODICE                    |                         |             | DESCRIZIONE  |                         |   |
| TIPO DATI                 |                         | •           | VALORE PIVOT |                         | • |
| COLONNE                   | •                       | <b>&gt;</b> | RIGHE        | •                       | > |
|                           | Nessun elemento trovato |             |              | Nessun elemento trovato |   |
|                           |                         | 🖺 SALVA     | ← ANNULLA    |                         |   |

E' obbligatorio indicare:

- Codice
- Descrizione
- Tipo dati: indicare la tipologia di visualizzazione "RIGHE" o "DOCUMENTI"

| <i>Documento</i> : ewm_v1.19.docx | <b>Revisione</b> : 1.19      | Data:5/5/20      | <b>Pagina</b> : 112/130 |
|-----------------------------------|------------------------------|------------------|-------------------------|
| Stato: approvato                  | Riservati tutti i diritti in | termini di legge |                         |

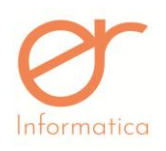

versione 1.19

- **Valore pivot**: valore che apparirà all'interno delle caselle della tabella. La scelta del valore viene proposta dal portale in base alla tipologia di dato (righe/documenti). (vedi paragrafo precedente)
- **Colonne/Righe**: in queste sezioni è possibile definire quali saranno le colonne/righe che andranno a comporre la tabella del calendario. L'inserimento è possibile, a seguito della scelta all'interno del

menù tendina, cliccando il pulsante 🛃

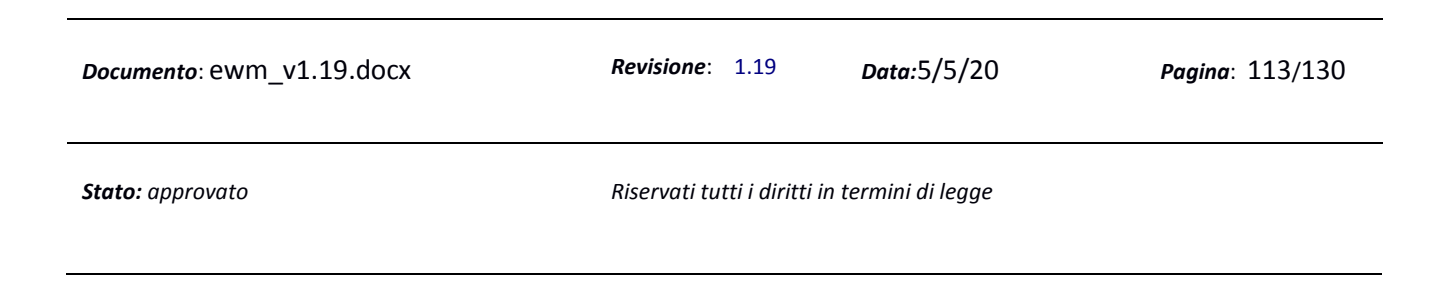

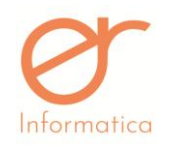

versione 1.19

Magazzino (SOLO se abilitata la gestione del magazzino)

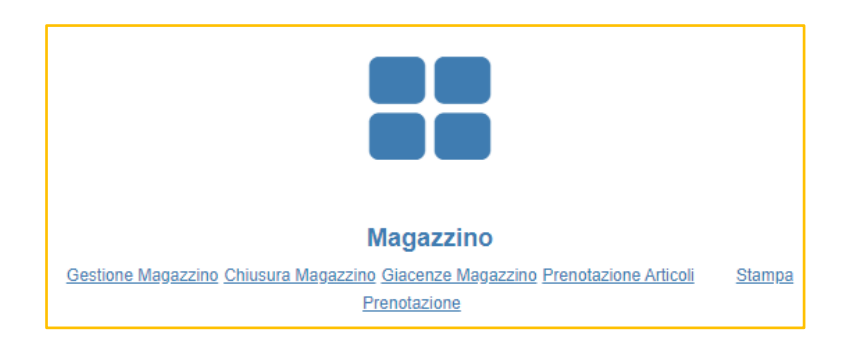

Accedendo all'area Magazzino vengono visualizzate due funzioni:

- Gestione Magazzino
- Chiusura Magazzino
- Giacenze Magazzino
- Movimento Lotti
- Prenotazione Articoli
- Stampa Prenotazione

## **Gestione Magazzino**

Questa funzione permette di visualizzare le giacenze di ogni singolo articolo.

| GESTIONE MAG  | GAZZINO      | _ |                    |             |             | S Q ×           |
|---------------|--------------|---|--------------------|-------------|-------------|-----------------|
| DATA          | 13/02/2020   |   | ARTICOLI           |             | 1           |                 |
| ARTICOLO      |              |   |                    | GIACENZA AR | RTICOLO     |                 |
| 01            |              |   |                    | -32.0       |             | ٩               |
| 0A            |              |   |                    | -125.0      |             | Q               |
| A             |              |   |                    | -18.0       |             | Q               |
| t1            |              |   |                    | -6.0        |             | Q               |
|               |              |   |                    |             |             |                 |
| Documento: eW | m_v1.19.docx |   | <b>Revisione</b> : | 1.19        | Data:5/5/20 | Pagina: 114/130 |

Stato: approvato

Riservati tutti i diritti in termini di legge

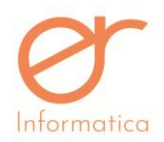

I movimenti di carico vanno gestiti manualmente dall'utente attraverso la creazione di **Documenti d'Acquisto** (vedi capitolo "Crea nuovo documento"). La giacenza sarà aggiornata automaticamente nella sezione "MAGAZZINO", solo se il Documento di Acquisto è stato stampato in definitiva.

E' possibile effettuare la ricerca filtrando sul campo Articolo . Attraverso il pulsante è possibile visualizzare le giacenze suddivise per lotti (se gestiti). Nell'elenco sono visibili solo gli articoli movimentati, cioè associati ad un documento.

## Chiusura Magazzino

Questa funzione permette di effettuare il movimento di chiusura di magazzino a fine esercizio, azzerando i saldi per l'anno da chiudere e, contestualmente, il movimento di apertura magazzino per il nuovo esercizio, riportando i saldi dell'anno precedente.

## Giacenze Magazzino

| GIACENZE MAGAZZINO |             |                          | ົງ 🔍 | ×        |
|--------------------|-------------|--------------------------|------|----------|
| CODICE ARTICOLO    |             | DESCRIZIONE ARTICOLO     |      |          |
|                    |             |                          | Ŧ    | <b>.</b> |
| CODICE ARTICOLO    | DESCRIZIONE | NUM. DOCUMENTI COINVOLTI |      |          |
| 0A                 | abcdef      | 23                       |      | ۲        |

All'interno di questa sezione è possibile visualizzare lo storico della movimentazione degli articoli presenti all'interno dei documenti.

La sezione contornata di rosso consente la ricerca mirata attraverso l'impostazione di filtri. I pulsanti all'interno del riquadro verde permettono rispettivamente: la stampa in formato csv e in excel. Al termine del processo comparirà un messaggio in bacheca nel quale sarà presente il file da scaricare.

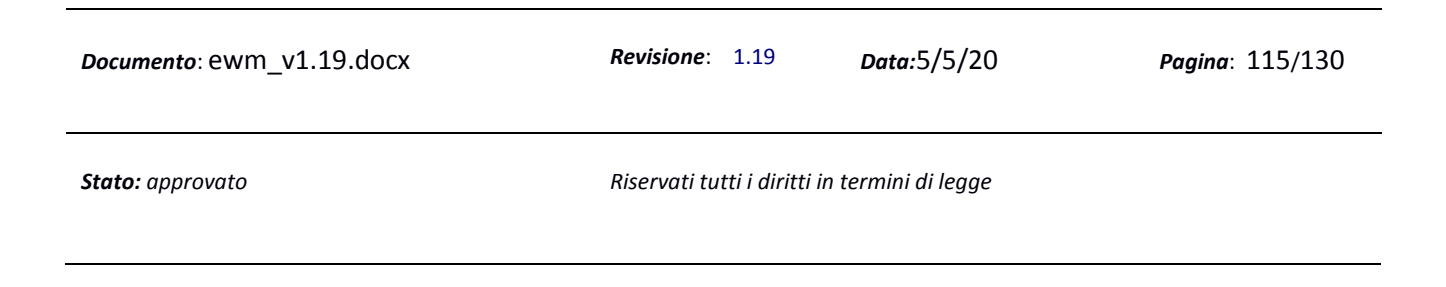

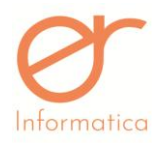

versione 1.19

Tramite il pulsante e possibile visualizzare lo storico delle movimentazione dell'articolo selezionato. L'interfaccia mostrata dal portale è la seguente:

| CLIENTE        |                   |                                            |                    | Q         |              |        |                         |                            |
|----------------|-------------------|--------------------------------------------|--------------------|-----------|--------------|--------|-------------------------|----------------------------|
| STATO          |                   |                                            | CLASSE             |           |              | v      |                         |                            |
| DATA INIZIO    |                   |                                            | DATA FINE          |           |              |        |                         |                            |
|                |                   |                                            |                    | Q CERCA   | RESET FILTRO |        |                         |                            |
|                |                   |                                            |                    |           |              |        |                         | <u> </u>                   |
| DATA EMISSIONE | NUMERO            | CLASSE                                     | CLIENTE            | QUANTITA' | IMPONIBILE   | IVA    | TOTALE STATO            | STATO INVIO DI             |
| 13/03/2019     |                   | Fattura Differita                          | CILLERAI PLINIO    | 2.0       | 294.50       | 64.79  | 359.29 INSERITO         |                            |
| 3/03/2019      | 27                | Ordine da Cliente                          | CILLERAI PLINIO    | 6.0       | 693.50       | 152.57 | 846.07 EVASO IN ACCONTO |                            |
| 3/03/2019      | 47                | Documento di Trasporto<br>(Vendita)        | CILLERAI PLINIO    | 2.0       | 294.50       | 64.79  | 359.29 EVASO            |                            |
| 13/03/2019     | 10051 FI          | Fattura Immediata                          | ASSOCiazione ERIKA | 5.0       | 546.44       | 120.22 | 693.33 STAMPATO         | XML Valido Digital Invoice |
| 3/03/2019      | 4 AFE             | Autofattura soggetto agricolo<br>esonerati | ASSOCiazione ERIKA | 5.0       | 408.30       | 89.39  | 405.89 STAMPATO         | XML Valido Digital Invoice |
| 3/03/2019      |                   | Documento di Trasporto<br>(Vendita)        | ASSOCiazione ERIKA | 5.0       | 408.30       | 89.39  | 405.09 INSERITO         |                            |
| 0/03/2019      | 50                | Documento di Trasporto<br>(Vendita)        | associazione       | 1.0       | 10.00        | 2.20   | 12.20 EVASO             |                            |
| 20/03/2019     | 10007 FD          | Fattura Differita                          | associazione       | 1.0       | 10.00        | 2.20   | 12.20 STAMPATO          | XML Valido Digital Invoice |
| 2/03/2019      | 10058 FI          | Fattura Immediata                          | pluto pippo        | 1.0       | 10.00        | 2.20   | 12.69 INSERITO          | Aperta                     |
| 8/03/2010      | 7 AFE/02710630041 | Autofattura soggetto agricolo<br>esonerati | scuola             | 1.0       | 5.00         | 1.10   | 6.10 STAMPATO           | XML Valido Digital Invoice |

L'interfaccia si divide in tre sezioni:

- 4. Sezione di filtro (riquadro verde)
- 5. Sezione pulsanti (riquadro blu)
- 6. Sezione elenco scadenziari (riquadro rosso)

Le movimentazioni possono essere filtrate per:

- Stato del documento
- Classe documentale
- Data inizio / fine

Attraverso il pulsante e possibile effettuare la ricerca all'interno delle movimentazione in base ai filtri impostati.

| <i>Documento</i> : ewm_v1.19.docx | <i>Revisione</i> : 1.19                       | Data:5/5/20 | Pagina: 116/130 |  |
|-----------------------------------|-----------------------------------------------|-------------|-----------------|--|
| Stato: approvato                  | Riservati tutti i diritti in termini di legge |             |                 |  |

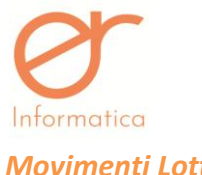

versione 1.19

## Movimenti Lotti

| MOVIMEN        | FI LOTTI |                                     |            |          |             |           |            |       |          |          |   |
|----------------|----------|-------------------------------------|------------|----------|-------------|-----------|------------|-------|----------|----------|---|
| CLIENTE        |          |                                     | C          | ٦        | LOTTI       |           |            |       |          |          | Q |
| DATA INIZIO    |          |                                     |            |          | DATA F      | FINE      |            |       |          |          |   |
|                |          |                                     |            | Q CE     | ERCA DRESET | FILTRO    |            |       |          | Ŧ        | ± |
| DATA EMISSIONE | NUMERO   | CLASSE                              | CLIENTE    | ARTICOLO | LOTTO       | QUANTITA' | IMPONIBILE | IVA   | TOTALE   | STATO    |   |
| 19/07/2019     |          | Documento di<br>Trasporto (Vendita) | NUMERO UNO | ART      | L           | 1.0       | 928.09     | 94.63 | 1,022.72 | INSERITO |   |
| 13/05/2019     | 7 FA     | Fattura<br>Accompagnatoria          | LET INT    | ART_01   | L           | 5.0       | 25.00      | 0.00  | 25.00    | INSERITO |   |

All'interno di questa sezione è possibile visualizzare lo storico delle movimentazioni lotti presenti all'interno dei documenti. La sezione contornata di rosso consente la ricerca mirata attraverso l'impostazione di filtri. I pulsanti all'interno del riquadro verde permettono rispettivamente: la stampa in formato csv e in excel. Al termine del processo comparirà un messaggio in bacheca nel quale sarà presente il file da scaricare. Nella parte sottostante invece, è presente l'elenco effettivo delle movimentazioni. Sono visibili una serie di colonne: data emissione, numero, classe, cliente, articolo, lotto, quantità, imponibile, iva, totale e stato.

Dopo aver creato il lotto all'interno della sezione "Lotti" (vedi paragrafo precedente) è possibile associarlo al documento solamente in sede di creazione della fattura stessa:

| NUOVO DOCUMENTO                                                                                                    | TOTALI CONDIVISIONE AN                              | EGATI              |                       |                   |                     |     |
|----------------------------------------------------------------------------------------------------|-----------------------------------------------------|--------------------|-----------------------|-------------------|---------------------|-----|
| TIPO RIGA     ARTICOLO / DESCRIZIONE       ART     Inserisci i primi 4 caratteri       TIPO VENDITA     GIACENZA AR | C + LOTTO<br>Inserisci i prin<br>RTICOLO GIACENZA L | n ▼ Q %IVA         | COLLI QUANTIT         | À - PREZZ         | O PREZZO<br>CON IVA | + 👜 |
| VENDITA   SCONTO 1 SCONTO 2 SCONTO 3  CONTO 1 SCONTO 2 SCONTO 3  DATI GESTIONALI                                    | SCONTO 4 IMPORTO SC                                 | CONTO              | IMPONIB               | LE IMPOSTA TOTALI | E                   |     |
|                                                                                                    | 🖺 SALVA                                             | STAMPA (CONTROLLO) | 🕑 STAMPA (DEFINITIVA) | € ESCI            |                     |     |

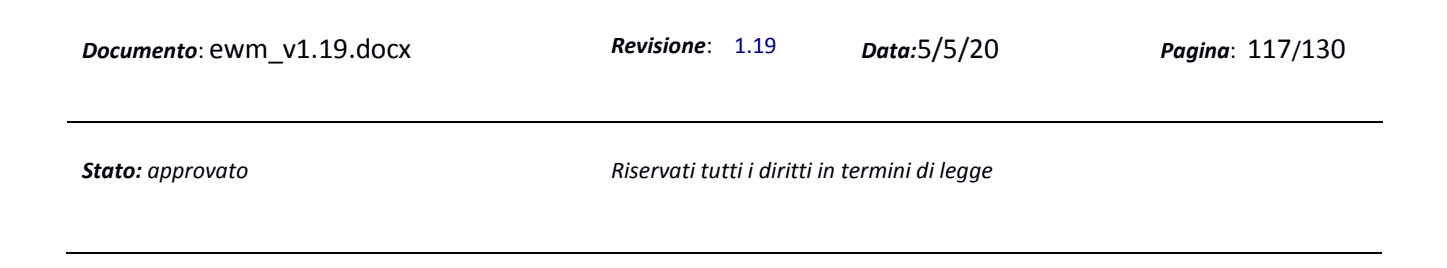

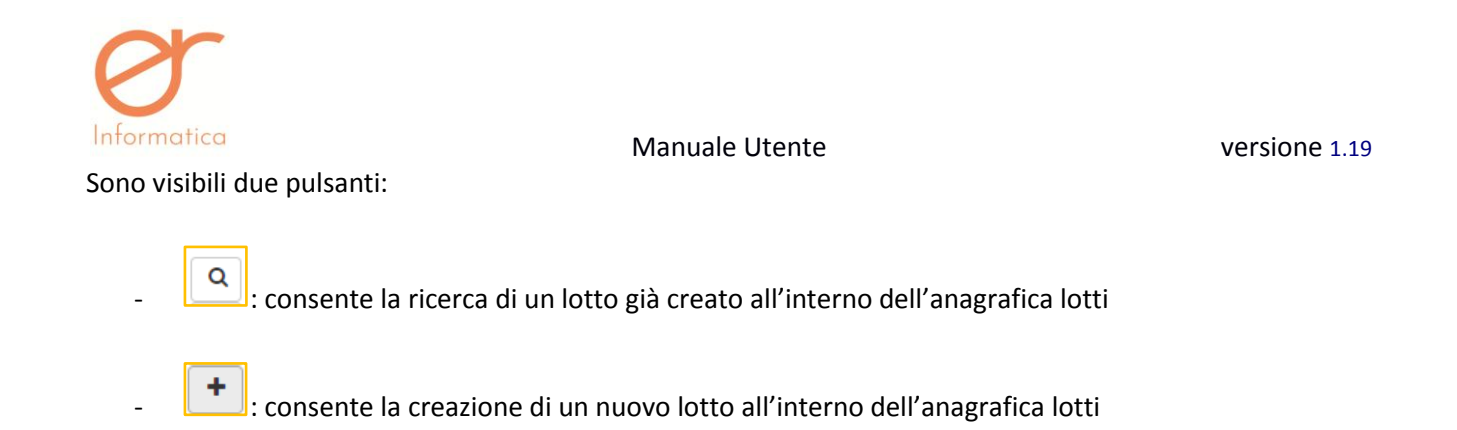

# Prenotazione Articoli

| ELENCO PRENOTAZIONI |                                                                |          |
|---------------------|----------------------------------------------------------------|----------|
| ARTICOLO            | Q CERCA ARTICOLO                                               |          |
| CLIENTE / AGENTE    | Q CERCA CLIENTE Q CERCA AGENTE                                 |          |
|                     | + CREA Q CERCA DRESET FILTRO STAMPA                            |          |
| ARTICOLO            | SUBORDINATO                                                    | QUANTITĂ |
| 01                  | AA - CONIAMO SRL - VIA FEDERICO PISTONE 12,SANTO STEFANO BELBO | 100 🖉 🗎  |

All'interno di questa sezione è possibile definire le prenotazioni degli articoli.

La sezione contornata di rosso consente la ricerca mirata attraverso l'impostazione di filtri. Nella sezione in verde invece, sono presenti quattro pulsanti:

- "CREA": consente la creazione della prenotazione (vedi paragrafo successivo)
- "CERCA": consente la ricerca mirata attraverso l'inserimento dei filtri
- "RESET FILTRO": consente il reset dei filtri inseriti
- "STAMPA": consente la stampa in pdf dell'elenco prenotazioni

| <i>Documento</i> : ewm_v1.19.docx | <b>Revisione</b> : 1.19      | Data:5/5/20      | <b>Pagina</b> : 118/130 |
|-----------------------------------|------------------------------|------------------|-------------------------|
| Stato: approvato                  | Riservati tutti i diritti in | termini di legge |                         |

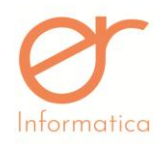

versione 1.19

| 0. CM2.0C CCUM2.0C |
|--------------------|
|--------------------|

| Cliccando sul pulsante EWM mostra la seguente interfaccia: |                       |          |                  |                |  |  |
|------------------------------------------------------------|-----------------------|----------|------------------|----------------|--|--|
|                                                            | GESTIONE PRENOTAZIONE | ARTICOLI |                  |                |  |  |
|                                                            | ARTICOLO              |          | Q CERCA ARTICOLO |                |  |  |
|                                                            | SUBORDINATO           |          | Q CERCA CLIENTE  | Q CERCA AGENTE |  |  |
|                                                            | QUANTITÀ              |          |                  |                |  |  |
|                                                            |                       |          |                  |                |  |  |

Per la creazione delle prenotazioni è necessario inserire: un articolo, un cliente o un agente e la quantità. Infine, effettuare il salvataggio.

ATTENZIONE: non è consentito creare più prenotazioni di un articolo riferite ad uno stesso cliente

I documenti che permettono la gestione delle prenotazioni sono: DDT, MVV, NOTA di CREDITO e FATTURA ACCOMPAGNATORIA. A seguito della stampa definitiva, il portale andrà a detrarre dalla prenotazione la quantità utilizzata nel documento. Quando la quantità inserita nel documento sarà maggiore di quella residua all'interno della prenotazione, il portale mostrerà il seguente messaggio:

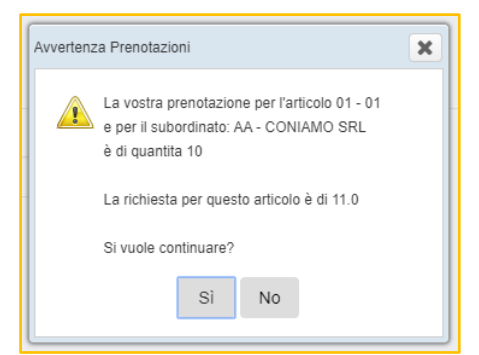

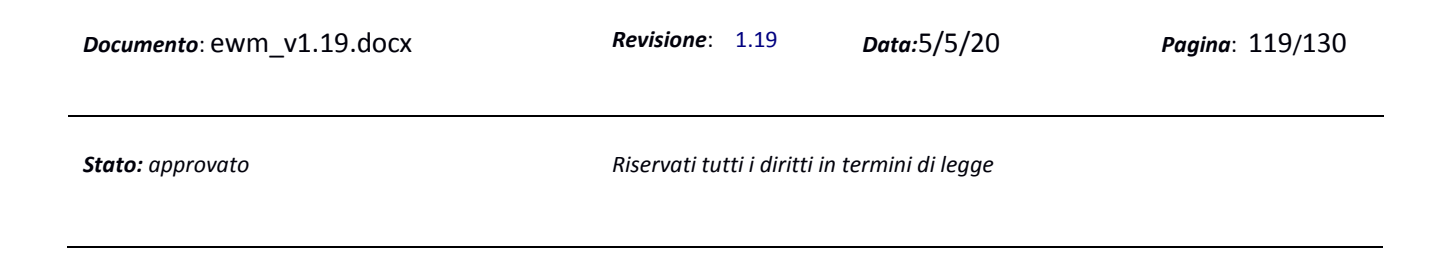

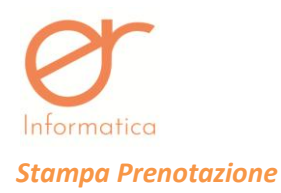

Questa sezione consente il monitoraggio, attraverso la creazione di una tabella esportabile in EXCEL, delle prenotazioni e delle relative quantità.

Il portale mostra la seguente interfaccia:

| STAMPA PRENOTAZIONI |                |                     |   |                   |   |             |
|---------------------|----------------|---------------------|---|-------------------|---|-------------|
| ARTICOLI (0)        | CLIENTE (0)    | TIPO DATI           |   | LIVELLO DETTAGLIO |   | D RESET     |
| LISTA ARTICOLI      | LISTA SOGGETTI | PRENOTAZIONI TOTALI | * | QUANTITA RESIDUA  | * | CARICA DATI |

All'interno della schermata sono presenti diverse funzionalità:

- LISTA ARTICOLI: è consentito selezionare uno o più articoli
- LISTA SOGGETTI: è consentito selezionare uno o più soggetti
- **TIPO DATI**: attraverso il menù a tendina è possibile scegliere la tipologia dei dati che saranno mostrati all'interno della griglia: PRENOTAZIONI TOTALI o PRENOTAZIONI IN CORSO
- LIVELLO DETTAGLIO: attraverso il menù a tendina è possibile scegliere il livello di dettaglio relativo alla quantità: Q.TA' RESIDUA, Q.TA' UTILIZZATA o Q.TA' TOTALE

Infine, cliccando su "CARICA DATI", il portale creerà la griglia. I componenti della tabella sono interscambiabili tra loro.

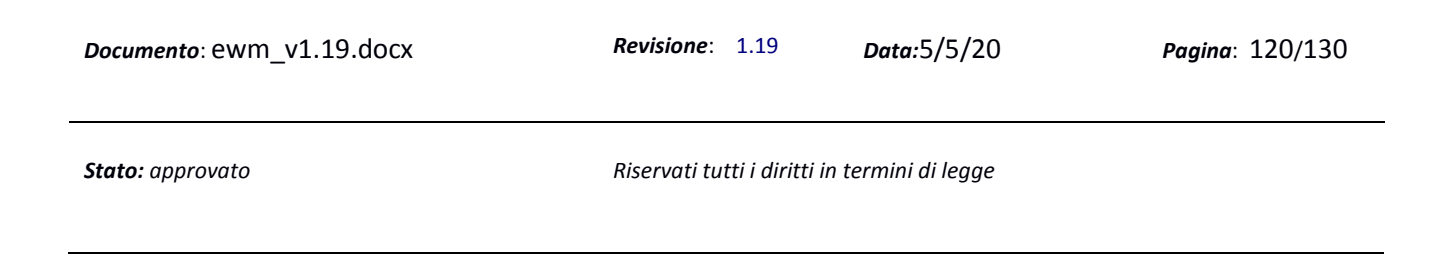

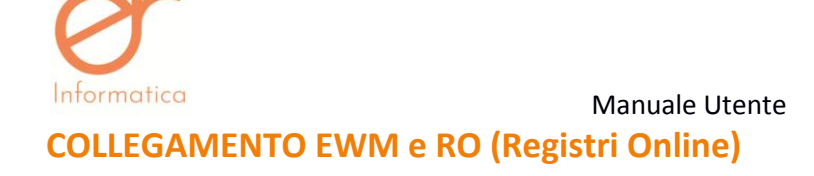

Il portale consente la comunicazione tra le piattaforme EWM e RO. Le funzionalità di dialogo vengono rese note soltanto con la valorizzazione del flag "**Azienda Vinicola**" all'interno dell'anagrafica dell'Azienda.

### Creazione articoli

| INSERIMENTO ARTICOLO                   |   |
|----------------------------------------|---|
| DATI GENERALI CONTRIBUTI DISTINTA BASE |   |
| CODICE                                 |   |
| DESCRIZIONE                            |   |
| DESCRIZIONE BREVE                      |   |
| BARCODE                                |   |
| ΝΟΤΑ                                   | Q |
|                                        |   |
|                                        |   |
| NOTA SUL XML                           |   |
| ART62 AGROALIMENTARE                   |   |
| PESO NETTO                             |   |
| PESO LORDO                             |   |
| PEZZI PER COLLO                        |   |
| QUANTITA DI DEFAULT                    |   |
| PREZZO DI DEFAULT                      |   |
| IVA                                    | • |
| UNITA MISURA                           |   |
| SPESA                                  |   |
| CATEGORIA                              | - |

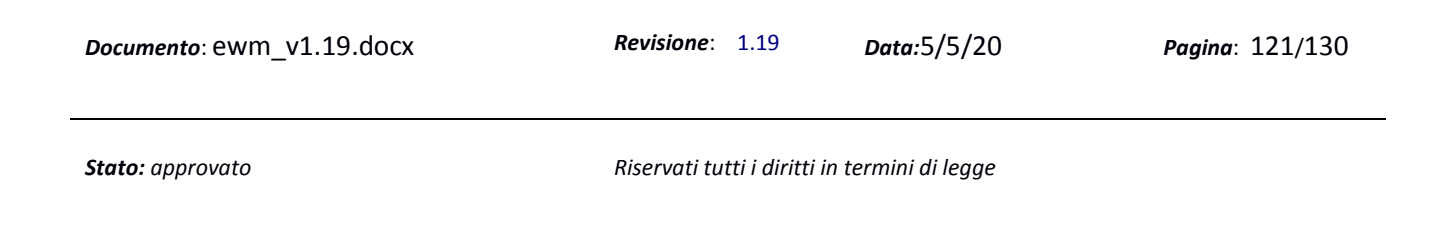

versione 1.19

| NOMENCLATURA COMBINATA                                                                                                    | QRICERCA                                                                                                    |
|----------------------------------------------------------------------------------------------------|----------------------------------------------------------------------------------------------------|
| CODICE CATEGORIA MVV                                                                                                    |                                                                                                    |
| COLONNA RO                                                                                                    | Q +                                                                                                    |
| ALIAS RO                                                                                                    |                                                                                                    |
| ATTENZIONE: il campo CREAZIONE NUOVA COLONNA, deve essere<br>relativa su Registri Online, si deve selezionare la colonna dal campo | compilato solo ed esclusivamente nel caso in cui l'articolo che si sta creando è nuovo e la colonna su Registri Online relativa non esiste. Nel caso in cui l'articolo nuovo che si sta creando, ha una colonna COLONNA RO. |
| ANNATA                                                                                                    |                                                                                                    |
| PERCENTUALE ANNATA                                                                                                    |                                                                                                    |
| GRADO ALCOLICO                                                                                                    |                                                                                                    |
| ZONA VITICOLA                                                                                                    | •                                                                                                    |
| PRATICHE ENOLOGICHE                                                                                                    | CODICE DESCRIZIONE                                                                                                    |
|                                                                                                    |                                                                                                    |
| STATO FISICO                                                                                                    | 10000000000000000000000000000000000000                                                                                                    |
| OBSOLETO                                                                                                    |                                                                                                    |
| IMMAGINE ARTICOLO                                                                                                    |                                                                                                    |
|                                                                                                    | E SALVA ¢ANNULLA                                                                                                    |

La compilazione della sezione rimane invariata (vedi paragrafo precedente) ma sono presenti nuovi campi:

- Nomenclatura Combinata: impostando i dati di ricerca all'interno dei campi filtro "CODICE" e "DESCRIZIONE", è possibile selezionare la nomenclatura adatta
- Codice Categoria MVV: per i prodotti vitivinicoli inclusi nell'allegato I, Parte XII, del Regolamento (CE) n. 1234/2007, inserire uno dei seguenti valori:
  - **1** = Vino senza DOP/IGP,
  - 2 = Vini Varietali senza DOP/IGP,
  - **3** = Vino DOP o IGP,
  - **4** = Vino importato,
  - 5 = Altro
- Colonna RO:

nformatica

| <i>Documento</i> : ewm_v1.19.docx | <i>Revisione</i> : 1.19      | Data:5/5/20      | Pagina: 122/130 |
|-----------------------------------|------------------------------|------------------|-----------------|
| Stato: approvato                  | Riservati tutti i diritti in | termini di legge |                 |

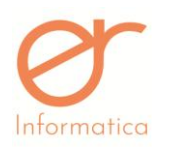

#### versione 1.19

- attraverso la lente è possibile associare all'articolo la colonna già presente su RO. Al momento della selezione della colonna, l'utente dovrà anche indicare l'alias, cioè il codice alterativo presente su RO.
- Cliccando sul "+" è possibile creare una nuova colonna. In seguito, sarà necessario indicare la "CATEGORIA" e procedere alla compilazione dei dati riguardanti la colonna. Infine, eseguire la validazione e il salvataggio. In seguito alla creazione, il portale creerà un alias che sarà nominato come la colonna.
- Annata, Percentuale annata, Grado alcolico, Zona viticola, Pratiche enologiche e Stato Fisico: questi dati vengono riportati automaticamente sull'anagrafica ewm in fase di selezione della colonna per gli articoli già esistenti su RO (se la colonna li ha compilati). In fase di creazione di nuova colonna invece, saranno inseriti nella sezione apposita che viene creata su RO a seguito dell'importazione.
- Codice Template: attraverso la lente è possibile selezionare il template creato in precedenza su RO.
   Nel caso in cui, all'interno della configurazione azienda nella tab "GESTIONE REGISTRI ONLINE", sia valorizzato il flag "NON UTILIZZARE TEMPLATE", non sarà necessario indicare il template in quanto sarà ripreso direttamente dalla piattaforma RO. Per l'attivazione di quest'ultima funzionalità è necessario contattare l'assistenza.

Se l'articolo è già presente su RO ma non su EWM, si consiglia di inserire sul gestionale lo stesso codice del Codice Alternativo corrispondente. In questo modo verranno associati correttamente gli articoli su EWM e RO. Nel caso in cui su RO non sia presente il codice alternativo riferito all'articolo che si sta creando ma soltanto la colonna, si consiglia di inserire come codice su EWM, lo stesso della colonna corrispondente discriminandolo diversamente. In questo modo, il portale a seguito dell'importazione, creerà un nuovo codice alternativo all'interno della colonna corretta.

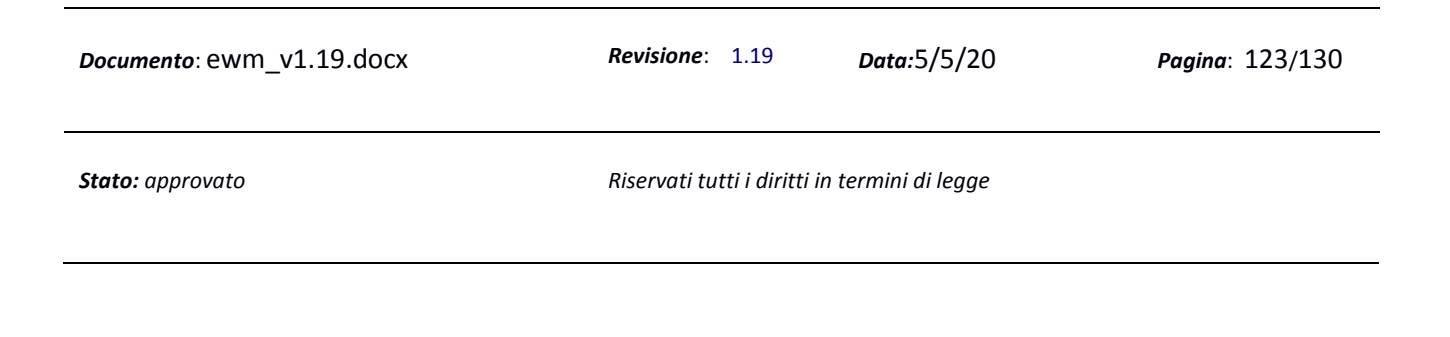

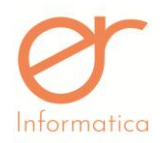

#### versione 1.19

Inoltre, il gestionale consente di comporre la distinta base del prodotto. Con l'utilizzo di questa funzionalità è consentito gestire il carico dell'imbottigliato e lo scarico del vino sfuso anche su Registri Online. Se l'azienda utilizza i lotti, in sede di creazione del documento "Carico Produzione (Distinta Base)", dovrà indicare sia la partita che il vaso presenti su RO. In questo modo, a seguito dell'esportazione dei flussi da EWM a RO, questi dati verranno compilati in automatico. In caso contrario, i valori riguardanti la partita e il vaso, dovranno essere inseriti manualmente su RO dopo l'esportazione dei flussi.

### Creazione soggetti

La compilazione della sezione rimane invariata (vedi paragrafo precedente). L'associazione delle anagrafiche soggetto tra EWM e RO avviene in base all'inserimento degli indirizzi. L'indirizzo principale ed ogni indirizzo aggiuntivo comprensivo di ICQRF, corrisponde ad un cliente su RO.

| Modifica indirizzo      |                            |           |   |
|-------------------------|----------------------------|-----------|---|
| Stato                   | <br>Regione                | Provincia | • |
| Сар                     | Città                      |           |   |
| Indirizzo               |                            | Numero    |   |
| Codice ICQFR @          | Codice Accisa Destinatario |           |   |
| Pec lcqrf di competenza |                            |           |   |
| Note indirizzo          |                            |           |   |
| ASSOCIA SOGGETTO RO     |                            |           |   |
| SOGGETTO RO             |                            |           |   |

Attraverso il pulsante "ASSOCIA SOGGETTO RO" è possibile associare il nuovo cliente con uno già presente su RO. Nel caso in cui il cliente non sia presente su RO, l'associazione sarà effettuata in automatico a seguito dell'importazione dei documenti.

### Esportazione flussi su RO

All'interno della sezione "Elenco Documenti" è possibile eseguire l'export dei flussi da EWM per l'importazione su RO. Quest'operazione può avvenire attraverso due modalità:

<u>MANUALE</u>: all'interno dell'elenco documenti, dopo aver impostato i filtri, l'utente dovrà effettuare l'export dei file. Cliccando sul pulsante ESPORTA FILE PER RO, EWM creerà un file zip in cui sono presenti i flussi da dover importare su RO. Lo zip contiene due file: "Soggetti.csv" e "Operazioni.csv". Su

| <i>Documento</i> : ewm_v1.19.docx | <i>Revisione</i> : 1.19        | Data:5/5/20      | <b>Pagina</b> : 124/130 |
|-----------------------------------|--------------------------------|------------------|-------------------------|
| Stato: approvato                  | Riservati tutti i diritti in t | termini di legge |                         |

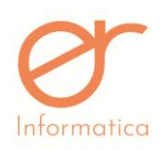

versione 1.19

Registri Online si dovrà importare prima il flusso relativo ai soggetti e successivamente quello relativo alle operazioni

- <u>AUTOMATICO</u> (funzionalità attivabile da richiedere all'assistenza): all'interno dell'elenco documenti

l'utente dovrà impostare i filtri e cliccare sul pulsante **ESPORTA FILE PER RO**. A questo punto il portale mostrerà il seguente messaggio:

| SOGGETTI | OPERAZIONI | ANNULLA |
|----------|------------|---------|

E' consentito esportare automaticamente su RO soltanto un flusso alla volta, cliccando su "SOGGETTI" oppure "OPERAZIONI". L'ordine da seguire per l'esportazione è quella indicata nell'immagine: si dovrà procedere con l'esportazione del flusso dei soggetti e successivamente si procede con quello delle operazioni. E' necessario attendere che la prima importazione su RO sia conclusa prima di procedere con la successiva.

**N.B.:** l'export dei soggetti deve essere eseguito solo se all'interno del file sono presenti uno o più documenti in cui è valorizzato il flag "ESPORTA DESTINATARIO/COMMITTENTE"

Se si utilizza la prima modalità, quella manuale, fino a quando il file non viene importato su Registri Online, è possibile esportare i movimenti dalla piattaforma EWM. Questo è possibile in quanto l'ewm in fase di esportazione controlla sempre se effettivamente esiste l'operazione collegata al documento su Registri Online. Se non esiste, viene esportato. Se esiste, non viene esportato nel file.

In generale il controllo sull'effettiva presenza dell'operazione su Registri Online collegata al documento presente sull'ewm avviene in fase di riapertura del documento, in fase di cancellazione e in fase di esportazione.

# Multideposito

Il portale consente la gestione di società multideposito. L'inserimento dei dati relativi agli articoli ed ai soggetti avviene in maniera similare rispetto ad una società "semplice".

## Creazione articoli

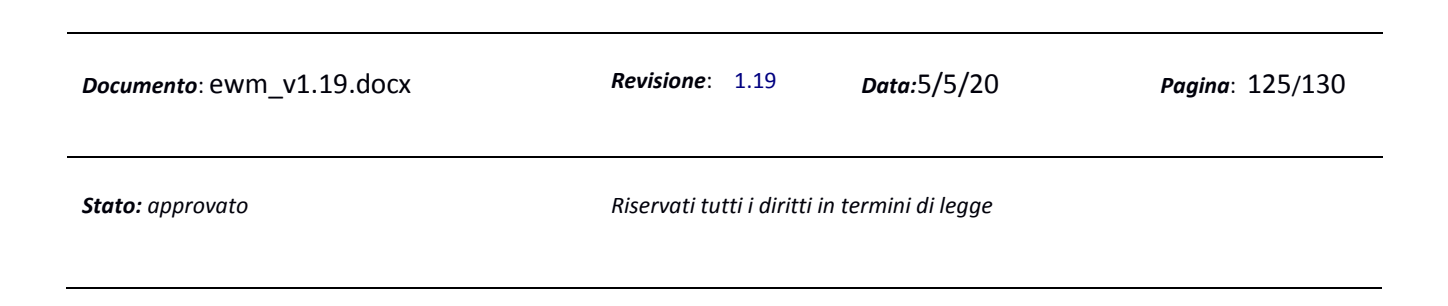

| or          |  |
|-------------|--|
| Informatica |  |

| NSERIMENTO ARTICOLO<br>ODICE<br>ESCRIZIONE<br>ESCRIZIONE BREVE<br>ARCODE<br>DTA<br>DTA SUL XML |                       |                   |              |                |                             |                    |                     |
|------------------------------------------------------------------------------------------------|-----------------------|-------------------|--------------|----------------|-----------------------------|--------------------|---------------------|
| ODICE<br>ESCRIZIONE<br>ESCRIZIONE BREVE<br>ARCODE<br>DTA<br>DTA SUL XML                        |                       |                   |              |                |                             |                    |                     |
| ESCRIZIONE<br>ESCRIZIONE BREVE<br>ARCODE<br>DTA<br>SUL XML                                     |                       |                   |              |                |                             |                    |                     |
| escrizione breve<br>Arcode<br>DTA<br>SUL XML                                                   |                       |                   |              |                |                             |                    |                     |
| ARCODE<br>DTA<br>DTA SUL XML                                                                   |                       |                   |              |                |                             |                    |                     |
| OTA<br>DTA SUL XML                                                                             |                       |                   |              |                |                             |                    |                     |
| DTA SUL XML                                                                                    |                       |                   |              |                |                             |                    |                     |
| OTA SUL XML                                                                                    |                       |                   |              |                |                             |                    |                     |
| OTA SUL XML                                                                                    |                       |                   |              |                |                             |                    |                     |
|                                                                                                |                       |                   |              |                |                             |                    |                     |
| (162 AGROALIMENTARE                                                                            |                       |                   |              |                |                             |                    |                     |
| ESO NETTO                                                                                      |                       |                   |              |                |                             |                    |                     |
| ESO LORDO                                                                                      |                       |                   |              |                |                             |                    |                     |
| EZZI PER COLLO                                                                                 |                       |                   |              |                |                             |                    |                     |
| UANTITA DI DEFAULT                                                                             |                       |                   |              |                |                             |                    |                     |
| REZZO DI DEFAULT                                                                               |                       |                   |              |                |                             |                    |                     |
| Δ                                                                                              |                       |                   |              |                |                             |                    |                     |
| NITA MISURA                                                                                    |                       |                   |              |                |                             |                    |                     |
| PESA                                                                                           |                       |                   |              |                |                             |                    |                     |
| ATEGORIA                                                                                       |                       |                   |              |                |                             |                    | •                   |
|                                                                                                |                       |                   |              |                |                             |                    |                     |
| NOMENCLATURA COMBINATA                                                                         |                       | A                 |              |                |                             |                    |                     |
| CODICE CATEGORIA MVV                                                                           |                       |                   |              |                |                             |                    |                     |
| CREAZIONE NUOVA COLONNA                                                                        |                       |                   |              |                |                             |                    |                     |
| COLONNA REGISTRI DEPOSITO                                                                      | ZONA VITICOLA         | PRATICA ENOLOGICA | STATO FISICO | GRADO ALCOLICO | ANNATA                      | PERCENTUALE ANNATA | ASSOCIA ARTICOLO R  |
|                                                                                                |                       |                   |              |                |                             |                    |                     |
| CODICE TEMPLATE                                                                                |                       | DEPOSITO          |              |                |                             |                    | ASSOCIA TEMPLATE RO |
| DBSOLETO                                                                                       |                       |                   |              |                |                             |                    |                     |
| IMMAGINE ARTICOLO                                                                              | 1                     |                   |              |                |                             |                    |                     |
| + Aggiungi contributo                                                                          |                       |                   |              |                |                             |                    |                     |
| Codice                                                                                         | Quantità (Tonnellate) | Tipo Me           | rce          | Percen         | tuale Abbattimento(0 Non ad | idebitato - 100    |                     |

L'associazione dell'articolo ad una colonna/template presente su RO è possibile cliccando il pulsante "ASSOCIA ARTICOLO RO"/ "ASSOCIA TEMPLATE RO", previa indicazione del deposito:

| <i>Documento</i> : ewm_v1.19.docx | <i>Revisione</i> : 1.19        | Data:5/5/20      | Pagina: 126/130 |
|-----------------------------------|--------------------------------|------------------|-----------------|
| Stato: approvato                  | Riservati tutti i diritti in t | termini di legge |                 |

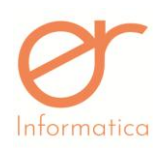

| F | Ricerca               |
|---|-----------------------|
|   | SELEZIONA IL DEPOSITO |
|   |                       |
|   | ← ANNULLA             |

In seguito sarà possibile indicare la colonna/template presente su RO attraverso il pulsante 🗹.

La creazione di una nuova colonna invece, è possibile valorizzando il campo "CREAZIONE NUOVA COLONNA". In questo caso il portale creerà la colonna su entrambe i depositi della società. Il template può essere creato solamente sul portale RO.

| I campi relativi a: | ANNATA, PERCENTUALE AI         | NNATA, GRADO ALCOLICO      | , ZONA VINICOLA, PRATICHE      |
|---------------------|--------------------------------|----------------------------|--------------------------------|
| ENOLOGICHE E STAT   | O FISICO sono visibili attrave | erso la 🚺 presente all'int | erno dell'elenco delle colonne |
| associate           | ai                             | vari                       | depositi:                      |

| CREAZIONE NUOVA CO | LONNA    |               |                   |              |                |        |                    |                    |
|--------------------|----------|---------------|-------------------|--------------|----------------|--------|--------------------|--------------------|
| COLONNA REGISTRI   | DEPOSITO | ZONA VITICOLA | PRATICA ENOLOGICA | STATO FISICO | GRADO ALCOLICO | ANNATA | PERCENTUALE ANNATA | ASSOCIA ARTICOLO R |
| NEW                | D2       |               |                   |              |                |        |                    | - 🕢                |
| NEW                | D1       |               |                   |              |                |        |                    | - /                |

La schermata presentata è la seguente:

| <i>Documento</i> : ewm_v1.19.docx | <i>Revisione</i> : 1.19      | Data:5/5/20      | Pagina: 127/130 |
|-----------------------------------|------------------------------|------------------|-----------------|
| Stato: approvato                  | Riservati tutti i diritti in | termini di legge |                 |

versione 1.19

| DEPOSITO            | n7                      |   |          |
|---------------------|-------------------------|---|----------|
| COLONNA RO          | NEW Q                   |   |          |
| ANNATA              |                         |   |          |
| PERCENTUALE ANNATA  |                         |   |          |
| GRADO ALCOLICO      |                         |   |          |
| ZONA VITICOLA       |                         |   | Ŧ        |
| PRATICHE ENOLOGICHE | CODICE DESCRIZIONE      |   |          |
|                     | Nessun elemento trovato | • | <b>→</b> |
| STATO FISICO        |                         |   | -        |
|                     |                         |   | *        |

I dati all'interno di questa sezione vengono inseriti automaticamente se la colonna su RO li contiene. In caso di creazione di una colonna non presente su RO, il portale in fase d'importazione del documento, popolerà la sezione apposita su RO con i dati inseriti nell'anagrafica articolo sul gestionale.

### Creazione Soggetti

La compilazione della sezione rimane invariata (vedi paragrafo precedente). L'associazione delle anagrafiche soggetto tra EWM e RO avviene in base all'inserimento degli indirizzi. L'indirizzo principale ed ogni indirizzo aggiuntivo comprensivo di ICQRF, corrisponde ad un cliente su RO.

| Modifica indirizzo      |   |                            |  |           |   |
|-------------------------|---|----------------------------|--|-----------|---|
| Stato                   | • | Regione                    |  | Provincia | • |
| Сар                     |   | Città                      |  |           |   |
| Indirizzo               |   |                            |  | Numero    |   |
| Codice ICQFR @          |   | Codice Accisa Destinatario |  |           |   |
| Pec lcqrf di competenza |   |                            |  |           |   |
| Note indirizzo          |   |                            |  |           |   |
| ASSOCIA SOGGETTO RO     |   |                            |  |           |   |
| SOGGETTO RO             |   |                            |  |           |   |

Attraverso il pulsante "ASSOCIA SOGGETTO RO" è possibile accomunare il nuovo cliente con uno già presente su RO, indicando prima il deposito adatto. Nel caso in cui il cliente non sia presente su RO, l'associazione sarà effettuata in automatico a seguito dell'importazione dei documenti.

| <i>Documento</i> : ewm_v1.19.docx | <i>Revisione</i> : 1.19      | <i>Data:</i> 5/5/20 | Pagina: 128/130 |
|-----------------------------------|------------------------------|---------------------|-----------------|
| Stato: approvato                  | Riservati tutti i diritti in | termini di legge    |                 |

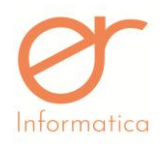

versione 1.19

# Moduli aggiuntivi

### Custom Report – Report Personalizzati

All'interno della sezione "Classi Documentali", l'utente ha la facoltà di configurare alcuni parametri per l'impostazione di campi aggiuntivi che verranno inseriti all'interno del pdf. Per gli utenti che possiedono questa modalità aggiuntiva, l'interfaccia di creazione di una nuova classe documentale dettaglio sarà la seguente:

| INSERIMENTO CLASSE DOC             | UMENTALE DETTAGLI              | 0                                     |                        |
|------------------------------------|--------------------------------|---------------------------------------|------------------------|
| INFORMAZIONI                       | CODICE                         |                                       |                        |
|                                    | DESCRIZIONE                    |                                       |                        |
|                                    | ΤΙΡΟ                           | T                                     |                        |
|                                    | LABEL CAUSALE                  |                                       | VISIBILE SUL DOCUMENTO |
|                                    | CODICE ATECO                   |                                       |                        |
| ATTIVAZIONI                        | UTILIZZA CONTATORE MACRO       | 8                                     |                        |
|                                    | DOCUMENTO APERTO               |                                       |                        |
| RITENUTA                           | ESCLUDI RITENUTA               |                                       |                        |
| CASSA PREVIDENZIALE                | ABILITA CASSA<br>PREVIDENZIALE |                                       |                        |
|                                    | ESCLUDI CASSA<br>PREVIDENZIALE |                                       |                        |
| FATTURAZIONE                       | REGIME                         | · · · · · · · · · · · · · · · · · · · |                        |
| ELETTRONICA                        |                                |                                       |                        |
| RECUPERO PREZZI                    | TIPOLOGIA                      | · · · · · · · · · · · · · · · · · · · |                        |
| CAMPI DISATTIVATI CAMPI AGGIUNTIVI |                                |                                       |                        |
| САМРО                              | T                              | + AGGIUNGI                            |                        |
|                                    | САМРО                          | DESCRIZIONE                           |                        |
| Nessun elemento trovato            |                                | 환 SALVA ◆ ANNULLA                     |                        |

Cliccando sulla Tab "CAMPI AGGIUNTIVI", EWM mostrerà la seguente schermata:

|                   | CAMPI DISATTIVATI CAMPI AGGIUNTIVI<br>+ NUOVO CAMPO |                                  |                   |                         |                   |         |
|-------------------|-----------------------------------------------------|----------------------------------|-------------------|-------------------------|-------------------|---------|
|                   | Label                                               |                                  |                   | Modifica/Cancella       |                   |         |
| Premen<br>La masc | do il pulsante                                      | • NUOVO CAMPO, l'utente<br>ente: | potrà conf        | igurare la propria pers | onalizzazione del | report. |
| Documen           | <i>to</i> : ewm_v1.19.do                            | OCX Revisi                       | <b>one</b> : 1.19 | Data:5/5/20             | Pagina: 12        | 9/130   |
| Stato: ap         | provato                                             | Riserv                           | ati tutti i dirit | ti in termini di legge  |                   |         |

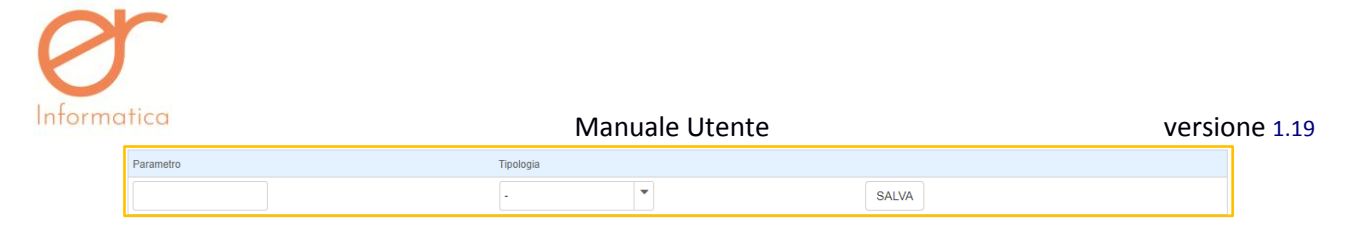

All'interno del campo "Parametro" è necessario inserire la dicitura del campo che sarà riportata sul pdf. Nel menù a tendina "Tipologia" l'utente dovrà indicare la tipologia del campo aggiuntivo: <u>STRING</u> (valore alfanumerico), <u>DECIMAL</u> (valore numerico) e <u>BOOLEAN</u> (flag). Infine, effettuare il salvataggio. I parametri

salvati sono modificabili attraverso il pulsante 🖉 e eliminabili cliccando il pulsante 🛄.

<u>ATTENZIONE</u>: L'utente dovrà accordarsi con i tecnici per il posizionamento effettivo del campo all'interno del report

# Manualistica

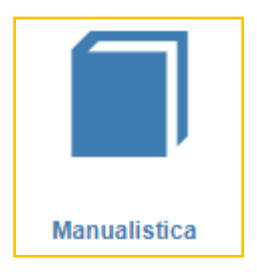

Dall'area Manualistica si può scaricare il **Manuale Completo in Pdf** e si possono visualizzare i video manuali di alcune funzioni basilari della procedura come :

- Creazione Azienda
- Creazione Cliente
- Creazione Articolo
- Creazione DDT
- Creazione Fattura Immediata
- Creazione Fattura Differita

| <i>Documento</i> : ewm_v1.19.docx | Revisione: 1.19                | Data:5/5/20      | Pagina: 130/130 |
|-----------------------------------|--------------------------------|------------------|-----------------|
| Stato: approvato                  | Riservati tutti i diritti in i | termini di legge |                 |